# Séchoir

Voir l'identification des modèles à la page 9

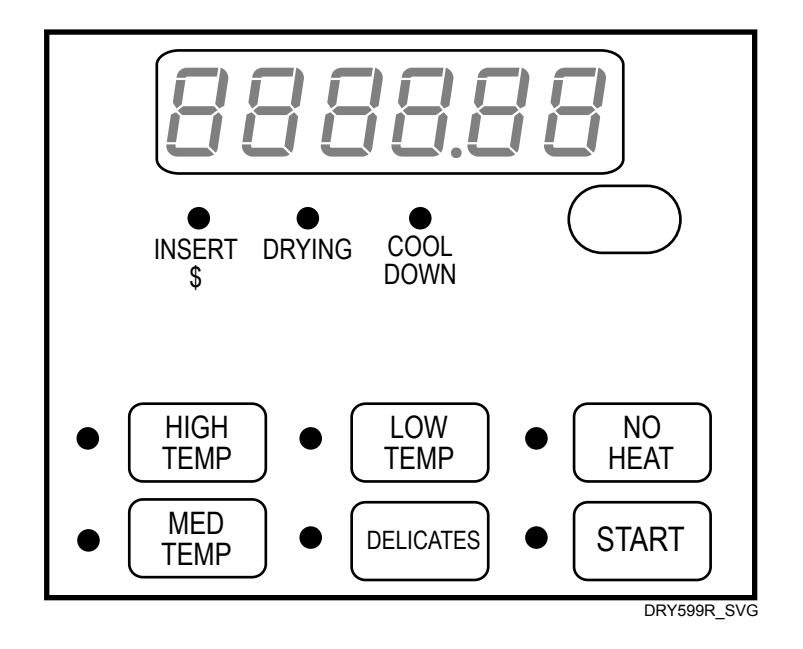

Traduction des instructions originales

Conserver ce mode d'emploi pour toute consultation ultérieure.

ATTENTION : Veuillez lire les instructions avant d'utiliser la machine.

(En cas de changement de propriétaire, ce manuel doit accompagner la machine.)

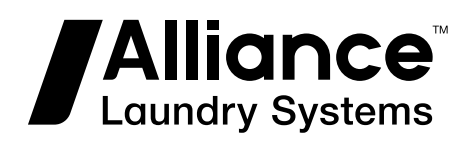

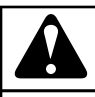

## **AVERTISSEMENT**

L'installation, l'entretien et/ou l'utilisation de cette machine de façon non conforme aux instructions du fabricant peuvent produire des situations présentant des risques de dommages corporels et matériels.

W030

## AVERTISSEMENT

Pour des raisons de sécurité et pour réduire le risque d'incendie ou d'explosion, ne pas entreposer ni utiliser d'essence ou autres gaz et liquides inflammables au voisinage de cette machine ou de tout autre appareil électroménager.

W022

REMARQUE : Les MISES EN GARDE et CONSIGNES importantes figurant dans ce manuel ne sont pas destinées à couvrir toutes les situations susceptibles de se produire. Il est à signaler qu'aucun aspect de sa conception ne saurait remplacer les mesures dictées par le bon sens, la prudence et la précaution lors de l'installation, l'entretien et le fonctionnement de ce lave-linge. Ces mesures sont de la responsabilité de la/des personne (s) chargée(s) d'installer, d'entretenir ou de faire fonctionner l'appareil.

Toujours contacter le distributeur, un réparateur ou le fabricant en cas de problèmes ou de situations difficiles à comprendre.

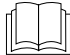

Lire le mode d'emploi intégralement avant d'utiliser la machine.

Tension dangereuse à l'intérieur. Débrancher l'alimentation avant tout entretien.

Ce produit utilise le système d'exploitation FreeRTOS V7.2.0 (www.freertos.org).

## **Table des matières**

| Identification de modèle (tableau 2 sur 2)                                                         | 1      |
|----------------------------------------------------------------------------------------------------|--------|
| Informations préliminaires                                                                         | 1      |
| À propos de la commande                                                                            | 1      |
| Glossaire des termes                                                                               | 1      |
| Rétablissement après coupure de courant                                                            | 1      |
| Communications                                                                                     | 1      |
| Communications par infrarouge                                                                      | 1      |
| Communication avec le lecteur de carte série (modèles à carte uniquement)<br>Communications réseau | 1<br>1 |
| Identification de la commande                                                                      | 1      |
| Touche SELECT CYCLE (choisir le cycle)                                                             | 1      |
| Touche START (démarrage) (entrée)                                                                  | 1      |
| Identification de l'écran                                                                          | 1      |
| Diode électroluminescente (DEL)                                                                    | 1      |
| Voyant INSERT COINS/CARD (insérer pièces de monnaie/carte)                                         | 1      |
| Voyant START (démarrage) (entrée)                                                                  | 1      |
| Voyant DRYING (séchage)                                                                            | 1      |
| Voyant COOL DOWN (refroidissement)                                                                 | 1      |
| Six chiffres à 7 segments                                                                          | 1      |
| Fonctionnement du séchoir                                                                          | 1      |
| Mode Mise sous tension                                                                             | 1      |
| Mode Prêt                                                                                          | 1      |
| Mode Vente Partielle                                                                               | 1      |
| Mode Vente Supplémentaire                                                                          | 1      |
| Mode Démarrage                                                                                     | 1      |
| Insertion de pièces                                                                                | 1      |
| Insertion de cartes                                                                                | ]      |
| Changement de cycles en cours                                                                      | 1      |
| Ouverture de la porte du séchoir                                                                   | 1      |
| Signals                                                                                            | 1      |
| Mode Culbutage prolongé                                                                            |        |

<sup>©</sup> Copyright 2022, Alliance Laundry Systems LLC Tous droits réservés. Cette publication ne saurait être reproduite ou transmise, même partiellement, sous quelque forme ou par quelque moyen que ce soit sans l'autorisation expresse écrite de l'éditeur.

| Programmation de la commande                                         | 20            |
|----------------------------------------------------------------------|---------------|
| Collecte des informations d'audit                                    |               |
| Test de la machine et des fonctions de commande                      |               |
| Fonction Avance Rapide                                               |               |
| Fonction Annulation de cycle                                         | 20            |
| Mode Communication                                                   |               |
| Glissière à monnaie                                                  |               |
| Fonctionnement de l'impulsion de démarrage                           |               |
| Ouvertures de la porte de service et du tiroir à monnaie             |               |
| Vente spéciale                                                       | 21            |
| Mode OPL                                                             |               |
| Mode Dépôt                                                           |               |
| Option Puissance faible/Arrêt automatique                            |               |
| Ouverture de la porte de service                                     | 22            |
| Machines à laver et séchoirs empilés, séchoirs empilés, séchoirs à c | ommande fron- |
| tale et séchoirs à monnayeur arrière                                 | 22            |
| Séchoirs à commande arrière avec lecteur de cartes                   |               |
| Entrée en mode manuel                                                | 23            |
| Comment entrer en mode Manuel                                        |               |
| Comment quitter la fonction de programmation                         |               |
| Programmation de la commande                                         | 26            |
| Oue peut-on programmer ?                                             |               |
| Options programmables disponibles                                    |               |
| Prix de vente chauffage AtS HModification du prix de vente           |               |
| Aucun prix de chauffage AtS nH                                       |               |
| Durée de Cycle CyCt                                                  |               |
| Données sur le rajout de monnaie toP                                 |               |
| Virgule du prix de vente Ats dP                                      |               |
| Valeur n° 1 de la pièce dEn 1                                        | 42            |
| Valeur n° 2 de la pièce dEn 2                                        | 42            |
| Start Pulse Value PULSE                                              |               |
| Mode Start Pulse (impulsion du démarrage) PLSNod                     |               |
| Type de sortie programmable AtyPE                                    | 43            |
| Programme par défaut dFtCyC                                          |               |
| Comment lire le tableau de valeur de cycle par défaut                |               |
| Commande d'affichage de lecteur de carte CArd                        |               |
| Signal audio AUdio                                                   | 45            |
| Comment programmer le signal audio                                   |               |
| Comment lire le tableau des valeurs de signal                        | 45            |
| Numéro du nœud de réseau nodE                                        | 47            |
| Programmation de code d'erreur Error                                 |               |
| Délai de refroidissement Cdt                                         |               |
| Format d'affichage de l'heuret d F                                   |               |
| Température tENP                                                     | 49            |
| Température (Fahrenheit/Celsius) tP F C                              |               |
| Réglage de l'horloge en temps réel rtC                               | 51            |

| Paramètres d'heure d'été dLS                                                                     | 51       |
|--------------------------------------------------------------------------------------------------|----------|
| Paramètres de vente particulière 1 SP1                                                           | 52       |
| Comment activer des jours de vente particulière 1 SP1 01                                         | 52       |
| Comment lire le tableau des valeurs de vente particulière                                        | 52       |
| Comment programmer des minutes de départ de vente particulière 1 SP1 2                           | 59       |
| Comment programmer l'heure de départ de vente particulière 1 SP1 3                               | 59       |
| Comment programmer la date de départ de vente particulière 1 SP1 4                               | 59       |
| Comment programmer le mois de départ de vente particulière 1 SP1 5                               | 59       |
| Comment programmer l'année de départ de vente particulière 1 SP1 6                               | 60       |
| Comment programmer la durée en heures de la vente particulière 1 SP1 7                           | 60       |
| Comment programmer la date de fin de la vente particulière 1 SP1 8                               | 60       |
| Comment programmer le mois de fin de la vente particulière 1 SP1 9                               | 60       |
| Comment programmer l'année de fin de la vente particulière 1 SP1 10                              | 61       |
| Comment programmer le prix de vente du cycle de chauffage de vente partic<br>lière 1 SP1 11      | u-<br>61 |
| Comment programmer les minutes de durée du cycle de chauffage de vente i                         | nar-     |
| ticulière 1 SP1 12                                                                               | 61       |
| Comment programmer les secondes de durée du cycle de chauffage de vente<br>particulière 1 SP1 13 | ;<br>61  |
| Comment programmer le prix de vente du cycle sans chauffage de vente par                         | ti-      |
| culière 1 SP1 14                                                                                 | 62       |
| Comment programmer les minutes de durée du cycle sans chauffage de vent                          | e        |
| particulière 1 SP1 15                                                                            | 62       |
| Comment programmer les secondes de durée du cycle sans chauffage de ven                          | ite      |
| particulière 1 SP1 16                                                                            | 62       |
| Comment programmer les minutes de durée d'appoint en pièces de vente par                         | rti-     |
| culière 1 SP1 17                                                                                 | 62       |
| Comment programmer les secondes de durée d'appoint de pièce de vente pa                          | rti-     |
| culière 1 SP1 18                                                                                 | 62       |
| Comment programmer les minutes de durée d'appoint en pièces 2 de vente p                         | oar-     |
| ticulière 1 SP1 19                                                                               | 63       |
| Comment programmer les secondes de durée d'appoint d'une pièce de monr                           | naie     |
| 2 pour vente particulière 1 SP1 20.                                                              | 63       |
| Comment activer des jours de vente particulière 2 SP2 2                                          | 63       |
| Comment activer des jours de vente particulière 3 SP3                                            | 63       |
| Comment activer des jours de vente particulière 4 SP4                                            | 64       |
| Activation des jours d'alimentation basse / de fermeture automatique 1 LPAS 1                    | . 64     |
| Activation des jours d'alimentation basse / de fermeture automatique 2 LPAS 2                    | 2.64     |
| Activation des jours d'alimentation basse / de fermeture automatique 3 LPAS 3                    | 3.65     |
| Activation des jours d'alimentation basse / de fermeture automatique 4 LPAS 4                    | 4.65     |
| Réinitialisation de panne de courant PF rst                                                      | 65       |
| Comment faire la lecture du tableau de Réinitialisation après une coupure de                     | ;        |
| courant                                                                                          | 65       |
| Accès infrarouge (Marche/Arrêt) irA En                                                           | 66       |
| Accélération manuelle rAPdEn.                                                                    | 66       |
| Manual Diagnostics (Diagnostics manuels) diAgEn                                                  | 66       |
| Cycle de test d'usine (activé/désactive) Ft En                                                   | 67       |
| Cycle chanceux LUC                                                                               | 67       |
| Point décimal de l'indicateur de chaleur Ht dP                                                   | 67       |
| Affichage du message programmable de fermeture de la porte/du couvercle PC                       | `dL      |
| d                                                                                                | 68       |
|                                                                                                  |          |

| Affichage du démarrage par poussée programmable PPSt d            | 68 |
|-------------------------------------------------------------------|----|
| Affichage d'ouverture de porte programmable PodL d                | 68 |
| Annulation de l'affichage du prix de vente AtS do                 | 68 |
| Paramètres OPL oPL-                                               | 69 |
| Mode Dépôt (activé/désactivé) droP                                | 69 |
| Hors service (activé/désactivé)oUt                                | 69 |
|                                                                   |    |
| Collecte des informations d'audit                                 |    |
| Comment sélectionner la fonction d'audit                          | 71 |
| Accès à la fonction Audit en mode Manuel                          | 71 |
| Accès à la fonction Audit lorsque la caisse à monnaie est ouverte | 71 |
| Comment lire des données d'audit                                  | 71 |
| Comment quitter la fonction d'audit                               | 72 |
| Réinitialisation manuelle                                         | 73 |
| Comment sélectionner la réinitialisation manuelle                 | 73 |
|                                                                   |    |
| Test de la machine et des fonctions de commande électroniques     | 74 |
| Comment ouvrir la fonction d'essai                                | 74 |
| Comment démarrer les tests                                        | 74 |
| Comment quitter la fonction de test                               | 74 |
| Descriptions des tests de diagnostic                              | 76 |
| Test de numéro de la version du logiciel de la commande           | 76 |
| Test du numéro de version du logiciel de la carte d'entrée/sortie | 77 |
| Test d'ouverture de la porte de service                           | 77 |
| Test d'ouverture de la caisse à monnaie                           | 77 |
| Test d'entrée d'impulsion de la fente à monnaie n° 1              | 77 |
| Test d'entrée d'impulsion de la fente à monnaie n° 2              | 77 |
| Test d'état présent de l'en-tête de vente                         |    |
| Test de l'impulsion de démarrage                                  |    |
| Test de température de fonctionnement du séchoir                  |    |
| Test d'entrée d'impulsion du commutateur de la porte              | 78 |
| Test de température de la thermistance                            | 78 |
| Test d'affichage de configuration de la machine nº 1              |    |
| Test d'affichage de configuration de la machine nº 2              | 79 |
| Test d'affichage de configuration de la machine n° 3              |    |
| Test d'affichage de configuration de la machine n° 4              |    |
| Test d'affichage de configuration de la machine n° 5              |    |
| Cycle de test d'usine                                             | 79 |
| Pour entrer dans le cycle de test d'usine                         | 79 |
| Pour quitter le cycle de tests d'usine                            | 80 |
| Codes d'erreur                                                    | 82 |
| For stion Amongo Donida                                           | 07 |
|                                                                   | 80 |
| Comment passer en mode Avance rapide a partir du mode Pret        | 86 |
| Comment passer en mode Avance rapide lorsqu'un cycle est en cours |    |
| Comment quitter la fonction Avance rapide                         |    |

| Fonction Clear Vend (annuler cycle)                                 | 87 |
|---------------------------------------------------------------------|----|
| Comment annuler un cycle                                            | 87 |
|                                                                     |    |
| Rétablissement après coupure de courant                             | 88 |
| Réinitialisation après une coupure de courant désactivée            | 88 |
| Réinitialisation après une coupure de courant activée               | 88 |
|                                                                     |    |
| Mode Communication                                                  | 89 |
| Communications par infrarouge                                       | 89 |
| Comment commencer les communications avec un périphérique externe   | 89 |
| Communication avec le lecteur de carte (modèles à carte uniquement) | 89 |
| Communications réseau                                               | 89 |

# Identification de modèle (tableau 1 sur 2)

Les informations présentées dans ce manuel s'appliquent aux modèles suivant.

| NT2JGASP403UG01 | SD3NXAGS403UG01 | SDGNGBGS303UG01 | ST2JGASP403UG01 |
|-----------------|-----------------|-----------------|-----------------|
| NT3JGASG403UG01 | SD3NXAGS403UN01 | SDGNLBGS303UG01 | ST2JGASP403UN01 |
| NT3JGASP403NG22 | SDEJXAGS553UG16 | SDGNXAGS303EG01 | ST3JGAJP403UG43 |
| NT3JGASP403UG01 | SDENGBGS303UG01 | SDGNXAGS303UG01 | ST3JGASG403UG01 |
| SD3NGBGS403UG01 | SDENGBGS543ZG01 | SS3NGAGS403UG01 | ST3JGASP403NG22 |
| SD3NGBGS403UN01 | SDENLBGS303UG01 | SS3NLAGS403UG01 | ST3JGASP403UG01 |
| SD3NLBGS403UG01 | SDENLBGS543ZG01 | SSGNGAGS303UG01 | ST3JGASP403UN01 |
|                 | SD3NLBGS403UN01 | SDENXAGS303UG01 | SSGNLAGS303UG01 |

Tableau 1

# Identification de modèle (tableau 2 sur 2)

Les informations présentées dans ce manuel s'appliquent aux modèles suivant.

| BD3NGBGS403UW01 | NT2JLASP403UN01 | SDGNCAGS113TW01 | SSLWXAGS303NN22 |
|-----------------|-----------------|-----------------|-----------------|
| BD3NGBSS403UN01 | NT2JLASP403UW01 | SDGNCRGS113TW01 | ST1JXASP403EW06 |
| BD3NLBGS403UW01 | NT2JLASP403UW06 | SDGNCRGS113TW02 | ST2JXASP403EW06 |
| BD3NLBSS403UN01 | NT2JXASP403UN01 | SDGNEAGS113CW01 | ST3JXASP403NW22 |
| BD3NXAGS403UW01 | NT2JXASP403UW06 | SDGNERGS113CW02 | STENCASP173TW01 |
| BD3NXFGS403UW01 | NT3JLASG403UW01 | SDGNXAGS113CN01 | STENCASP175TW01 |
| BDGNGBGS303EW01 | NT3JLASP403NN22 | SDGNXAGS113CW01 | STENCFSP173TW01 |
| BDGNLBGS303EW01 | NT3JLASP403NW22 | SDGNXAGS123DW01 | STENCFSP175TW01 |
| BDGNXAGS303EW01 | NT3JLASP403UN01 | SDGNXAGS133DW01 | STENEASP283CW01 |
| BDGNXFGS303EW01 | NT3JLASP403UW01 | SDGNXAGS303AW01 | STENEASP285CW01 |
| BT3JGAJG403UW01 | NT3JXASG403UW01 | SDGNXRGS113CW02 | STENEASP293CW01 |
| BT3JGAJG403UW06 | NT3JXASP403NW22 | SDGNXRGS113TW01 | STENEASP295CW01 |
| BT3JGAJP403UN01 | NT3JXASP403UN01 | SDGNXRGS113TW02 | STENXASP133DW01 |
| BT3JGAJP403UN06 | NT3JXASP403UW01 | SDGNXRGS303AW01 | STENXASP173TW01 |
| BT3JGAJP403UW01 | NTHJXASP543NW01 | SDGNYAGS113CW01 | STENXASP175TW01 |
| BT3JGAJP403UW06 | NTHJYASP543NW01 | SDGNYAGS113TN01 | STENXASP283CW01 |
| BT3JGASG403UW01 | NTLJXASP543NN23 | SDGNYAGS113TW01 | STENXASP285CW01 |
| BT3JGASG403UW06 | NTLJYASP543NN23 | SDGNYBGS113TN01 | STENXASP293CW01 |
| BT3JGASP403UN01 | PDEJGBGS303UG01 | SDGNYBGS113TW01 | STENXASP295CW01 |
| BT3JGASP403UN06 | PDEJGBGS543ZG01 | SDGNYRGS113CW01 | STENXASP433AW01 |
| BT3JGASP403UW01 | PDGJGBGS303UG01 | SDGNYRGS113TW01 | STENXASP433AW12 |
| BT3JGASP403UW06 | PDGJGBGS543ZG01 | SDGWCAGS113TW41 | STENXASP433LW01 |
| BT3JLASG403UW01 | PDGJXAGS303UG01 | SDGWCRGS113TW42 | STENXASP543DN01 |
| BT3JLASG403UW06 | PDGJXAGS543ZG01 | SDGWXAGS113TW01 | STENXASP543DW01 |
| BT3JLASP403UN01 | PS3JGAGS403UG01 | SDGWXRGS113TW02 | STENXASP543RW01 |
| BT3JLASP403UN06 | PS3JXAGS403UG01 | SDGWYAGS113TW01 | STENXFSP173TW01 |
| BT3JLASP403UW01 | PSGJGAGS303UG01 | SDGWYAGS113TW41 | STENXFSP175TW01 |
| BT3JLASP403UW06 | PSGJGAGS543ZG01 | SDGWYRGS113TW01 | STENYASP173TN01 |
| BT3JXASG403UW01 | PSGJXAGS303UG01 | SDGWYRGS113TW41 | STENYASP173TW01 |
| BT3JXASG403UW06 | PSGJXAGS543ZG01 | SDLNXRGS303LW01 | STENYASP175TN01 |
| BT3JXASP403UN01 | PT2JGAJG403UG06 | SDLNXRGS543NW23 | STENYASP175TW01 |

Tableau 2 suite ...

|                 |                 | SDI NYD CS542DW01 | STENIVA SD292CW01 |
|-----------------|-----------------|-------------------|-------------------|
|                 | PT2JGAJP403UG00 | SDLNARGS343PW01   | STEN YASP283C W01 |
| B13JXASP403UW01 | PT2JGASG403UG06 | SSENCAGS153TW01   | STENYASP285CW01   |
| BT3JXASP403UW06 | PT2JGASP403UG06 | SSENCAGS173TN01   | STENYASP293CW01   |
| HDENEAGS153CW01 | PT2JXASG403UG06 | SSENCAGS173TW01   | STENYASP295CW01   |
| HDENEAGS173CW01 | PT2JXASP403UG06 | SSENCAGW153TW01   | STENYFSP173TW01   |
| HDENERGS153CW01 | PT3JGAJG403UG06 | SSENCAGW173TW01   | STENYFSP175TW01   |
| HDENERGS173CW01 | PT3JGAJP403UG06 | SSENCFGW153TW01   | STEWCASP175TW41   |
| HDENXAGS153CW01 | PT3JGASG403UG06 | SSENCFGW173TW01   | STEWCFSP175TW41   |
| HDENXAGS173CN01 | PT3JGASP403UG06 | SSENEAGW283CW01   | STEWXASP173TW01   |
| HDENXAGS173CW01 | PT3JXASG403UG06 | SSENEAGW293CW01   | STEWXASP175TW01   |
| HDENXAGS543DW01 | PT3JXASP403UG06 | SSENXAGW173TW01   | STEWXASP285CW01   |
| HDENXAGW173CN01 | PTEJXASG303UG06 | SSENXAGW283CW01   | STEWXASP295CW01   |
| HDENXRGS153CW01 | PTEJXASP303UG06 | SSENXAGW293CW01   | STEWXASP453NN22   |
| HDENXRGS173CW01 | PTGJXASG303UG06 | SSENXAGW433AW01   | STEWYAJP303NN22   |
| HDENYAGS153CW01 | PTGJXASP303UG06 | SSENXAGW433LW01   | STEWYAJP303NW22   |
| HDENYAGS173CW01 | SDENCAGS173TN01 | SSENXAGW543DW01   | STEWYASP173TW01   |
| HDENYBGS173CW01 | SDENCAGS173TW01 | SSENXFGW293CW01   | STEWYASP175TW01   |
| HDENYRGS153CW01 | SDENCRGS153TW01 | SSENYAGS153TW01   | STEWYASP175TW41   |
| HDENYRGS173CW01 | SDENCRGS173TW01 | SSENYAGS173TN01   | STGNCASP113TW01   |
| HDGNEAGS113CW01 | SDENCRGS173TW02 | SSENYAGS173TW01   | STGNCASP115TW01   |
| HDGNERGS113CW01 | SDENEAGS153CW01 | SSENYAGW173TW01   | STGNCFSP113TW01   |
| HDGNXAGS113CN01 | SDENEAGS173CW01 | SSENYAGW283CW01   | STGNCFSP115TW01   |
| HDGNXAGS113CW01 | SDENERGS153CW02 | SSENYAGW293CW01   | STGNEASP093CW01   |
| HDGNXAGS123DW01 | SDENERGS173CW02 | SSENYFGW173TW01   | STGNEASP095CW01   |
| HDGNXAGS543DW01 | SDENXAGS153CW01 | SSEWCAGW173TW41   | STGNXASG113JW01   |
| HDGNXAGW113CN01 | SDENXAGS173CN01 | SSEWCFGW173TW41   | STGNXASG113TW01   |
| HDGNXRGS113CW01 | SDENXAGS173CW01 | SSEWXAGS153TW01   | STGNXASG115TW01   |
| HDGNYAGS113CW01 | SDENXAGS433AW01 | SSEWXAGS173TW01   | STGNXASP093CW01   |
| HDGNYBGS113CW01 | SDENXAGS543DW01 | SSEWXAGW173TW01   | STGNXASP095CW01   |
| HDGNYRGS113CW01 | SDENXAGS543RW01 | SSEWYAGS153TW01   | STGNXASP113TW01   |
| HSENXAGW283CW01 | SDENXRGS153CW02 | SSEWYAGS173TW01   | STGNXASP115TW01   |
| HSENXAGW293CW01 | SDENXRGS173CW02 | SSEWYAGW173TW01   | STGNXASP123DW01   |
| HSENXAGW543DW01 | SDENXRGS173TW01 | SSEWYAGW173TW41   | STGNXASP303AW01   |
| HSENXFGW293CW01 | SDENXRGS173TW02 | SSEWYFGW173TW01   | STGNXASP303AW12   |

Tableau 2 suite ...

| HSENYAGW283CW01 | SDENXRGS433AW01 | SSEWYFGW173TW41 | STGNXASP543DN01 |
|-----------------|-----------------|-----------------|-----------------|
| HSENYAGW293CW01 | SDENXRGS433LW01 | SSGNCAGS113TN01 | STGNXASP543DW01 |
| HSENYFGW283CW01 | SDENYAGS153CW01 | SSGNCAGS113TW01 | STGNXFSP113TW01 |
| HSGNXAGW093CW01 | SDENYAGS153TW01 | SSGNCAGW113TN01 | STGNXFSP115TW01 |
| HSGNXAGW123DW01 | SDENYAGS173CW01 | SSGNCAGW113TW01 | STGNYASP093CW01 |
| HSGNXAGW543DW01 | SDENYAGS173TN01 | SSGNCFGW113TW01 | STGNYASP095CW01 |
| HSGNXFGW093CW01 | SDENYAGS173TW01 | SSGNEAGW093CW01 | STGNYASP113TN01 |
| HSGNYAGW093CW01 | SDENYBGS173TN01 | SSGNXAGW093CW01 | STGNYASP113TW01 |
| HSGNYFGW093CW01 | SDENYBGS173TW01 | SSGNXAGW113TW01 | STGNYASP115TN01 |
| HTENXASP133DW01 | SDENYRGS153CW01 | SSGNXAGW123DW01 | STGNYASP115TW01 |
| HTENXASP283CW01 | SDENYRGS153TW01 | SSGNXAGW303AW01 | STGNYFSP113TW01 |
| HTENXASP285CW01 | SDENYRGS173CW01 | SSGNXAGW543DW01 | STGNYFSP115TW01 |
| HTENXASP293CW01 | SDENYRGS173TW01 | SSGNXFGW093CW01 | STGNZASP113NW22 |
| HTENXASP295CW01 | SDENYRGS303NW22 | SSGNYAGS113TN01 | STGWCASP115TW41 |
| HTENXASP543DW01 | SDENYRGS303ZW01 | SSGNYAGS113TW01 | STGWCFSP115TW41 |
| HTENYASP283CW01 | SDEWCAGS173TW41 | SSGNYAGW093CW01 | STGWXASP095CW01 |
| HTENYASP285CW01 | SDEWCRGS153TW42 | SSGNYAGW113TN01 | STGWXASP113TW01 |
| HTENYASP293CW01 | SDEWCRGS173TW42 | SSGNYAGW113TW01 | STGWXASP115TW01 |
| HTENYASP295CW01 | SDEWXAGS153TW01 | SSGNYFGW113TW01 | STGWYAJP303NN22 |
| HTGNXASP093CW01 | SDEWXAGS173TW01 | SSGWCAGW113TW41 | STGWYASP113TW01 |
| HTGNXASP095CW01 | SDEWXRGS153TW02 | SSGWCFGW113TW41 | STGWYASP115TW01 |
| HTGNXASP123DW01 | SDEWXRGS173TW02 | SSGWXAGS113TW01 | STGWYASP115TW41 |
| HTGNXASP543DW01 | SDEWYAGS153TW01 | SSGWXAGW113TW01 | STLNXASP303LW01 |
| ND3NLBGS403NW22 | SDEWYAGS153TW41 | SSGWYAGS113TW01 | STLNXASP543NW23 |
| ND3NLBGS403ZW01 | SDEWYAGS173TW01 | SSGWYAGW113TW01 | STLNYASP543NW23 |
| ND3NLBSS403UN01 | SDEWYAGS173TW41 | SSGWYAGW113TW41 | STLNYASP543PW01 |
| ND3NXASS403UN01 | SDEWYRGS153TW01 | SSGWYFGW113TW01 | STLWXASP303NN22 |
| NDENXAGS303UW01 | SDEWYRGS153TW41 | SSGWYFGW113TW41 | STLWXASP543NN22 |
| NDGNXAGS303EW01 | SDEWYRGS173TW01 | SSLNXAGW303LW01 | TD3NGBGS403NW36 |
| NT1JLASP413UW06 | SDEWYRGS173TW41 | SSLNXAGW543NW23 | TT3JGASP403NW36 |
| NT1JXASP403UW06 | SDGNCAGS113TN01 | SSLNXAGW543PW01 | TT3JXASP403NW22 |

Tableau 2

# Informations préliminaires

## À propos de la commande

Cette commande est un ordinateur programmable avancé qui permet au propriétaire de contrôler les fonctions de la machine en pressant une séquence de touches SELECT CYCLE (sélection de cycle). Se reporter à la *Figure 1*.

La commande permet au propriétaire de programmer des cycles personnalisés, de fixer des tarifs de vente, d'extraire des informations d'audit, d'exécuter des tests de diagnostic, de programmer des fonctions de vente particulière ainsi que d'autres fonctionnalités programmables. Consulter la section Commande de programmation afin d'obtenir une liste des fonctions. Les séchoirs expédiés de l'usine ont un cycle par défaut (MED TEMP - température moyenne) intégré. Toutefois, le propriétaire peut changer le cycle par défaut, ou tout autre cycle, le cas échéant.

IMPORTANT : En cas de panne de courant, la commande n'a pas besoin d'être reprogrammée. Elle est conçue avec un système de mémoire qui se rappelle comment il a été programmé (pendant jusqu'à 10 ans) jusqu'à ce que l'alimentation électrique soit rétablie.

IMPORTANT : Il est extrêmement important que le séchoir dispose d'une prise de polarité de masse positive et que tous les branchements mécaniques et électriques à la commande soient effectués avant de mettre sous tension ou d'utiliser le séchoir.

#### **Glossaire des termes**

Quelques termes et abréviations à apprendre sont expliqués cidessous. Ils se retrouvent dans toutes les instructions.

Écran – Ce terme se rapporte à la fenêtre de la commande qui affiche des mots et des valeurs.

DEL (diode électroluminescente) – Ce terme se rapporte aux voyants lumineux qui se trouvent à côté des touches et des mots d'état de la commande.

- IrDA Infrarot Externes Gerät (Infra-red External Device)
- FEC Commande avant (Front End Control)

Carte E/S - Carte Entrée/Sortie

OPL - Blanchisserie sur place (On Premises Laundry)

# Rétablissement après coupure de courant

Si un cycle est en cours et qu'une coupure de courant survient, le statut du cycle est enregistré dans la mémoire. Lorsque le courant est rétabli, le sèche-linge reprend le cycle qui était en cours (si le propriétaire l'a programmé ainsi), en appuyant sur la touche DÉ-MARRAGE. Si la coupure de courant survient tandis que le dis-

positif de commande est en mode erreur critique, celui-ci se remet en mode Prêt quand le courant est rétabli.

Le propriétaire peut programmer la fonction POWER FAIL RE-SET (réinitialisation après panne de courant) qui fixe une durée de panne de courant maximale avant que la vente soit entrée et que le progrès du cycle soit perdu. Pour programmer cette fonction, consulter *Réinitialisation de panne de courant PF rst*.

Si la durée de la coupure de courant excède le temps de RÉIN-ITIALISATION COUPURE COURANT, le dispositif de commande termine le cycle et l'écran revient en Mode Prêt au lieu de reprendre le dernier cycle en cours. Si la durée de la coupure de courant est inférieure au temps de RÉINITIALISATION COU-PURE COURANT et excède 2 secondes, ou si la RÉINITIALI-SATION COUPURE COURANT est désactivée, le sèche-linge passe en mode DÉMARRAGE.

#### Communications

Le dispositif de commande peut être programmé manuellement, par communication infra-rouge avec un appareil externe ou par le réseau. Un nombre limité de caractéristiques peut être programmé par un lecteur de carte.

La commande peut être programmée manuellement, par communication infrarouge avec un dispositif externe ou par réseau. Un nombre de fonctions limitées peut être programmé par le lecteur de carte.

La commande peut être programmée manuellement. Un nombre restreint de fonctions peuvent être programmées au moyen d'un lecteur de carte.

Le contrôleur peut être programmé manuellement ou par communication infrarouge avec un dispositif externe.

Le propriétaire peut programmer et lire des informations à partir de la commande sans utiliser les touches à l'aide d'un appareil externe comme un assistant numérique personnel. Le nombre d'options programmables disponibles au propriétaire est grandement accru par l'usage d'un appareil externe. Toutefois, il n'est pas requis pour programmer et utiliser la machine. Le fonctionnement de l'appareil externe et les fonctions avancées disponibles sont abordés séparément dans les instructions incluses avec le logiciel de programmation de l'appareil. Contacter Alliance Laundry Systems pour une liste des assistants numériques personnels et autres appareils externes compatibles.

#### Communications par infrarouge

Le propriétaire peut programmer et lire des informations à partir de la commande sans utiliser les touches à l'aide d'un appareil externe comme un assistant numérique personnel. Le nombre d'options programmables disponibles au propriétaire est grandement accru par l'usage d'un appareil externe. Toutefois, un appareil externe n'est pas requis pour programmer et utiliser la machine. Le

#### Informations préliminaires

fonctionnement de l'appareil externe et les fonctions avancées disponibles sont abordés séparément dans les instructions incluses avec le logiciel de programmation de l'appareil. Contacter Alliance Laundry Systems pour une liste des assistants numériques personnels et autres appareils externes compatibles.

## Communication avec le lecteur de carte série (modèles à carte uniquement)

Le système de contrôle accepte la communication avec un lecteur de carte sériel afin d'exécuter les transactions de distribution lorsqu'une carte est insérée pour payer des cycles. Le lecteur de carte peut également permettre au propriétaire de programmer un nombre de fonctions limité et de recueillir des informations d'audit.

Pour de plus amples renseignements sur les communications avec les lecteurs de carte, se reporter aux instructions incluses avec le lecteur.

#### **Communications réseau**

La communication réseau est disponible sur les modèles portant les numéros de série débutant par 1706.

Les communications réseau permettent au propriétaire de programmer, collecter des données et effectuer des tests de diagnostic sur n'importe quelle machine.

# Identification de la commande

# Touche SELECT CYCLE (choisir le cycle)

(Voir Figure 1)

Les touches SELECT CYCLE (sélectionner le cycle) sont utilisées pour sélectionner le cycle et la température du sèche-linge. Ces touches incluent HIGH TEMP (haute température), MED TEMP (température moyenne), LOW TEMP (basse température), DELICATES (délicats) et NO HEAT (sans chauffage). La sélection d'un de ces cycles allume la LED correspondante. Le cycle par défaut d'usine est MED TEMP (température moyenne).

### Touche START (démarrage) (entrée)

(Voir Figure 1)

Le bouton START s'utilise pour démarrer le séchoir une fois que le paiement complet a été effectué et que la porte du séchoir est fermée.

Les touches START (démarrage) (entrée) et SELECT CYCLE (sélection de cycle) sont utilisés dans diverses combinaisons pour programmer des cycles, obtenir des informations d'audit, effectuer des tests de diagnostic ainsi que d'autres opérations. Pendant un cycle en cours (machines équipées de lecteur de carte uniquement), l'on peut appuyer sur la touche START (démarrage) (entrée) (lorsqu'une carte est insérée) pour ajouter du temps à un cycle.

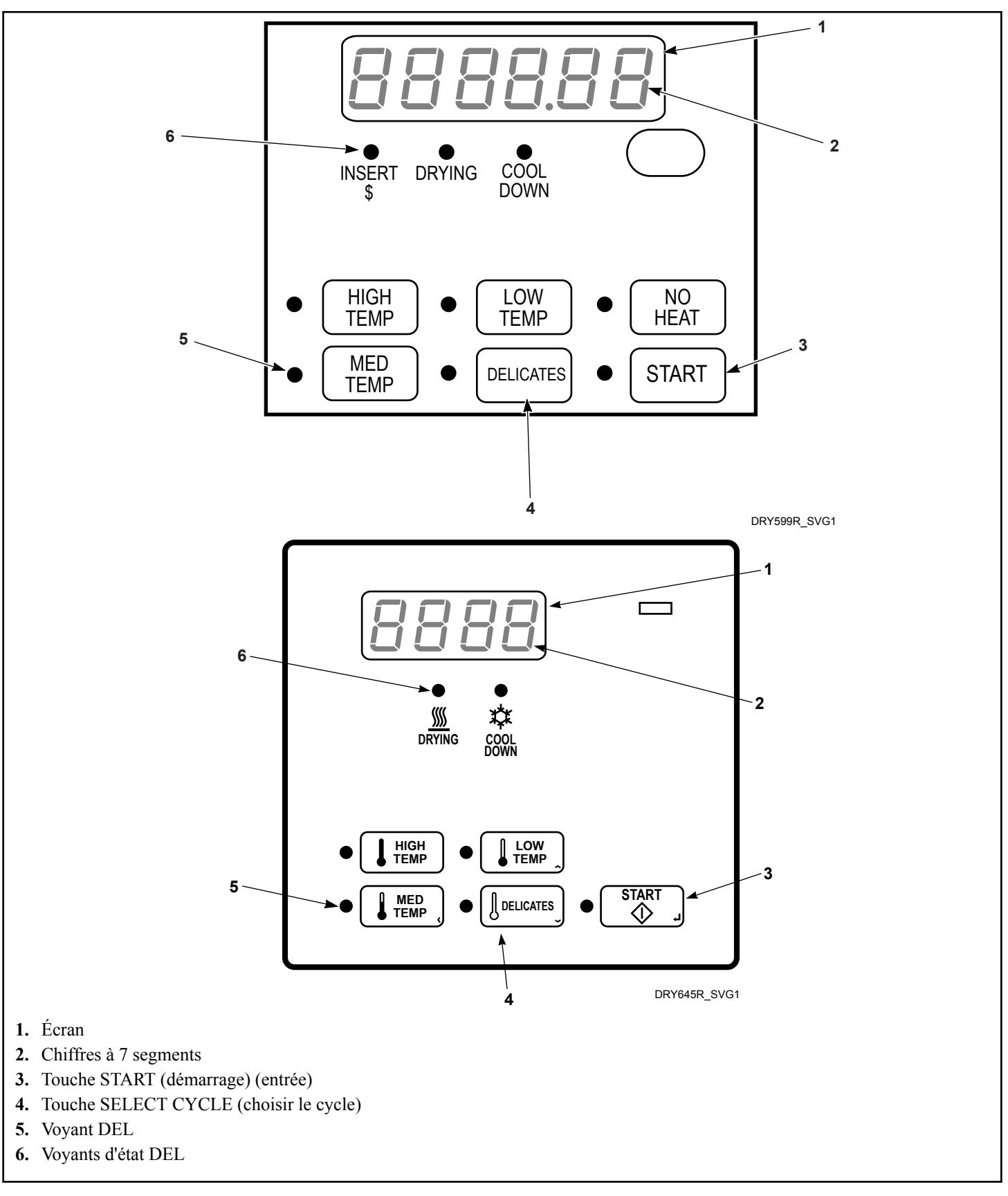

Figure 1

# Identification de l'écran

#### Diode électroluminescente (DEL)

Les diodes électroluminescentes (DEL) servent à indiquer le programme choisi et le cycle en cours. Voir ci-dessous pour connaître la signification de chaque DEL.

## Voyant INSERT COINS/CARD (insérer pièces de monnaie/carte)

La LED INSÉRER PIÈCE/CARTE s'allume pour indiquer à l'utilisateur d'insérer des pièces ou une carte pour atteindre le tarif du cycle choisi. La LED s'allume pendant le Mode Prêt et le Mode Tarif Partiel. En mode Tarif Additionnel, la LED clignote au rythme d'une seconde allumée et une seconde éteinte. La LED INSÉ-RER PIÈCE/CARTE s'éteint quand le tarif est atteint ou qu'une carte est insérée.

#### Voyant START (démarrage) (entrée)

La diode électroluminescente du bouton START clignote en s'allumant une seconde puis en s'éteignant une seconde chaque fois que le séchoir n'est pas dans un cycle, que le prix de vente complet a été réglé, et que la porte du séchoir est fermée. Lorsque le bouton START est pressé, le cycle commence ou reprend. La diode électroluminescente START s'éteint lorsque le bouton START est pressé. La diode électroluminescente START clignote également chaque fois qu'une carte est insérée afin d'augmenter la durée du cycle courant.

#### Voyant DRYING (séchage)

Le voyant DRYING (séchage) est allumé pour indiquer qu'un des cycles de séchage [HIGH TEMP (température élevée), MED TEMP (température moyenne), LOW TEMP (température basse) ou DELICATES (délicat)] a été lancé. Le voyant DRYING (séchage) s'éteint à la fin d'un cycle de chauffage, si le cycle de chauffage est changé pour un cycle NO HEAT (sans chauffage) ou lorsque le cycle de COOL DOWN (refroidissement) commence.

#### Voyant COOL DOWN (refroidissement)

Le voyant COOL DOWN (refroidissement) est allumé lorsque le cycle de refroidissement d'un cycle de chauffage est activé. Il s'allume également quand le cycle NO HEAT (SANS CHAUF-FAGE) est en cours. Le voyant COOL DOWN (refroidissement) s'éteint à la fin d'un cycle ou lors d'un ajout de temps prolongeant la portion chauffée d'un cycle.

#### Six chiffres à 7 segments

Les chiffres à 7 segments sont utilisés pour afficher la durée restante d'un cycle, le prix de vente, les messages d'erreur et les codes descriptifs. Lors de tests de diagnostic ou de la programmation manuelle de la commande, ces chiffres affichent des codes descriptifs et des valeurs (telles que décrites à la section *Entrée en mode manuel*).

# Fonctionnement du séchoir

#### Mode Mise sous tension

Lorsque le séchoir est mis sous tension, la commande devient active. Ce mode fixe le mode suivant avant d'activer la détection de panne de courant.

#### Mode Prêt

En mode Prêt, l'afficheur indique le cycle actuellement sélectionné, le prix de vente complet est affiché et la diode électroluminescente INSERT COINS/CARD (insérer pièces/cartes) s'allume (si activée).

L'utilisateur peut sélectionner un cycle différent le cas échéant. Si le prix de vente n'est pas payé durant 4,25 minutes, la commande du séchoir retourne au mode Prêt. L'afficheur continue d'indiquer le prix de vente restant nécessaire pour démarrer un cycle.

### Mode Vente Partielle

La commande entre dans ce mode quand une partie du prix de vente a été saisie, insuffisante pour satisfaire au prix de vente. La commande affiche le prix de vente restant pour amorcer le cycle et le voyant INSERT COIN//CARD insérer pièces de monnaie/ carte) s'allume.

#### Mode Vente Supplémentaire

La commande entre dans ce mode si le cycle est modifié en un cycle nécessitant un paiement supplémentaire. Le prix de vente supplémentaire clignote en s'allumant une seconde puis en s'éteignant une seconde jusqu'à ce qu'une pièce soit insérée, qu'une impulsion de démarrage soit entrée ou qu'un paiement soit reçu. Si le prix de vente n'est pas réglé dans les 60 secondes ou que la porte est ouverte, la commande revient à la première sélection et le cycle continue.

## Mode Démarrage

La vente peut être conclue au moyen d'une impulsion de la glissière, d'une impulsion de démarrage ou par l'entremise d'un lecteur de carte d'un tiers. S'il s'agit d'une impulsion de la glissière, le prix de vente restant diminue chaque fois qu'une pièce est déposée. S'il s'agit d'une impulsion de démarrage, le prix de vente restant diminue chaque fois qu'une impulsion est reçue. Une fois la vente conclue, le voyant START (démarrage) (entrée) clignote et un signal se fera entendre pendant 10 secondes. Si un lecteur de carte d'un tiers est utilisé, le voyant START clignote lorsqu'une carte valide est insérée dans le lecteur.

Lorsque l'on appuie sur la touche START, le sèche-linge démarre. La DEL DE DÉMARRAGE s'arrêtera de clignoter et la DEL DE SÉCHAGE ou la DEL DE REFROIDISSEMENT s'allumera. L'affichage changera et affichera le temps de cycle restant. La DEL DE SÉCHAGE sera allumée pendant l'étape de chauffage d'un cycle avec chauffage. La DEL DE REFROIDISSEMENT sera allumée pendant l'étape de refroidissement d'un cycle avec chauffage et lors de toute la durée d'un cycle sans chauffage.

Lorsqu'un cycle est complet, Lorsqu'advient l'une des situations précitées, l'affichage repasse en mode Prêt.

#### Insertion de pièces

Des pièces de monnaie sont introduites pour satisfaire le prix de vente programmé pour un cycle sélectionné. Les pièces peuvent être introduites avant de sélectionner un cycle ou pendant un cycle actif. Quand les pièces sont introduites pendant un cycle actif, le temps restant est augmenté de la durée programmée par le propriétaire. Se reporter à la section Programmation du contrôleur.

Le propriétaire peut choisir d'ajouter du temps pour chaque pièce déposée. Si des pièces sont déposées pour un cycle en cours actuellement en mode COOL DOWN (refroidissement), cela peut prolonger le mode DRYING (séchage). La durée de cycle maximale est de 99 minutes.

#### Insertion de cartes

Une carte est introduite pour satisfaire le prix de vente programmé pour un cycle sélectionné. La carte peut être introduite avant de sélectionner un cycle ou pendant un cycle actif. Quand la carte est introduite pendant un cycle actif et la touche START (démarrage) est pressée, le temps restant est augmenté de la durée programmée par le propriétaire. Se reporter à la section Programmation du contrôleur.

Le propriétaire peut choisir d'ajouter du temps supplémentaire en déduisant un frais additionnel ou une deuxième fois le plein tarif de la carte. Si la carte est débitée pendant un cycle avec chauffage en cours et actuellement en mode COOL DOWN (refroidissement), cela peut prolonger le mode DRYING (séchage). La durée de cycle maximale est de 99 minutes. Il est impossible de rajouter du temps supplémentaire au-delà de la limite de 99 minutes d'un cycle de séchage.

#### Changement de cycles en cours

Sur les machines OPL, le cycle en cours peut être changé à tout moment pendant le séchage. Sur les machines commerciales, le cycle en cours peut être changé pendant les cinq premières minutes pour des cycles plus chers. Les cycles dont le prix est équivalent ou inférieur peuvent être choisis à tout moment. Au cours des cinq dernières minutes, un cycle peut être changé sans modification de tarif ou de temps restant.

### Ouverture de la porte du séchoir.

L'ouverture de la porte du séchoir durant un cycle en cours arrête automatiquement le cycle. Lorsque la porte du séchoir est ouverte, les diodes électroluminescentes DRYING (séchage) et COOL DOWN (refroidissement) s'éteignent.

Lorsque la porte du séchoir est fermée, la diode START clignote par intervalle de une seconde jusqu'à ce que le bouton START soit pressé. Presser le bouton START démarre ou reprend le cycle actif.

## Signals

Il y a quatre instances lors desquelles un signal peut retentir lors du fonctionnement du sèche-linge. Le propriétaire peut activer ou désactiver le signal (voir *Signal audio AUdio*). Ces quatre instances sont énumérées ci-dessous :

#### 1. Signal de fin de cycle

Par défaut, ce signal est désactivé. S'il est activé, le signal retentit trois secondes à la fin d'un cycle.

#### 2. Signal de relâchement d'un bouton

Le signal retentit durant un quart de seconde chaque fois qu'une touche est pressée.

3. Signal d'insertion de pièces de monnaie, de saisie d'impulsion de démarrage ou d'insertion de carte.

Le signal retentit un quart de seconde chaque fois qu'une pièce ou une impulsion de démarrage est reçue ou qu'une carte est entrée.

#### 4. Signal de commande sériel/réseau

Ce signal sonore retentit pendant un quart de seconde chaque fois que la commande reçoit une impulsion de vente valide via le port série ou le réseau.

#### 5. Signal pour le démarrage

Ce signal retentit une seconde puis se coupe une seconde durant 10 secondes lorsque la diode électroluminescente START clignote une fois que l'achat a été effectué.

## Mode Culbutage prolongé

La commande entre en mode sèche-linge étendu vingt minutes après la fin d'un cycle. Le signal retentit une seconde puis se coupe une seconde durant cinq secondes puis retentit en continu durant cinq secondes avant d'entrer dans le mode sèche-linge étendu, qui est désactivé par défaut. Le mode sèche-linge étendu s'interrompt sur n'importe quelle interaction de l'utilisateur.

# **Fonctions spéciales**

#### Programmation de la commande

La commande permet au propriétaire du séchoir de programmer la commande au moyen du pavé. Les informations de cycle et de vente peuvent être programmées, les informations d'audit peuvent être affichées et des tests de diagnostic peuvent être effectués en pressant des combinaisons de touches.

Pour plus de détails sur la programmation d'un cycle et sur les paiements, voir **Commande de programmation**.

### Collecte des informations d'audit

La commande stocke les informations d'audit dans sa mémoire, qui peuvent être récupérées en pressant diverses combinaisons de touches. La commande enregistre les pièces de monnaie introduites, le nombre total de cycles de la machine, de rajouts de monnaie et d'impulsions de démarrage.

Pour des informations plus détaillées sur les fonctions d'audit, se reporter à la section *Collecte des informations d'audit*.

**REMARQUE : Il est possible d'obtenir de l'information d'Audit supplémentaire avec un appareil externe, un lecteur de carte ou un réseau. Se reporter au manuel d'instruction pertinent.** 

# Test de la machine et des fonctions de commande

Des fonctions de diagnostic programmables particulières intégrées dans la commande permettent au propriétaire d'exécuter des tests de diagnostic spécifiques. En ouvrant et en fermant la porte de service, lorsque le coffre est fermé, et en pressant différentes séquences sur le pavé, le propriétaire peut extraire et effectuer les tests suivants :

- Numéro de la version du logiciel de la commande
- Numéro de version du logiciel de la carte d'entrée/sortie
- Test d'ouverture de la porte de service
- Test d'ouverture de la caisse à monnaie
- Test d'entrée d'impulsion de la fente à monnaie n° 1
- Test d'entrée d'impulsion de la fente à monnaie n° 2
- Test d'état présent de l'en-tête de vente
- Test de l'impulsion de démarrage
- Test de température de fonctionnement du séchoir
- Test d'entrée d'impulsion du commutateur de la porte
- Test de température de la thermistance
- Test de l'écran de la configuration n° 1 de la machine
- Test de l'écran de la configuration n° 2 de la machine
- Test de l'écran de la configuration n° 3 de la machine
- Test de l'écran de la configuration n° 4 de la machine
- Test de l'écran de la configuration n° 5 de la machine

Pour des informations détaillées sur l'exécution de tests de diagnostic, consulter *Test de la machine et des fonctions de commande électroniques*.

#### **Fonction Avance Rapide**

Cette fonction permet à l'utilisateur d'avancer rapidement à travers un cycle de séchoir actif ou d'avancer vers un cycle depuis le mode Prêt. Cette fonction est utile lorsque des tests doivent être effectués immédiatement sur un séchoir en mode actif. Dans ce cas, l'utilisateur peut avancer rapidement à travers le cycle jusqu'au mode Prêt. À ce stade, l'utilisateur peut effectuer les tests requis puis renvoyer le séchoir au cycle actif.

Pour des informations détaillées sur l'utilisation de la fonction Avance rapide, voir la section La fonction Avance rapide.

### Fonction Annulation de cycle

Cette fonction permet à l'utilisateur de remettre la commande en mode Prêt si des pièces ont été déposées, mais que le prix de vente total n'a pas été rencontré alors qu'en mode Vente partielle.

Pour des informations plus détaillées sur la fonction Annulation de cycle, se reporter à la section *Fonction Clear Vend (annuler cycle)*.

#### Mode Communication

Cette fonction permet à la commande du séchoir de communiquer avec un périphérique externe, un lecteur de cartes ou un réseau. Ceci permet de programmer la commande et de consulter ses données sans utiliser le pavé.

Pour des informations plus détaillées sur l'utilisation du mode Communications, se reporter à la section **Le mode Communica**tions.

#### Glissière à monnaie

La commande accepte des impulsions de glissières à monnaie unique ou doubles. Chacune des glissières peut servir à payer la somme due.

#### Fonctionnement de l'impulsion de démarrage

La commande accepte des impulsions de systèmes de paiement optionnels. La machine peut être programmée pour recevoir une ou multiples impulsions de démarrage ou l'option Impulsion de démarrage peut être désactivée. Le mode Impulsion de démarrage permet à la machine de passer du mode Prêt au mode Démarrage après avoir reçu une ou plusieurs impulsions.

# Ouvertures de la porte de service et du tiroir à monnaie

Le système de contrôle enregistrera l'heure et la date des sept dernières ouvertures du tiroir à monnaie et de la porte de maintenance. Les informations sont stockées dans la mémoire. Si la porte de maintenance et le tiroir à monnaie sont ouverts et qu'une certaine combinaison de touches est tapée, le système de contrôle peut passer à des modes de fonctionnement manuels, à condition toutefois que l'alarme Break-In (Effraction) ne soit pas activée. Ces modes incluent Manual Programming (Programmation manuelle), Audit Collection (Collecte d'informations sur l'état de la machine), Diagnostics (Essais de diagnostic), Rapid Advance (Accélération) et Reset to Factory Defaults (Réinitialiser aux paramètres d'usine).

### Vente spéciale

Cette fonction permet au propriétaire de programmer la commande pour permettre des prix de vente programmables pour des dates ou heures données.

## Mode OPL

Cette fonction permet à l'utilisateur de démarrer un cycle sans avoir à satisfaire le prix de vente.

Pressez la touche START (démarrer) pour allonger la durée du cycle. Presser les touches LOW TEMP (température basse) ( $\Lambda$ ) ou DELICATES (délicats) (V) pour mettre fin au cycle.

## Mode Dépôt

Cette fonction permet au propriétaire de limiter l'usage de la machine à un préposé sans l'obligation d'y insérer de la monnaie. Pour démarrer la machine, il sera nécessaire de saisir la séquence correcte de quatre touches telle que programmée par un appareil ou un réseau externe.

Pressez la touche START (démarrer) pour allonger la durée du cycle. Presser les touches LOW TEMP (température basse) ( $\Lambda$ ) ou DELICATES (délicats) (V) pour mettre fin au cycle.

# Option Puissance faible/Arrêt automatique

Cette fonction permet au propriétaire de programmer la commande à s'éteindre ou à passer en mode Puissance faible selon certaines heures ou dates programmables lorsque l'une ou l'autre de ces fonctions sont activées.

# Ouverture de la porte de service

#### Machines à laver et séchoirs empilés, séchoirs empilés, séchoirs à commande frontale et séchoirs à monnayeur arrière

#### Modèles jusqu'au numéro de série 1810000001

La programmation manuelle est accessible en ouvrant et en fermant la porte de maintenance. Cette action enclenche un interrupteur permettant d'utiliser différentes options de programmation, de diagnostic et d'audit. Sur les modèles à monnaie, l'interrupteur du tiroir à monnaie doit être fermé pour pouvoir passer en mode Manual (manuel).

#### Modèles à partir du numéro de série 1810000001

La programmation manuelle impose que l'utilisateur débranche la cosse ronde située entre les fils "blanc/noir" et "rouge/bleu". Rebrancher la cosse pour rétablir le fonctionnement normal.

Après avoir ouvert et refermé la porte de service ou débranché le connecteur cylindrique, le programmeur dispose de 4 minutes 25 secondes pour commencer à programmer.

Voir Figure 2 pour l'emplacement de la porte de service.

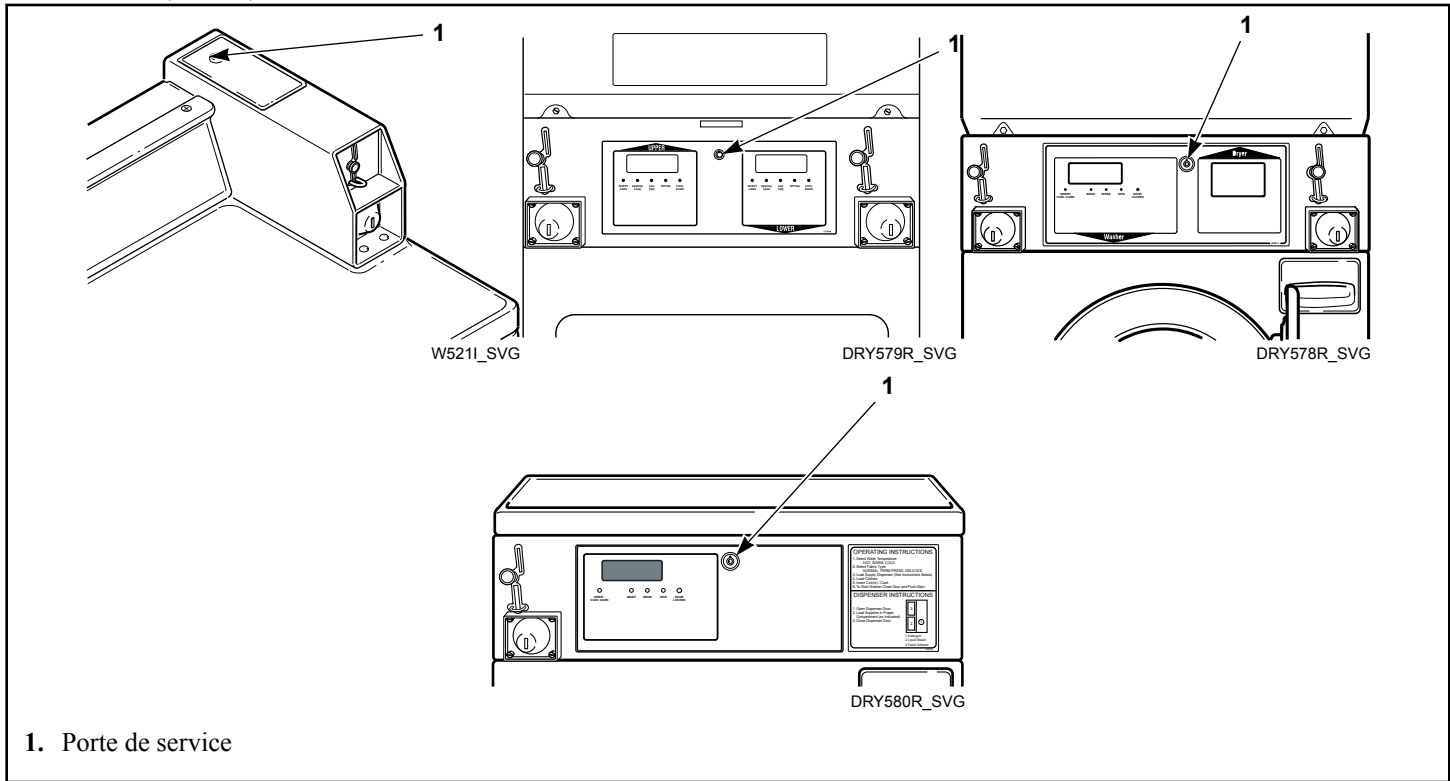

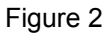

# Séchoirs à commande arrière avec lecteur de cartes

La programmation manuelle nécessite que l'utilisateur dépose le panneau de commande et débranche le connecteur conique situé entre les fils « blanc/noir » et « rouge/bleu » ou insère une carte appropriée dans le lecteur. Ceci permet à l'utilisateur d'accéder à différentes options de programmation, de diagnostic et de capacités d'audit. Le panneau de commande se situe sur le capot de commande. Consulter *Figure 2*.

## Entrée en mode manuel

Pour programmer, tester et récupérer des informations à partir du système de contrôle, il est souvent nécessaire de passer en mode Manual (Manuel) en suivant les étapes ci-dessous.

Pour une présentation de la sélection du mode Manuel, se reporter au schéma.

#### **Comment entrer en mode Manuel**

- Lorsque l'on souhaite accéder aux Tests de diagnostic, s'assurer que le sèche-linge est en mode Prêt avant de procéder à l'étape 2. Si le sèche-linge est en cours de cycle, avancer rapidement à travers le cycle. Voir *Comment passer en mode Avance rapide lorsqu'un cycle est en cours*.. Si des pièces ou une carte ont été insérées, voir La fonction Effacer vente.
- Modèles avec monnayeur avec numéro de série allant jusqu'à 1810000001 – Ouvrir la porte de service. Le commutateur de la caisse à monnaie doit être fermé pour pouvoir passer en mode manuel.
- 3. Tous les autres modèles : Débrancher le connecteur cylindrique.
- 4. Tout en tenant enfoncée la touche HIGH TEMP (température élevée) avec une main, appuyer sur la touche MED TEMP (température moyenne) avec l'autre main.
- 5. L'écran affiche  **RP** .d.
- Appuyer sur les touches LOW TEMP (température basse) (A) ou DELICATES (délicats) (V) pour faire défiler les options jusqu'à ce que l'option voulue apparaisse à l'écran.
- 7. Appuyer sur la touche START (démarrer) (entrée) pour entrer le mode affiché.

8. Pour sortir, appuyer sur la touche MED TEMP (température moyenne) (<). Le programme repasse au mode Prêt.

La programmation manuelle ne peut être activée ou désactivée qu'à l'aide d'un périphérique externe ou par réseau. Se reporter au manuel d'instruction pertinent. Les modes Avance manuelle rapide et Diagnostics peuvent être activés ou désactivés à l'aide d'un périphérique externe par programmation manuelle (se reporter à l'Accès infrarouge (Marche/Arrêt) irA En ou Accélération manuelle rAPdEn), ou par réseau.

Par défaut, la programmation manuelle est activée.

Les fonctions manuelles disponibles dans chaque groupe sont les suivantes (le menu indiqué sur l'afficheur dans ce mode est entre parenthèses).

Avance rapide (*¬ RP ıd*)

Programmation manuelle (Prog)

Consulter l'audit (**AUd** · **L**)

Manual Reset (Réinitialisation manuelle) (**FESEL**)

Tests de diagnostics (*d* .*R9*)

Si un paramètre manuel est désactivé ou non disponible (i.e. tenter d'accéder aux diagnostics alors qu'un cycle est en cours), l'afficheur passe de la fonction sélectionnée à  $_{o}FF$  (arrêt), un signal audio retentit durant une seconde et les fonctions du paramètre ne peuvent pas être entrées. L'afficheur revient ensuite à la fonction sélectionnée.

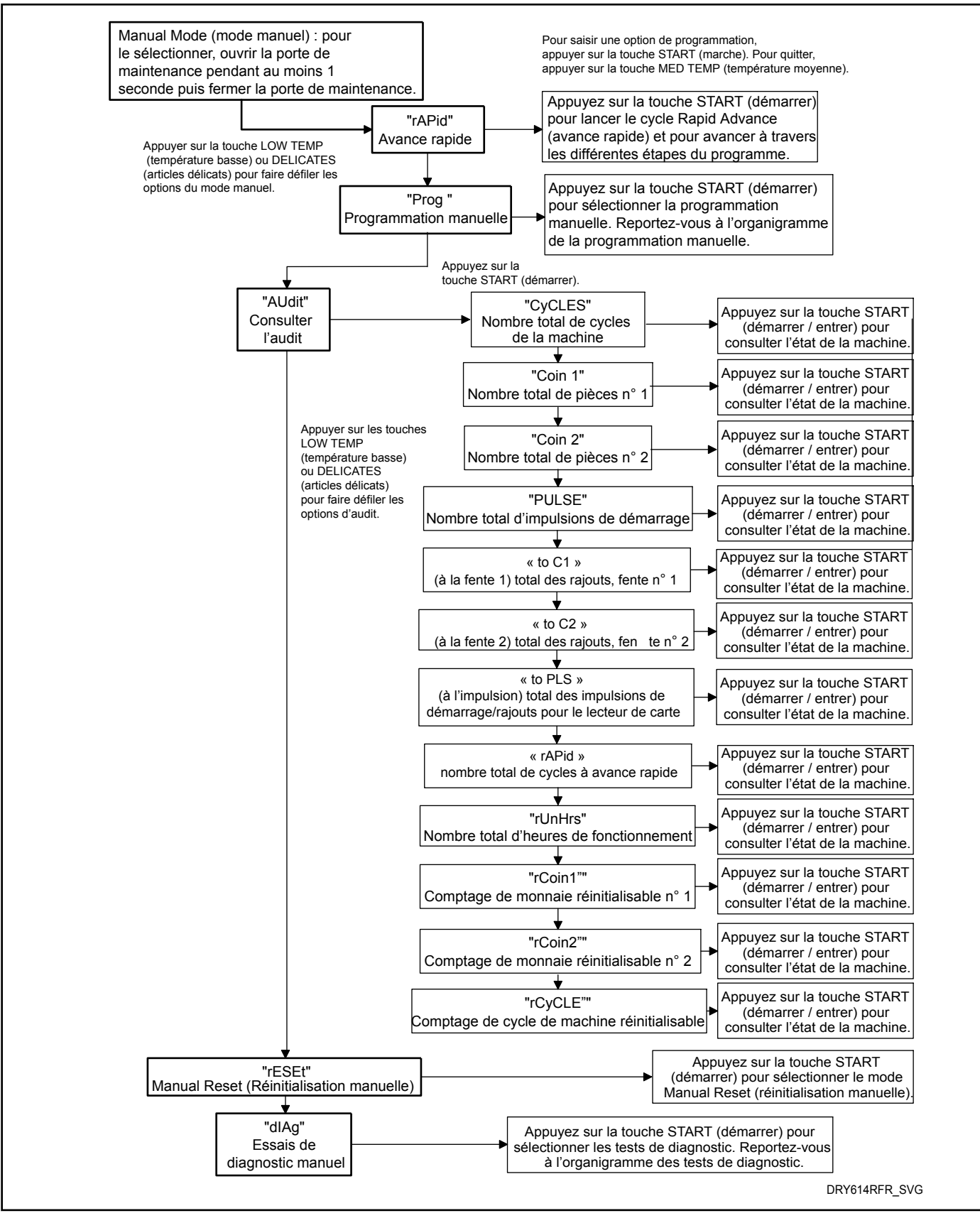

Figure 3

# Comment quitter la fonction de programmation

Appuyer sur la touche MED TEMP (température moyenne) (<) jusqu'à ce que le contrôle revienne au mode Ready (prêt).

# Programmation de la commande

#### Que peut-on programmer ?

Cette fonction permet au propriétaire de programmer des paramètres de cycle, le prix de vente standard et d'autres fonctions à l'aide des touches. La commande doit disposer du mode Programmation manuelle, qui est un paramètre d'usine par défaut. Ce mode ne peut être activé ou désactivé qu'à l'aide d'un périphérique externe ou par réseau. Se reporter à cette section lors de la programmation de la commande.

Cette fonction permet au propriétaire de programmer des paramètres de cycle, le prix de vente standard et d'autres fonctions à l'aide des touches.

Cette section offre une description détaillée de toutes les options programmables disponibles.

Chaque description comprend des instructions quant à quand et pourquoi utiliser une option et décrit comment la programmer.

Pour une présentation de l'organisation de la programmation, se reporter aux schémas.

Pour les utilisateurs plus avancés, une liste de référence rapide des options disponibles via le mode de programmation figure sur cette page.

REMARQUE : Les codes dans la colonne Affichage option de la liste des Options programmables représentent ce qui s'affiche sur l'écran lorsque cette option est sélectionnée.

| Numéro d'option | Affichage de l'op-<br>tion | Description                                                                 | Valeur par défaut | Plage de valeurs               |
|-----------------|----------------------------|-----------------------------------------------------------------------------|-------------------|--------------------------------|
| 1               | RES H                      | Prix du cycle de chauf-<br>fage                                             | 200               | 0-65535                        |
| 2               | AF2 uH                     | No Heat Cycle Vend<br>Price (prix de vente<br>sans cycle de chauffa-<br>ge) | 200               | 0-65535                        |
| 3               | באכד-                      | Durée du cycle                                                              | _                 | -                              |
| a               | נאנד ו                     | Durée en minutes du cycle avec chauffage                                    | 45                | 1-99                           |
| b               | CACF 5                     | Durée en secondes du cycle avec chauffage                                   | 0                 | 0-59                           |
| c               | CACF 3                     | Durée en minutes du cycle sans chauffage                                    | 45                | 1-99                           |
| d               | [7]                        | Durée en secondes du cycle sans chauffage                                   | 0                 | 0-59                           |
| 4               | ŁoP-                       | Données sur le rajout de monnaie                                            | _                 | _                              |
| a               | EoP I                      | Rajout de monnaie                                                           | on                | on/oFF (activé/désacti-<br>vé) |

**Options programmables disponibles** 

| Numéro d'option | Affichage de l'op-<br>tion | Description                                                                            | Valeur par défaut | Plage de valeurs                                                                                                    |
|-----------------|----------------------------|----------------------------------------------------------------------------------------|-------------------|----------------------------------------------------------------------------------------------------|
| b               | EBP 2                      | Nombre de minutes<br>supplémentaires après<br>un rajout de monnaie<br>dans la fente 1  | 5                 | 0-99                                                                                                    |
| с               | Lop 3                      | Nombre de secondes<br>supplémentaires après<br>un rajout de monnaie<br>dans la fente 1 | 38                | 0-59                                                                                                    |
| d               | EoP 4                      | Nombre de minutes<br>supplémentaires après<br>un rajout de monnaie<br>dans la fente 2  | 22                | 0-99                                                                                                    |
| e               | toP 5                      | Nombre de secondes<br>supplémentaires après<br>un rajout de monnaie<br>dans la fente 2 | 30                | 0-59                                                                                                    |
| 5               | AES dP                     | Point décimal du prix de vente                                                         | -                 | -                                                                                                    |
| 6               | dEn I                      | Valeur monnaie nº 1                                                                    | 25                | 1-65535                                                                                                    |
| 7               | dEn 2                      | Valeur monnaie nº 2                                                                    | 100               | 1-65535                                                                                                    |
| 8               | PLSE                       | Valeur de l'impulsion<br>de démarrage                                                  | 25                | 1-65535                                                                                                    |
| 9               | PLSnod                     | Démarrer le mode<br>d'impulsion                                                        | 128               | 128 (marche - impul-<br>sion simple),<br>192 (marche - impul-<br>sions multiples) ou oFF<br>(arrêt)                       |
| 10              | RESPE                      | Type de sortie pro-<br>grammable                                                       | 0                 | 0-13                                                                                                    |
| 11              | dFtCYC                     | Cycle par défaut                                                                       | 4                 | 1 (température élevée),<br>2 (température basse),<br>3 (pas de chaleur), 4<br>(température moyen-<br>ne), ou 5 (délicats) |
| 12              | [Ard                       | Commande d'affichage<br>du lecteur de cartes<br>marche/arrêt                           | oFF               | on/oFF (activé/désacti-<br>vé)                                                                                            |
| 13              | RUd 10                     | Signal sonore                                                                          | 29                | 0-31                                                                                                    |

| Numéro d'option | Affichage de l'op-<br>tion | Description                                                       | Valeur par défaut                                                             | Plage de valeurs                                              |
|-----------------|----------------------------|-------------------------------------------------------------------|-------------------------------------------------------------------------------|---------------------------------------------------------------|
| 14              | nadE                       | Numéro nœud réseau                                                | 250                                                                           | 1-250                                                         |
| 15              | Error-                     | Erreurs                                                           | _                                                                             | -                                                             |
| a               | [Err-                      | Paramètres d'erreur de<br>monnaie                                 | _                                                                             | _                                                             |
| 1               | [Err                       | Erreur de pièce de<br>monnaie marche/arrêt                        | on                                                                            | on/oFF (activé/désacti-<br>vé)                                |
| 2               | [Err 2                     | Pénalité d'erreur de<br>pièce de monnaie mar-<br>che/arrêt        | oFF                                                                           | on/oFF (activé/désacti-<br>vé)                                |
| 3               | [Err ]                     | Erreur présente d'en tê-<br>te de vente marche/<br>arrêt          | oFF                                                                           | on/oFF (activé/désacti-<br>vé)                                |
| b               | [LrErr                     | Effacement d'erreur<br>marche/arrêt                               | oFF                                                                           | on/oFF (activé/désacti-<br>vé)                                |
| 16              | [dt -                      | Durée de refroidisse-<br>ment                                     | _                                                                             | _                                                             |
| a               | Edt I                      | Durée du refroidisse-<br>ment à temp élevée                       | <ul><li>3 - Amérique du Nord</li><li>10 - Hors Amérique du<br/>Nord</li></ul> | 1-15                                                          |
| b               | CAF 5                      | Durée du refroidisse-<br>ment à MED TEMP<br>(température moyenne) | <ul><li>3 - Amérique du Nord</li><li>10 - Hors Amérique du<br/>Nord</li></ul> | 1-15                                                          |
| с               | Caf 3                      | Durée du refroidisse-<br>ment à temp basse                        | 3 - Amérique du Nord<br>8 - Hors Amérique du<br>Nord                          | 1-15                                                          |
| d               | Cdt 4                      | Durée du refroidisse-<br>ment à temp pour tissus<br>délicats      | <ul><li>3 - Amérique du Nord</li><li>6 - Hors Amérique du<br/>Nord</li></ul>  | 1-15                                                          |
| 17              | EdF                        | Format d'affichage de<br>l'heure                                  | nn                                                                            | nn (uniquement minu-<br>tes) ou nnSS (minutes<br>et secondes) |
| 18              | EETP -                     | Température                                                       | _                                                                             | -                                                             |
| a               | EEAP I                     | Température élevée                                                | 71 °C/160 °F                                                                  | 100 °-160 °F/<br>38 °-72 °C                                   |

| Numéro d'option | Affichage de l'op-<br>tion | Description                                   | Valeur par défaut | Plage de valeurs                |
|-----------------|----------------------------|-----------------------------------------------|-------------------|---------------------------------|
| b               | EETA 2                     | Température moyenne                           | 155 °F/68 °C      | 100 °-160 °F/<br>38 °-72 °C     |
| с               | EETA 3                     | Température basse                             | 145 °F/62 °C      | 100 °-160 °F/<br>38 °-72 °C     |
| d               | ЕЕПР Ч                     | Température pour tis-<br>sus délicats         | 115 °F/46 °C      | 100 °-160 °F/<br>38 °-72 °C     |
| 19              | EP F C                     | Température (Fahren-<br>heit/Celsius)         | 0                 | 0 (Fahrenheit)/1 (Cel-<br>sius) |
| 20              | r£[ -                      | Paramètres de l'horlo-<br>ge en temps réel    | _                 | _                               |
| a               | rt[                        | Régler l'horloge temps<br>réel Minutes        | _                 | 0-59                            |
| b               | r£[ 2                      | Régler l'horloge temps<br>réel Heures         | _                 | 0-23                            |
| с               | r£[ ]                      | Régler l'horloge temps<br>réel Jour           | _                 | 1-7                             |
| d               | r£[ 4                      | Régler l'horloge temps<br>réel Date           | _                 | 1-31                            |
| e               | r£[ 5                      | Régler l'horloge temps<br>réel Mois           | _                 | 1-12                            |
| f               | r£[ 6                      | Réglage de l'année de l'horloge en temps réel | _                 | 0-99                            |
| 21              | dL5-                       | Paramètres d'heure<br>d'été                   | on                | on/oFF (activé/désacti-<br>vé)  |
| a               | dL5 /                      | Heure d'été activée/<br>désactivée            | -                 | -                               |
| b               | dL5 2                      | Mois début                                    | -                 | 1-12                            |
| с               | dL5 3                      | Jour de démarrage de la semaine               | -                 | 1-7                             |
| d               | als 4                      | Jour de démarrage du mois                     | -                 | 1-4                             |
| e               | dLS S                      | Heure de début                                | -                 | 0-23                            |
| f               | dL5 6                      | Mois fin                                      | -                 | 1-12                            |
| g               | dL5 7                      | Jour de fin de la semai-<br>ne                | -                 | 1-7                             |

| Numéro d'option | Affichage de l'op-<br>tion | Description                                                           | Valeur par défaut | Plage de valeurs             |
|-----------------|----------------------------|-----------------------------------------------------------------------|-------------------|------------------------------|
| h               | dL5 8                      | Jour de fin du mois                                                   | -                 | 1-4                          |
| i               | dL5 9                      | Heure de fin                                                          | -                 | 0-23                         |
| 22              | 5P I-                      | Paramètres de vente<br>particulière 1                                 | _                 | _                            |
| a               | 5P I I                     | Activation de jours de vente particulière 1                           | 0                 | 0 (oFF) (désactivé) -<br>255 |
| b               | 5P I 2                     | Minute de début de vente particulière 1                               | 0                 | 0-59                         |
| c               | SP I 3                     | Heure de début de ven-<br>te particulière 1                           | 0                 | 0-23                         |
| d               | 5P I 4                     | Date de début de vente<br>particulière 1                              | 0                 | 0 (oFF) (désactivé) - 31     |
| e               | SP I 5                     | Mois de début de vente<br>particulière 1                              | 0                 | 0 (oFF) (désactivé) - 12     |
| f               | SP I 6                     | Année de début de ven-<br>te particulière 1                           | 0                 | 0-99                         |
| g               | 5PI 7                      | Durée en heures de vente particulière 1                               | 0                 | 0-24                         |
| h               | SP I 8                     | Date de fin de vente<br>particulière 1                                | 0                 | 0 (oFF) (désactivé) - 31     |
| i               | SP I 9                     | Mois de fin de vente<br>particulière 1                                | 0                 | 0 (oFF) (désactivé) - 12     |
| j               | SP I 10                    | Année de fin de vente<br>particulière 1                               | 0                 | 0-99                         |
| k               | 5P                         | Prix de vente du cycle<br>de chauffage de vente<br>particulière 1     | 0                 | 0 - 65535                    |
| 1               | 5P I 12                    | Minutes de durée du<br>cycle de chauffage de<br>vente particulière 1  | 1                 | 1-99                         |
| m               | SP I 13                    | Secondes de durée du<br>cycle de chauffage de<br>vente particulière 1 | 0                 | 0-59                         |
| n               | 5PI 14                     | Prix de vente du cycle<br>sans chauffage de vente<br>particulière 1   | 0                 | 0-65535                      |

| Numéro d'option | Affichage de l'op-<br>tion | Description                                                                                  | Valeur par défaut | Plage de valeurs               |
|-----------------|----------------------------|----------------------------------------------------------------------------------------------|-------------------|--------------------------------|
| 0               | 5P I IS                    | Minutes de durée du<br>cycle sans chauffage de<br>vente particulière 1                       | 1                 | 1-99                           |
| р               | 5P I 16                    | Secondes de durée du<br>cycle sans chauffage de<br>vente particulière 1                      | 0                 | 0-59                           |
| q               | 5 PI IT                    | Minutes de durée d'ap-<br>point 1 d'une pièce de<br>monnaie de vente parti-<br>culière       | 1                 | 0-99                           |
| r               | 5 P I 18                   | Secondes de durée<br>d'appoint 1 d'une pièce<br>de monnaie de vente<br>particulière          | 0                 | 0-59                           |
| S               | 5 P I 19                   | Minutes de durée d'ap-<br>point 2 d'une pièce de<br>monnaie de vente parti-<br>culière       | 1                 | 0-99                           |
| t               | 5 P I 20                   | Secondes de durée<br>d'appoint 2 d'une pièce<br>de monnaie de vente<br>particulière          | 0                 | 0-59                           |
| 23              | SP2                        | Activation de 2 jours<br>de vente particulière<br>(activé/désactivé)                         | oFF               | on/oFF (activé/désacti-<br>vé) |
| 24              | 5P3                        | Activation de 3 jours<br>de vente particulière<br>(activé/désactivé)                         | oFF               | on/oFF (activé/désacti-<br>vé) |
| 25              | 5P4                        | Activation de 4 jours<br>de vente particulière<br>(activé/désactivé)                         | oFF               | on/oFF (activé/désacti-<br>vé) |
| 26              | LPRS I                     | Activation 1 jour ali-<br>mentation basse / fer-<br>meture automatique<br>(activé/désactivé) | oFF               | on/oFF (activé/désacti-<br>vé) |
| 27              | LPAS 2                     | Activation 2 jour ali-<br>mentation basse / fer-<br>meture automatique<br>(activé/désactivé) | oFF               | on/oFF (activé/désacti-<br>vé) |

| Numéro d'option | Affichage de l'op-<br>tion | Description                                                                                  | Valeur par défaut | Plage de valeurs               |
|-----------------|----------------------------|----------------------------------------------------------------------------------------------|-------------------|--------------------------------|
| 28              | LPRS 3                     | Activation 3 jour ali-<br>mentation basse / fer-<br>meture automatique<br>(activé/désactivé) | oFF               | on/oFF (activé/désacti-<br>vé) |
| 29              | LPRS 4                     | Activation 4 jour ali-<br>mentation basse / fer-<br>meture automatique<br>(activé/désactivé) | oFF               | on/oFF (activé/désacti-<br>vé) |
| 30              | PF rES                     | Réinitialiser à cause de coupure de courant                                                  | oFF               | activé (0-120 minutes)         |
| 31              | irfi En                    | Accès IR (On/Off) (ac-<br>tif/inactif)                                                       | on                | on/oFF (activé/désacti-<br>vé) |
| 32              | rAPdEn                     | Avance manuelle rapi-<br>de (On/Off) (active/<br>inactive)                                   | on                | on/oFF (activé/désacti-<br>vé) |
| 33              | d iR9En                    | Diagnostics manuels<br>(On/Off) (activé/désac-<br>tivé)                                      | on                | on/oFF (activé/désacti-<br>vé) |
| 34              | F£ En                      | Cycle de test d'usine                                                                        | on                | on/oFF (activé/désacti-<br>vé) |
| 35              | LUC-                       | Cycle de la chance                                                                           | on                | on/oFF (activé/désacti-<br>vé) |
| a               | LUC I                      | Activation du/des<br>jour(s) de cycle chan-<br>ceux de la semaine                            | on                | on/oFF (activé/désacti-<br>vé) |
| b               | LUC 2                      | Nombre de cycle chan-<br>ceux                                                                | on                | 0 (oFF) (désactivé) -<br>255   |
| с               | LUC 3                      | Option d'affichage du<br>cycle chanceux (activé/<br>désactivé)                               | oFF               | on/oFF (activé/désacti-<br>vé) |
| 36              | HE dP                      | Point décimal de l'indi-<br>cateur de chaleur (acti-<br>vé/désactivé)                        | oFF               | on/oFF (activé/désacti-<br>vé) |
| 37              | PCdL d                     | Afficheur de fermeture<br>de porte/couvercle pro-<br>grammable (activé/<br>désactivé)        | on                | on/oFF (activé/désacti-<br>vé) |

| Numéro d'option | Affichage de l'op-<br>tion | Description                                                                          | Valeur par défaut | Plage de valeurs               |
|-----------------|----------------------------|--------------------------------------------------------------------------------------|-------------------|--------------------------------|
| 38              | PPSE d                     | Afficheur de démarrage<br>par poussée program-<br>mable (activé/désacti-<br>vé)      | on                | on/oFF (activé/désacti-<br>vé) |
| 39              | PodL d                     | Afficheur d'ouverture<br>de porte/couvercle pro-<br>grammable (activé/<br>désactivé) | on                | on/oFF (activé/désacti-<br>vé) |
| 40              | AF2 90                     | Annulation de l'affi-<br>chage du prix de vente                                      | oFF               | on/oFF (activé/désacti-<br>vé) |
| 41              | oPL-                       | Paramètres OPL                                                                       | on                | on/oFF (activé/désacti-<br>vé) |
| а               | oPL I                      | Mode OPL activé<br>(marche/arrêt)                                                    | on                | on/oFF (activé/désacti-<br>vé) |
| b               | oPL 3                      | Mode Économie<br>d'énergie de l'afficheur<br>OPL (activé/désactivé)                  | on                | on/oFF (activé/désacti-<br>vé) |
| 42              | droP                       | Mode dépôt (activé/<br>désactivé)                                                    | oFF               | on/oFF (activé/désacti-<br>vé) |
| 43              | oUL                        | Hors service (activé/<br>désactivé)                                                  | on                | on/oFF (activé/désacti-<br>vé) |

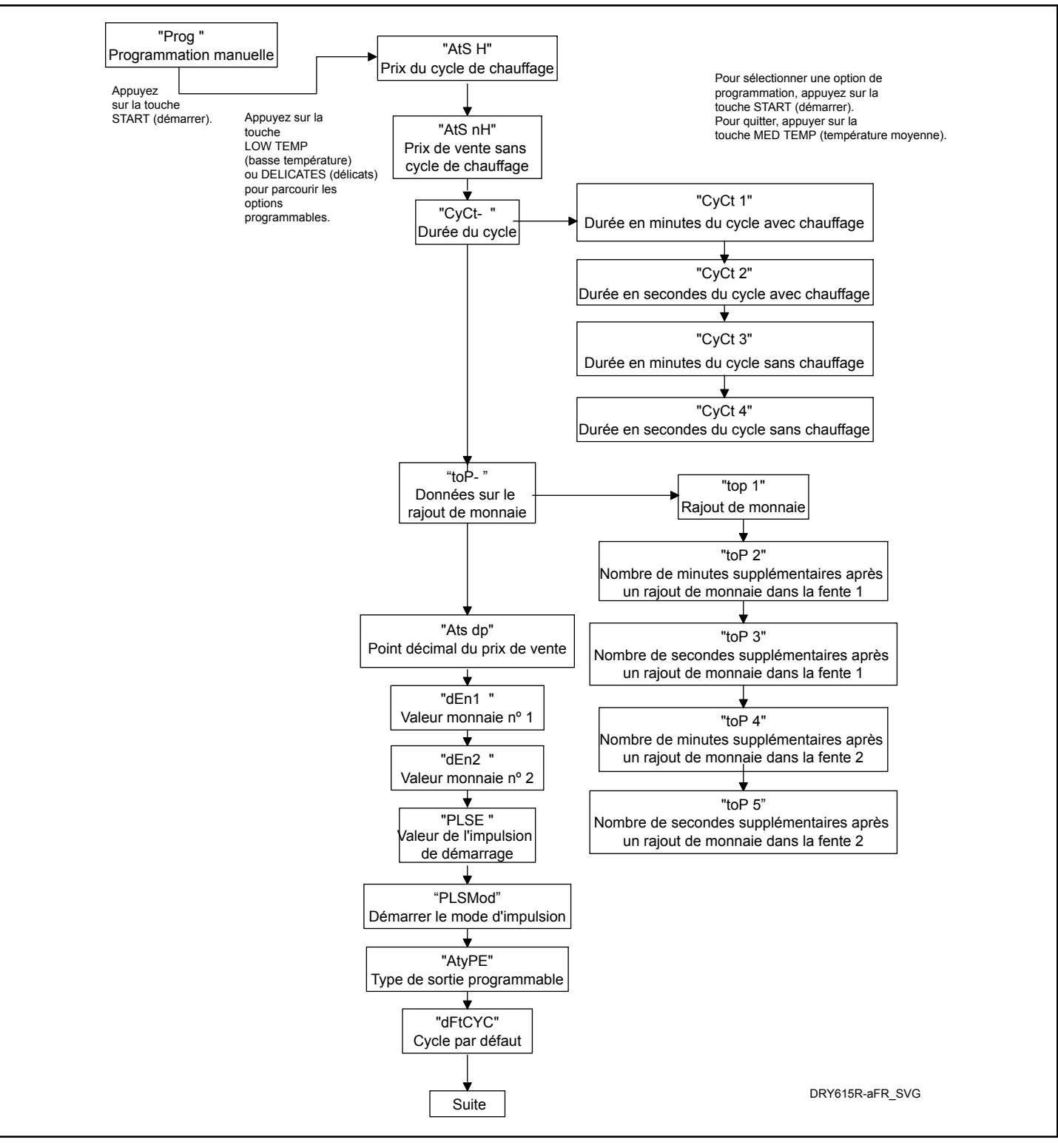

Figure 4

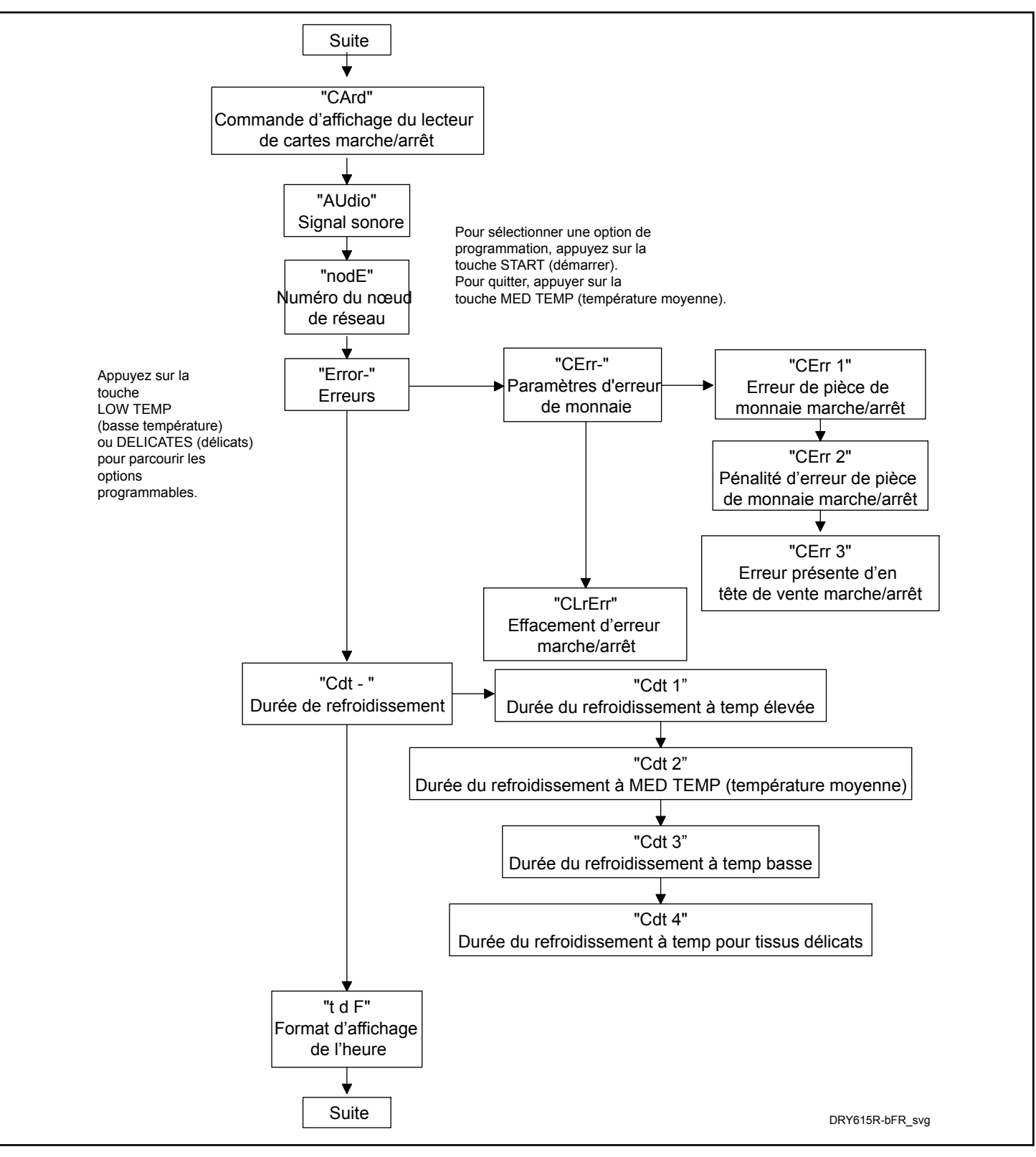

Figure 5

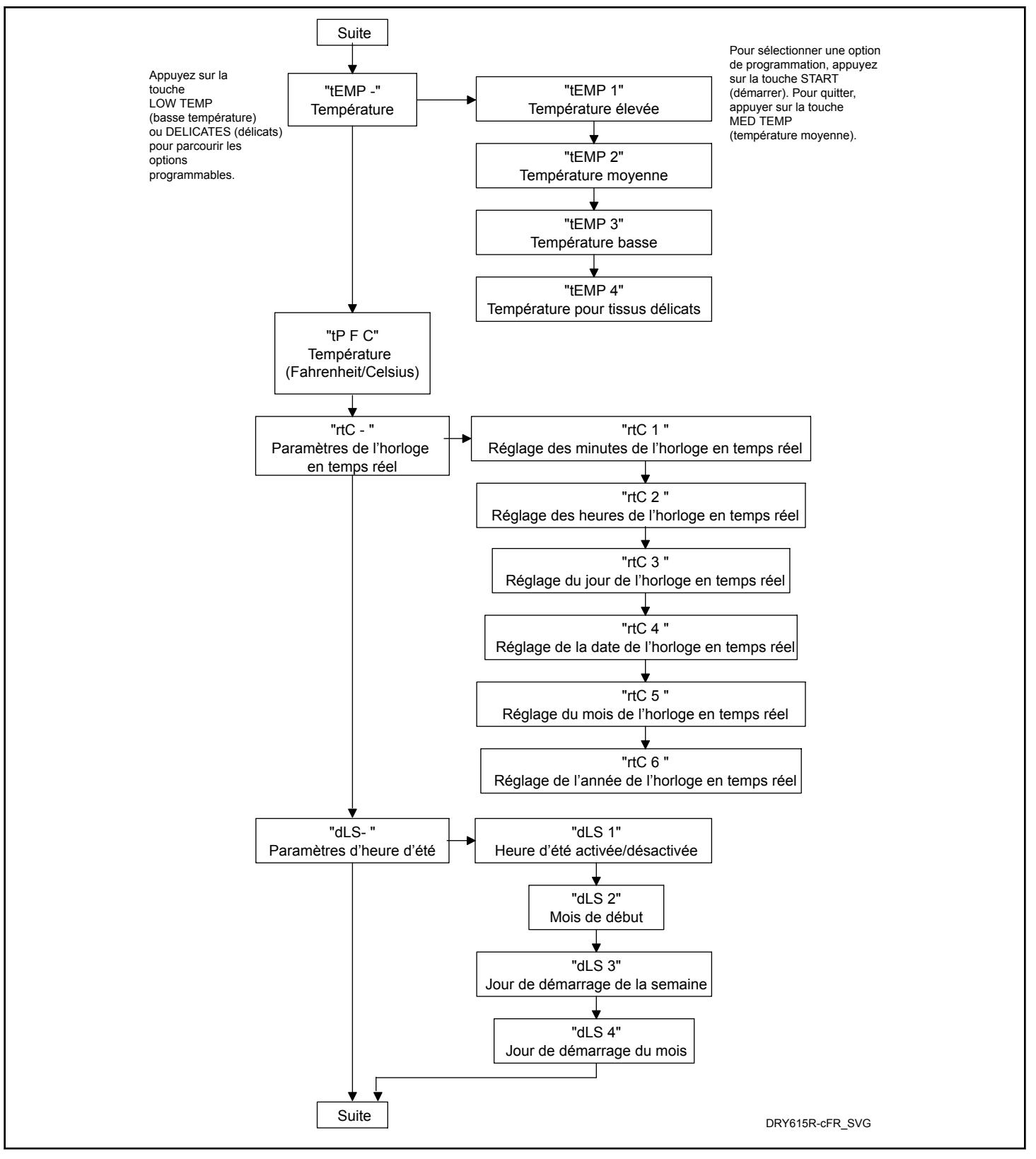

Figure 6
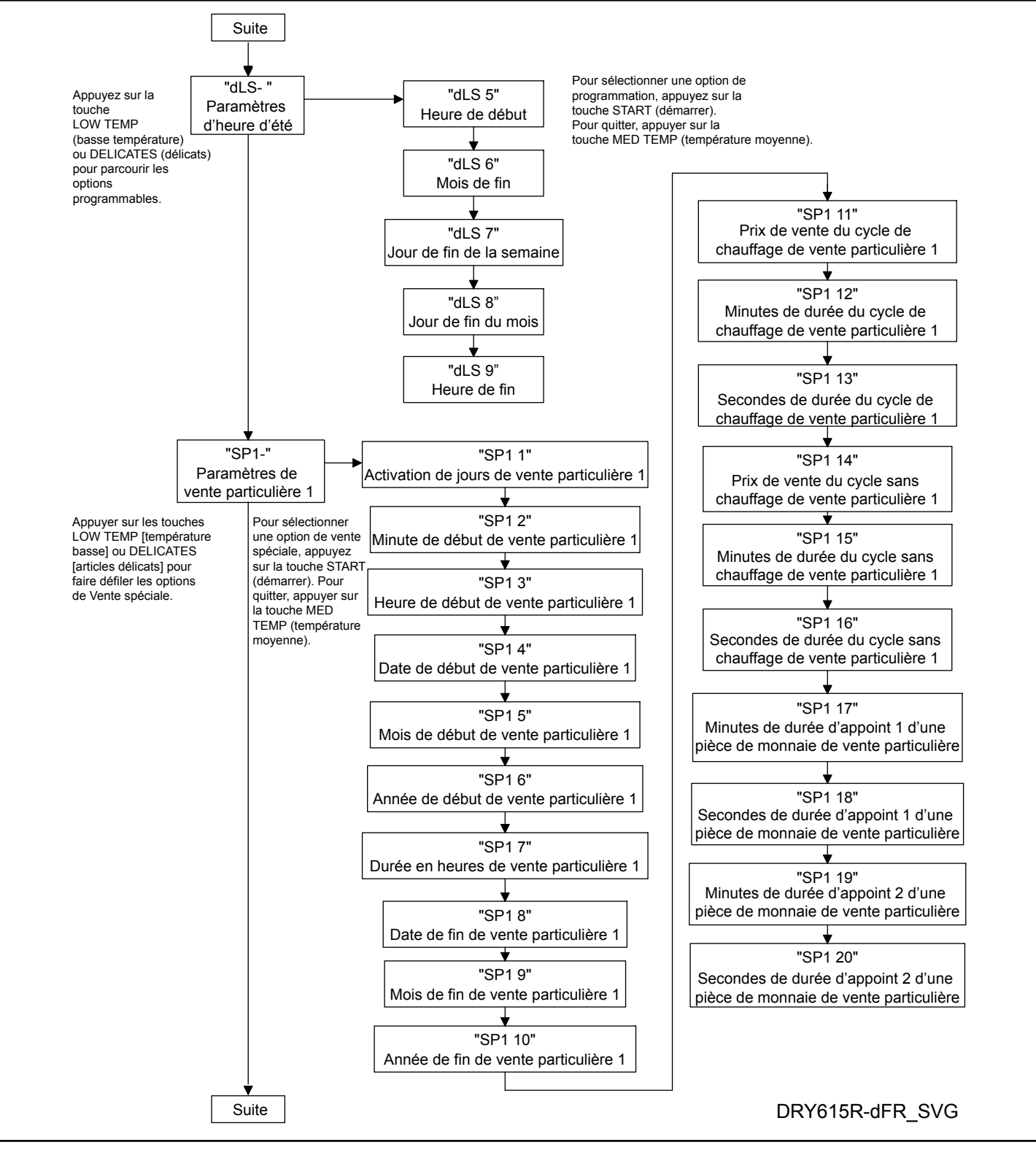

Figure 7

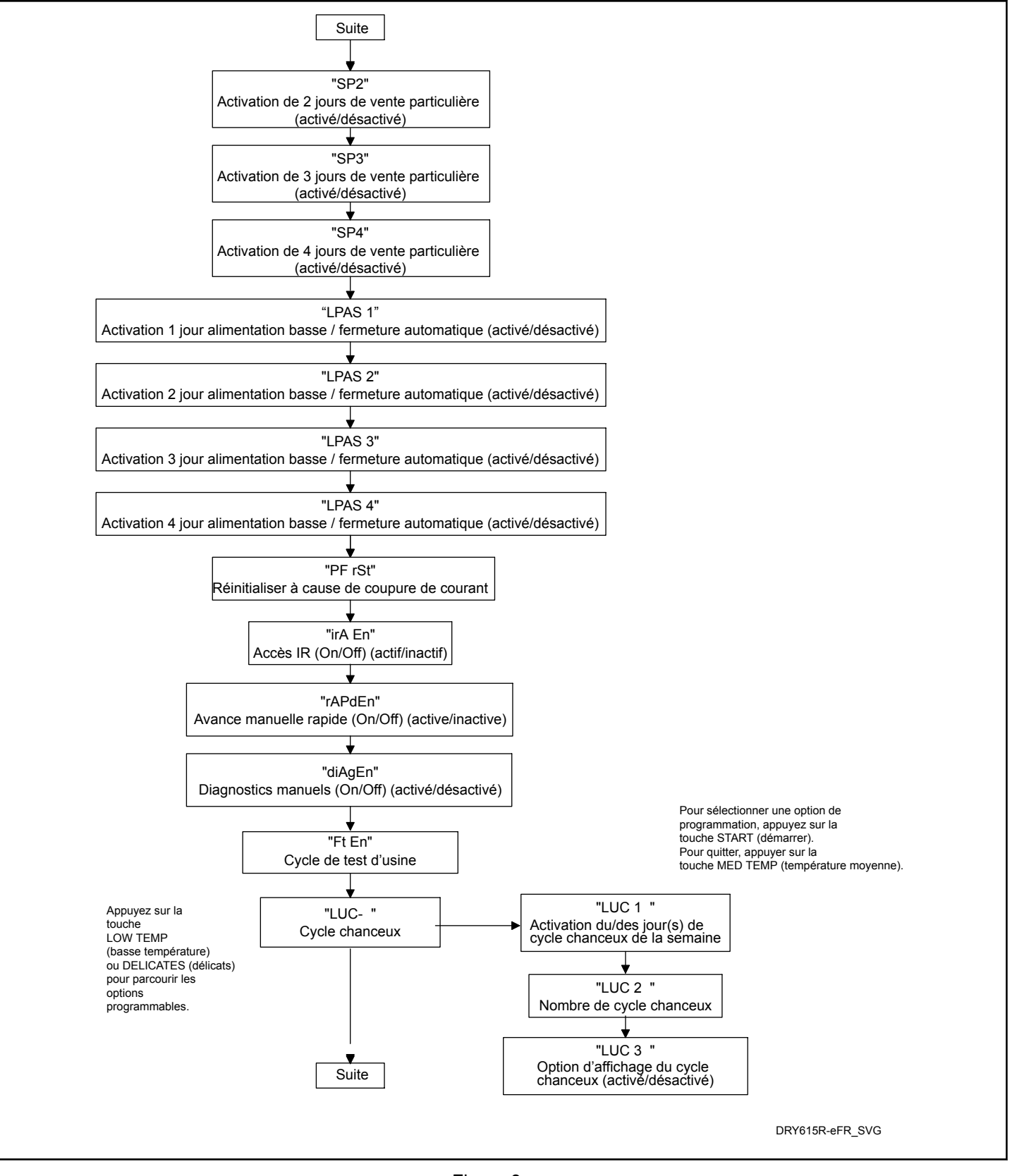

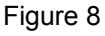

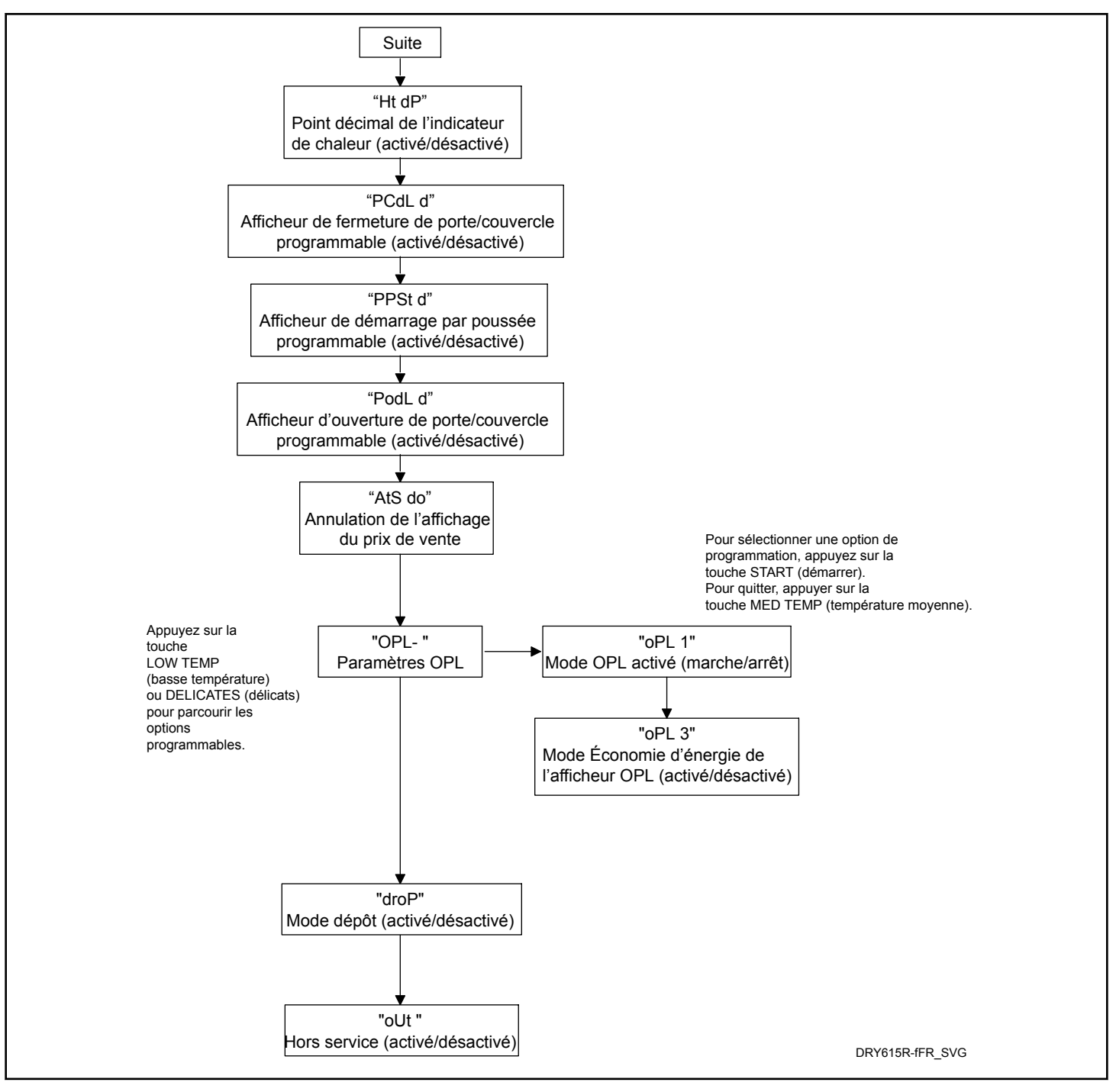

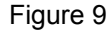

### Prix de vente chauffage *RE5 H*Modification du prix de vente

Cette option permet au propriétaire de définir le prix d'un cycle de chauffage. Ce prix de vente s'affiche sur l'écran lorsqu'en mode Prêt.

- 1. La commande doit être en mode Manuel. Se reporter à la section *Entrée en mode manuel*.
- Presser le bouton LOW TEMP (basse température) (A) ou le bouton DELICATES (délicats) (V) jusqu'à ce que *Prog* apparaisse sur l'afficheur. Presser le bouton START (démarrer entrée) et *RL5 H* apparaît sur l'afficheur.
- 3. *AL5 H* apparaît sur l'afficheur. Presser le bouton START (démarrer)
- Presser les touches LOW TEMP (température basse) (A) ou DELICATES (délicats) (V) pour augmenter ou diminuer la valeur du cinquième chiffre.

**REMARQUE : Le prix de vente peut être réglé sur 0** à 65 535. La valeur par défaut est 200.

**REMARQUE :** Le prix de vente peut être réglé de 0 à 65 535. La valeur par défaut est 25.

**REMARQUE** : Pour retourner à l'option programmable actuelle sans changer la valeur, appuyer sur la touche MED TEMP (température moyenne) (<).

- Appuyer sur la touche LOW TEMP (température basse) (A) ou DELICATES (délicats) (V) pour augmenter ou diminuer la valeur du chiffre actif, et sur la touche START (démarrage) (entrée) pour saisir la valeur du chiffre et avancer au chiffre suivant.
- 6. Presser le bouton START (démarrer entrée) avec le dernier numéro actif. La nouvelle valeur est sauvegardée et l'option suivante apparaît sur l'afficheur.

### Aucun prix de chauffage RE5 nH

Cette option permet au propriétaire de définir le prix du cycle NO HEAT (sans chauffage). Ce prix de vente s'affiche sur l'écran lorsque NO HEAT (pas de chauffage) est sélectionné.

- 1. La commande doit être en mode Manuel. Se reporter à la section *Entrée en mode manuel*.
- Presser le bouton LOW TEMP (basse température) (A) ou le bouton DELICATES (délicats) (V) jusqu'à ce que Prog apparaisse sur l'afficheur. Presser le bouton START (démarrer entrée) et RE5 H apparaît sur l'afficheur.
- Presser le bouton LOW TEMP (basse température) (A) ou le bouton DELICATES (délicats) (V) afin de faire défiler les options programmables jusqu'à ce que RL5 nH apparaisse sur l'afficheur.
- 4. Lorsque *R***E5** *H* apparaît sur l'afficheur. Presser le bouton START (démarrer).
- Presser les touches LOW TEMP (température basse) (Λ) ou DELICATES (délicats) (V) pour augmenter ou diminuer la valeur du cinquième chiffre.

### **REMARQUE : Le prix de vente peut être réglé sur 0** à 65 535. La valeur par défaut est 200.

**REMARQUE : Le prix de vente peut être réglé de 0 à 65 535. La valeur par défaut est 25.** 

### **REMARQUE** : Pour retourner à l'option programmable actuelle sans changer la valeur, appuyer sur la touche MED TEMP (température moyenne) (<).

- Appuyer sur la touche LOW TEMP (température basse) (Λ) ou DELICATES (délicats) (V) pour augmenter ou diminuer la valeur du chiffre actif, et sur la touche START (démarrage) (entrée) pour saisir la valeur du chiffre et avancer au chiffre suivant.
- 7. Presser le bouton START (démarrer entrée) avec le dernier numéro actif. La nouvelle valeur est sauvegardée et l'option suivante apparaît sur l'afficheur.

### Durée de Cycle [4] -

Cette option permet au propriétaire de définir la durée de temps pour tous les cycles.

- 1. La commande doit être en mode Manuel. Se reporter à la section *Entrée en mode manuel*.
- Presser le bouton LOW TEMP (basse température) (A) ou le bouton DELICATES (délicats) (V) jusqu'à ce que Prog apparaisse sur l'afficheur. Presser le bouton START (démarrer entrée) et RL5 H apparaît sur l'afficheur.
- Appuyer sur la touche LOW TEMP (Λ) ou DELICATES(V) pour faire défiler les options programmables jusqu'à l'apparition de *LμLL* - à l'écran.
- 4. Lorsque **LYLL** apparaît à l'écran, appuyer sur la touche START (enter). Il existe quatre options de durée de cycle programmables. Voir *Tableau 3*.

| Écran    | Options de durée<br>de cycle                               |
|----------|------------------------------------------------------------|
| נאנד ו   | Minutes de durée du cy-<br>cle de chauffage (1-99)         |
| CACF 5   | Secondes de durée du cy-<br>cle de chauffage (0-59)        |
| CACF 3   | Minutes de durée du cy-<br>cle de non chauffage<br>(1-99)  |
| <u> </u> | Secondes de durée du cy-<br>cle de non chauffage<br>(0-59) |

Tableau 3

 Appuyer sur les touches LOW TEMP (température basse) (A) ou DELICATES (délicats) (V) pour sélectionner l'option de durée de cycle désirée.

## **REMARQUE : La durée de cycle peut être réglée d'une (1) à 99 minutes.**

**REMARQUE :** La valeur par défaut pour les deux cycles en minutes est de 45 et la valeur par défaut pour les secondes est de 0.

### **REMARQUE :** La valeur par défaut en minutes pour les deux cycles est de 5 et la valeur par défaut pour les secondes est de 0.

- 6. Appuyer sur la touche START (démarrage) (entrée) lorsque l'option correcte s'affiche à l'écran.
- Appuyer sur les touches LOW TEMP (température basse) (A) ou DELICATES (délicats) (V) pour augmenter ou diminuer le nombre de minutes ou de secondes affichées au nombre voulu.

 Appuyer sur la touche START (démarrage) (entrée) lorsque le nombre correct de minutes ou de secondes s'affiche à l'écran. La nouvelle valeur est enregistrée et l'option de paramètre suivante apparaît sur l'écran.

### Données sur le rajout de monnaie *LoP*-

Cette option permet au propriétaire de fixer la durée d'appoint pour la pièce de monnaie n° 1 et la pièce de monnaie n° 2.

- 1. La commande doit être en mode Manuel. Se reporter à la section *Entrée en mode manuel*.
- Presser le bouton LOW TEMP (basse température) (A) ou le bouton DELICATES (délicats) (V) jusqu'à ce que Prog apparaisse sur l'afficheur. Presser le bouton START (démarrer entrée) et RE5 H apparaît sur l'afficheur.
- Presser les touches LOW TEMP (température basse) (Λ) ou DELICATES (délicats) (V) pour faire défiler les options programmables jusqu'à ce que *L* a*P*- apparaisse sur l'écran.
- Lorsque *LoP* apparaît sur l'afficheur, presser le bouton START (démarrer). Il existe cinq options d'appoint programmables. Consulter *Tableau 4*.

| Écran | Options de rajout<br>de monnaie                                      |
|-------|----------------------------------------------------------------------|
| EoP I | ON/OFF (activé/désacti-<br>vé)                                       |
| top 2 | Minutes de temps d'ap-<br>point pour pièce de mon-<br>naie 1 (0-99)  |
| £0P 3 | Secondes de temps d'ap-<br>point pour pièce de mon-<br>naie 1 (0-59) |
| Еор ч | Minutes de temps d'ap-<br>point pour pièce de mon-<br>naie 2 (0-99)  |
| £0P 5 | Secondes de temps d'ap-<br>point pour pièce de mon-<br>naie 2 (0-59) |

### Tableau 4

#### REMARQUE : Si le rajout de monnaie est activé, chaque pièce déposée ajoutera un temps supplémentaire. Si le rajout de monnaie est désactivé, le prix de vente total doit être déposé pour rajouter du temps.

- Presser les touches LOW TEMP (température basse) (A) ou DELICATES (délicats) (V) pour sélectionner l'option de rajout de monnaie voulue.
- 6. Appuyer sur la touche START (démarrage) (entrée) lorsque l'option correcte s'affiche à l'écran.

 Appuyer sur les touches LOW TEMP (température basse) (A) ou DELICATES (délicats) (V) pour augmenter ou diminuer le nombre de minutes ou de secondes affichées au nombre voulu.

REMARQUE : Les minutes d'appoint peuvent être réglées de 0 à 99 minutes et les secondes d'appoint peuvent être réglées de 0 à 59 secondes. La durée maximum d'un cycle, incluant le temps d'appoint, est de 99 minutes. La durée minimum es de 10 secondes.

**REMARQUE : L'appoint est activé par défaut. Les valeurs par défaut sont les suivantes :** 

Minutes de durée d'appoint pièce 1 = 5

Secondes de durée d'appoint pièce 1 = 38

Minutes de durée d'appoint pièce 2 = 22

Secondes de durée d'appoint pièce 2 = 30

**REMARQUE :** Par défaut, la mise à niveau est programmée. Les valeurs par défaut de chaque option sont les suivantes :

Minutes de mise à niveau de Pièce 1 = 5

Secondes de mise à niveau de Pièce 1 = 0

Minutes de mise à niveau de Pièce 2 = 20

### Secondes de mise à niveau de Pièce 2 = 0

 Appuyer sur la touche START (démarrage) (entrée) lorsque le nombre correct de minutes ou de secondes s'affiche à l'écran. La nouvelle valeur est enregistrée et l'option de paramètre suivante apparaît sur l'écran.

### Virgule du prix de vente RES dP

Cette option permet au propriétaire d'activer le point décimal du prix de vente. Lorsque activé, la commande affiche le point décimal dans un prix de vente sur la seconde ou troisième position.

- 1. La commande doit être en mode Manuel. Se reporter à la section *Entrée en mode manuel*.
- Presser le bouton LOW TEMP (basse température) (A) ou le bouton DELICATES (délicats) (V) jusqu'à ce que Prog apparaisse sur l'afficheur. Presser le bouton START (démarrer entrée) et RE5 H apparaît sur l'afficheur.
- Appuyer sur la touche LOW TEMP (Λ) ou DELICATES(V) pour faire défiler les options programmables jusqu'à l'apparition de *RL*5 *dP* à l'écran.
- 4. Quand **RE5** *dP* apparaît à l'écran, appuyez sur la touche START (démarrer / entrer).
- Presser le bouton LOW TEMP (basse température) (A) ou le bouton DELICATES (délicats) (V) afin de faire défiler les options disponibles.

REMARQUE : Le point décimal peut être réglé sur 2 (xxx.xx), ou 3 (xx.xxx). Le réglage d'usine par défaut est 2 (xxx.xx).

- Presser le bouton LOW TEMP (basse température) (A) ou le bouton DELICATES (délicats) (V) afin de sélectionner l'option désirée.
- Appuyer sur la touche START (démarrage) (entrée) lorsque le nombre correct de minutes ou de secondes s'affiche à l'écran. La nouvelle valeur est enregistrée et l'option de paramètre suivante apparaît sur l'écran.

### Valeur nº 1 de la pièce dEn 1

Cette option permet au propriétaire de définir une valeur numérique déterminée pour une pièce insérée. Par exemple, aux États-Unis, la valeur d'une pièce de 25 sous se mesure en cents. La valeur de monnaie saisie pour une pièce de 25 sous est alors de 00025.

Si le prix de vente du chauffage est réglé sur 150, et que la valeur n° 1 de la pièce est réglée sur 00025, le prix de vente affiché diminue de 25 chaque fois qu'une pièce est insérée dans le monnayeur n° 1.

- 1. La commande doit être en mode Manuel. Se reporter à la section *Entrée en mode manuel*.
- Presser le bouton LOW TEMP (basse température) (A) ou le bouton DELICATES (délicats) (V) jusqu'à ce que Prog apparaisse sur l'afficheur. Presser le bouton START (démarrer entrée) et RE5 H apparaît sur l'afficheur.
- Presser le bouton LOW TEMP (basse température) (A) ou le bouton DELICATES (délicats) (V) afin de faire défiler les options programmables jusqu'à ce que *dEn I* apparaisse sur l'afficheur.
- 4. Lorsque *dEn I* apparaît sur l'afficheur, presser le bouton START (démarrer).
- Presser les touches LOW TEMP (température basse) (Λ) ou DELICATES (délicats) (V) pour augmenter ou diminuer la valeur du cinquième chiffre.

## **REMARQUE :** La valeur des pièces peut être réglée de 1 à 65 535. La valeur par défaut est 25.

### **REMARQUE** : Pour retourner à l'option programmable actuelle sans changer la valeur, appuyer sur la touche MED TEMP (température moyenne) (<).

- Appuyer sur la touche LOW TEMP (température basse) (A) ou DELICATES (délicats) (V) pour augmenter ou diminuer la valeur du chiffre actif, et sur la touche START (démarrage) (entrée) pour saisir la valeur du chiffre et avancer au chiffre suivant.
- 7. Presser le bouton START (démarrer entrée) avec le dernier numéro actif. La nouvelle valeur est sauvegardée et l'option suivante apparaît sur l'afficheur.

### Valeur n° 2 de la pièce dEn 2

Cette option permet au propriétaire de définir une valeur numérique déterminée pour une pièce insérée lors de l'utilisation de la glissière à monnaie double. Par exemple, la valeur d'une pièce d'un dollar se mesure en cents (100). La valeur de monnaie saisie pour une pièce d'un dollar est alors de 00100.

Si le prix de vente du chauffage est réglé sur 200, et que la valeur n° 2 de la pièce est réglée sur 00 100, le prix de vente affiché diminue de 100 chaque fois qu'une pièce est insérée dans le monnayeur n° 2.

- 1. La commande doit être en mode Manuel. Se reporter à la section *Entrée en mode manuel*.
- Presser le bouton LOW TEMP (basse température) (A) ou le bouton DELICATES (délicats) (V) jusqu'à ce que Prog apparaisse sur l'afficheur. Presser le bouton START (démarrer entrée) et RE5 H apparaît sur l'afficheur.
- Presser le bouton LOW TEMP (basse température) (Λ) ou le bouton DELICATES (délicats) (V) afin de faire défiler les options programmables jusqu'à ce que dEn 2 apparaisse sur l'afficheur.
- 4. Lorsque *dEn 2* apparaît sur l'afficheur, presser le bouton START (démarrer).
- Presser les touches LOW TEMP (température basse) (Λ) ou DELICATES (délicats) (V) pour augmenter ou diminuer la valeur du cinquième chiffre.

### **REMARQUE : La valeur des pièces peut être réglée de 1 à 65 535. La valeur par défaut est 100.**

#### **REMARQUE** : Pour retourner à l'option programmable actuelle sans changer la valeur, appuyer sur la touche MED TEMP (température moyenne) (<).

- Appuyer sur la touche LOW TEMP (température basse) (Λ) ou DELICATES (délicats) (V) pour augmenter ou diminuer la valeur du chiffre actif, et sur la touche START (démarrage) (entrée) pour saisir la valeur du chiffre et avancer au chiffre suivant.
- 7. Presser le bouton START (démarrer entrée) avec le dernier numéro actif. La nouvelle valeur est sauvegardée et l'option suivante apparaît sur l'afficheur.

### Start Pulse Value PULSE

Cette option permet au propriétaire de programmer la valeur de l'impulsion de départ lorsque utilisée pour de multiples impulsions avec un lecteur de cartes central de rechange ou un système de paiement. Consulter l'option 5 pour d'avantage d'informations.

- 1. La commande doit être en mode Manuel. Se reporter à la section *Entrée en mode manuel*.
- Presser le bouton LOW TEMP (basse température) (A) ou le bouton DELICATES (délicats) (V) jusqu'à ce que Prog apparaisse sur l'afficheur. Presser le bouton START (démarrer entrée) et RE5 H apparaît sur l'afficheur.
- Presser les touches LOW TEMP (température basse) (Λ) ou DELICATES (délicats) (V) pour faire défiler les options programmables jusqu'à ce que *PL 5E* apparaisse sur l'écran.

- 4. Lorsque *PL5E* apparaît sur l'afficheur, presser le bouton START (démarrer).
- Presser les touches LOW TEMP (température basse) (Λ) ou DELICATES (délicats) (V) pour augmenter ou diminuer la valeur du cinquième chiffre.

**REMARQUE : La valeur de l'impulsion de démarrage peut être réglée de 1 à 65 535. La valeur par défaut est 25.** 

#### **REMARQUE** : Pour retourner à l'option programmable actuelle sans changer la valeur, appuyer sur la touche MED TEMP (température moyenne) (<).

- Appuyer sur la touche LOW TEMP (température basse) (Λ) ou DELICATES (délicats) (V) pour augmenter ou diminuer la valeur du chiffre actif, et sur la touche START (démarrage) (entrée) pour saisir la valeur du chiffre et avancer au chiffre suivant.
- 7. Presser le bouton START (démarrer entrée) avec le dernier numéro actif. La nouvelle valeur est sauvegardée et l'option suivante apparaît sur l'afficheur.

# Mode Start Pulse (impulsion du démarrage) PL 5Поd

Cette option permet au propriétaire de programmer l'entrée de l'impulsion de départ. Le mode Impulsion de départ peut être utilisé pour un paiement central de rechange ou des systèmes de cartes.Le système central envoie l'impulsion de départ à l'entrée de d'impulsion de départ de la commande pour démarrer le cycle. Si réglé sur impulsion unique, une impulsion de départ du système central démarre le cycle. Si réglé pour des impulsions multiples, chaque impulsion déduit du prix de vente la valeur paramétrée dans (Valeur de l'impulsion de départ) jusqu'à ce que la vente soit réglée..

- 1. La commande doit être en mode Manuel. Se reporter à la section *Entrée en mode manuel*.
- Presser le bouton LOW TEMP (basse température) (A) ou le bouton DELICATES (délicats) (V) jusqu'à ce que Prog apparaisse sur l'afficheur. Presser le bouton START (démarrer entrée) et RE5 H apparaît sur l'afficheur.
- Appuyer sur la touche LOW TEMP (Λ) ou DELICATES(V) pour faire défiler les options programmables jusqu'à l'apparition de *PL 5Πod* à l'écran.
- Lorsque *PL 5n<sub>od</sub>* apparaît à l'écran, appuyer sur la touche START (enter). Un nombre ou *oFF* apparaîtra à l'écran. Le nombre correspond à la valeur actuelle programmé du mode Touches de Démarrage.
- 5. Trouver le chiffre voulu dans la première colonne du tableau *Tableau 5* ci-dessous.

| Valeur du<br>mode Im-<br>pulsion de<br>démarrage | Impulsion<br>de démar-<br>rage<br>ON/OFF | Impulsion<br>unique/<br>Impulsions<br>multiples |
|--------------------------------------------------|------------------------------------------|-------------------------------------------------|
| oFF                                              | Éteint(e)                                | Impulsion uni-<br>que                           |
| 128                                              | ON (activé)                              | Impulsion uni-<br>que                           |
| 192                                              | ON (activé)                              | Impulsions mul-<br>tiples                       |

Tableau 5

### **REMARQUE : La valeur par défaut est 128.**

 Presser les touches LOW TEMP (température basse) (Λ) ou DELICATES (délicats) (V) pour augmenter ou diminuer la valeur du chiffre actuel jusqu'à la valeur correcte.

#### **REMARQUE** : Pour retourner à l'option programmable actuelle sans changer la valeur, appuyer sur la touche MED TEMP (température moyenne) (<).

7. Presser le bouton START (démarrer - entrée) lorsque le numéro correct apparaît sur l'afficheur. La nouvelle valeur est sauvegardée et l'option suivante apparaît sur l'afficheur.

### Type de sortie programmable REYPE

Cette option permet au propriétaire de programmer quand la commande fournit un signal de sortie programmable pour les systèmes de lecteur de carte ou de paiement centralisés afin d'indiquer la disponibilité de la machine.

- 1. La commande doit être en mode Manuel. Se reporter à la section *Entrée en mode manuel*.
- Presser le bouton LOW TEMP (basse température) (A) ou le bouton DELICATES (délicats) (V) jusqu'à ce que Prog apparaisse sur l'afficheur. Presser le bouton START (démarrer entrée) et RE5 H apparaît sur l'afficheur.
- Presser le bouton LOW TEMP (basse température) (A) ou le bouton DELICATES (délicats) (V) afin de faire défiler les options programmables jusqu'à ce que *REYPE* apparaisse sur l'afficheur.
- 4. Lorsque *REYPE* apparait à l'écran, appuyer sur la touche START [démarrer] (enter). Un numéro s'affichera à l'écran. Ce nombre correspond à la valeur actuelle du type de sortie programmable.
- Appuyer sur les touches LOW TEMP (température basse) (A) ou DELICATES (délicats) (V) pour augmenter ou diminuer la valeur du chiffre actuel sélectionné à partir de *Tableau 6*.

| Valeur du type de<br>sortie programma-<br>ble           | Modes lors des-<br>quels le signal de<br>sortie programma-<br>ble est activé                                             |
|---------------------------------------------------------|----------------------------------------------------------------------------------------------------|
| 0                                                       | Mode Prêt seulement                                                                                                    |
| 1 - Disponible au démar-<br>rage                        | Mode Prêt, mode Démar-<br>rage                                                                                           |
| 2 - Disponible avec la fin<br>de cycle                  | Mode Prêt, mode Fin de cycle                                                                                             |
| 3 - Disponible au démar-<br>rage et à la fin de cycle   | Mode prêt, mode fin de cycle, mode départ                                                                                |
| 4 - La vente n'est pas ré-<br>glée                      | Mode Prêt, mode Vente<br>partielle                                                                                       |
| 5 - La vente n'est pas ré-<br>glée avec la fin de cycle | Mode Prêt, mode Vente<br>partielle, mode Fin de cy-<br>cle                                                               |
| 6 - Disponible avec la vente                            | Mode Prêt, mode Démar-<br>rage                                                                                           |
| 7 - Disponible avec vente<br>et fin de cycle            | Mode prêt, mode fin de<br>cycle, mode vente partiel-<br>le, mode départ                                                  |
| 8 - La machine est cours<br>d'utilisation               | Mode Marche                                                                                                    |
| 9 - Le cycle est terminé                                | Mode Fin de Cycle                                                                                                    |
| 10 - Cycle chanceux                                     | Durant 10 secondes lors-<br>que le mode démarrage<br>est entré                                                           |
| 11 -Alarme intrusion                                    | Durant 15 secondes lors-<br>que l'alarme intrusion est<br>déclenchée en même<br>temps que la tonalité de<br>sortie audio |
| 12 - Fin de cycle est entré                             | Durant 3 secondes lors-<br>que le mode fin de cycle<br>est entré                                                         |
| 13 - Fonctionnement du moteur                           | Chaque fois que le mo-<br>teur fonctionne                                                                                |

#### Tableau 6

### **REMARQUE : La valeur par défaut est 0.**

6. Presser le bouton START (démarrer - entrée) lorsque le numéro correct apparaît sur l'afficheur. La nouvelle valeur est sauvegardée et l'option suivante apparaît sur l'afficheur.

### Programme par défaut dFECYC

Cette option permet au propriétaire de définir le cycle lancé par défaut lorsqu'en mode Prêt. Lors de la programmation du cycle par défaut, se reporter au *Tableau 7*.

- 1. La commande doit être en mode Manuel. Se reporter à la section *Entrée en mode manuel*.
- Presser le bouton LOW TEMP (basse température) (A) ou le bouton DELICATES (délicats) (V) jusqu'à ce que Prog apparaisse sur l'afficheur. Presser le bouton START (démarrer entrée) et RE5 H apparaît sur l'afficheur.
- Appuyer sur la touche LOW TEMP (Λ) ou DELICATES (V) pour faire défiler les options programmables jusqu'à l'apparition de *dFELYL* à l'écran.
- 4. Lorsque *dFEE'JE* apparaît à l'écran, appuyer sur la touche START (enter). Un nombre apparaîtra à l'écran. Ce nombre correspond à la valeur de cycle par défaut. Voir *Tableau 7*.
- Presser les touches LOW TEMP (température basse) (Λ) ou DELICATES (délicats) (V) pour augmenter ou diminuer la valeur du chiffre actuelle sélectionné à partir de *Tableau* 7.
- 6. Presser le bouton START (démarrer entrée) lorsque le numéro correct apparaît sur l'afficheur. La nouvelle valeur est sauvegardée et l'option suivante apparaît sur l'afficheur.

# Comment lire le tableau de valeur de cycle par défaut

Afin de déterminer le numéro correct requis pour programmer le cycle par défaut, utiliser le tableau suivant. La colonne valeur par défaut contient le numéro requis à l'étape 5.

La diode électroluminescente du cycle correspondant s'allume lors de la sélection d'un cycle par défaut. Par exemple, lorsque l'afficheur indique **5**, la diode électroluminescente Delicates (délicats) s'allume.

| Valeur de cycle par dé-<br>faut | Type de cycle                  |
|---------------------------------|--------------------------------|
| 1                               | HIGH TEMP (température élevée) |
| 2                               | LOW TEMP (température basse)   |
| 3                               | NO HEAT (Sans chauffage)       |
| 4                               | MED TEMP (température moyenne) |
| 5                               | DELICATES (DÉLICAT)            |

### Tableau 7

**REMARQUE : Le cycle par défaut préprogrammé à l'usine est 4 (température moyenne).** 

# Commande d'affichage de lecteur de carte [Rrd

Cette option permet au propriétaire de programmer si l'écran est contrôlé soit par la commande électronique de la machine soit par le lecteur de carte.

#### **REMARQUE : Cette fonction n'a pas besoin d'être programmée manuellement. La présence du lecteur de carte le détermine.**

- 1. La commande doit être en mode Manuel. Se reporter à la section *Entrée en mode manuel*.
- Presser le bouton LOW TEMP (basse température) (A) ou le bouton DELICATES (délicats) (V) jusqu'à ce que Prog apparaisse sur l'afficheur. Presser le bouton START (démarrer entrée) et RE5 H apparaît sur l'afficheur.
- Presser le bouton LOW TEMP (basse température) (A) ou le bouton DELICATES (délicats) (V) afin de faire défiler les options programmables jusqu'à ce que *LRr d* apparaisse sur l'afficheur.
- 4. Lorsque *LRrd* apparaît dans l'afficheur, presser le bouton START (entrée). L'état de la commande de l'afficheur du lecteur de cartes courant apparaît sur l'afficheur. . *an* = le lecteur de cartes contrôle l'afficheur *aFF* = la commande électronique de la machine contrôle l'afficheur

### **REMARQUE** : La valeur par défaut est *DFF* .

- Presser les touches LOW TEMP (température basse) (Λ) ou DELICATES (délicats) (V) pour modifier l'état actuel.
- 6. Presser le bouton START (démarrer entrée) lorsque l'état désiré apparaît sur l'afficheur. La nouvelle valeur est sauvegardée et l'option suivante apparaît sur l'afficheur.

### Signal audio RUd 10

Cette option permet au propriétaire de programmer quand le signal sonnera.

Six instances existent pour lesquelles un signal peut retentir au cours d'un séchage. Ces six instances sont listées ci-dessous :

### 1. Signal de fin de cycle

Par défaut le signal est désactivé. S'il est activé, le signal retentit durant trois secondes à la fin d'un cycle.

### 2. Signal de relâchement d'un bouton

Par défaut, ce signal est activé et retentit un quart de seconde. Ce signal retentit chaque fois qu'un bouton est pressé.

3. Signal d'entrée de pièce de monnaie ou d'insertion de carte

Par défaut, ce signal est activé et retentit un quart de seconde chaque fois qu'une pièce de monnaie ou une carte est insérée..

4. Signal de commande série/réseau

Par défaut, ce signal est activé et retentit un quart de seconde chaque fois que la commande reçoit une commande série ou de réseau valide.

### 5. Signal pour le démarrage

Par défaut, ce signal est activé et retentit une seconde avant d'être coupé une seconde durant 10 secondes lorsque la diode électroluminescente START clignote et que le prix de vente a été réglé.

### Comment programmer le signal audio

- 1. La commande doit être en mode Manuel. Se reporter à la section *Entrée en mode manuel*.
- Presser le bouton LOW TEMP (basse température) (A) ou le bouton DELICATES (délicats) (V) jusqu'à ce que Prog apparaisse sur l'afficheur. Presser le bouton START (démarrer entrée) et RE5 H apparaît sur l'afficheur.
- Appuyer sur la touche LOW TEMP (Λ) ou DELICATES (V) pour faire défiler les options programmables jusqu'à l'apparition de *Rud 10* à l'écran.
- 4. Lorsque *RUd* a apparaît dans l'afficheur, presser le bouton START (démarrer). Un numéro apparaît dans l'afficheur. Ce numéro correspond à la valeur de programmation du signal audio courant.
- 5. Identifier le numéro désiré dans la première colonne de *Ta-bleau 8*.
- Presser les touches LOW TEMP (température basse) (Λ) ou DELICATES (délicats) (V) pour augmenter ou diminuer la valeur du chiffre actuel jusqu'à la valeur correcte.

Par exemple : un utilisateur peut souhaite que le signal retentisse uniquement lorsqu'une touche est pressée. Saisir le numéro *I*à l'étape 5 désactive toutes les options sauf les boutons. Dans ce cas, le signal retentit uniquement lorsqu'un bouton est pressé.

7. Presser le bouton START (démarrer - entrée) lorsque le numéro correct apparaît sur l'afficheur. La nouvelle valeur est sauvegardée et l'option suivante apparaît sur l'afficheur.

### Comment lire le tableau des valeurs de signal

Consulter le tableau qui suit afin de déterminer le chiffre correct requis pour programmer le Signal audio. La colonne Valeur du signal comprend le chiffre requis à l'étape 6. Les autres colonnes correspondent aux options individuelles.

Chaque colonne d'options contient une combinaison unique des mots on et oFF indiquant si l'option de la colonne est activée ou désactivée quand la valeur de Signal est entrée. Choisir la combinaison d'options voulue et entrer le nombre trouvé dans la colonne de valeur de Signal.

## **REMARQUE :** La valeur par défaut préprogrammée à l'usine est 29.

| Valeur du si-<br>gnal | Mode Démar-<br>rage | Commande<br>série/réseau | Insertion de<br>monnaie ou<br>de carte | Fin de cycle | Touche ap-<br>puyée |
|-----------------------|---------------------|--------------------------|----------------------------------------|--------------|---------------------|
| 0                     | Éteint(e)           | Éteint(e)                | Éteint(e)                              | Éteint(e)    | Éteint(e)           |
| 1                     | Éteint(e)           | Éteint(e)                | Éteint(e)                              | Éteint(e)    | ON (activé)         |
| 2                     | Éteint(e)           | Éteint(e)                | Éteint(e)                              | ON (activé)  | Éteint(e)           |
| 3                     | Éteint(e)           | Éteint(e)                | Éteint(e)                              | ON (activé)  | ON (activé)         |
| 4                     | Éteint(e)           | Éteint(e)                | ON (activé)                            | Éteint(e)    | Éteint(e)           |
| 5                     | Éteint(e)           | Éteint(e)                | ON (activé)                            | Éteint(e)    | ON (activé)         |
| 6                     | Éteint(e)           | Éteint(e)                | ON (activé)                            | ON (activé)  | Éteint(e)           |
| 7                     | Éteint(e)           | Éteint(e)                | ON (activé)                            | ON (activé)  | ON (activé)         |
| 8                     | Éteint(e)           | ON (activé)              | Éteint(e)                              | Éteint(e)    | Éteint(e)           |
| 9                     | Éteint(e)           | ON (activé)              | Éteint(e)                              | Éteint(e)    | ON (activé)         |
| 10                    | Éteint(e)           | ON (activé)              | Éteint(e)                              | ON (activé)  | Éteint(e)           |
| 11                    | Éteint(e)           | ON (activé)              | Éteint(e)                              | ON (activé)  | ON (activé)         |
| 12                    | Éteint(e)           | ON (activé)              | ON (activé)                            | Éteint(e)    | Éteint(e)           |
| 13                    | Éteint(e)           | ON (activé)              | ON (activé)                            | Éteint(e)    | ON (activé)         |
| 14                    | Éteint(e)           | ON (activé)              | ON (activé)                            | ON (activé)  | Éteint(e)           |
| 15                    | Éteint(e)           | ON (activé)              | ON (activé)                            | ON (activé)  | ON (activé)         |
| 16                    | ON (activé)         | Éteint(e)                | Éteint(e)                              | Éteint(e)    | Éteint(e)           |
| 17                    | ON (activé)         | Éteint(e)                | Éteint(e)                              | Éteint(e)    | ON (activé)         |
| 18                    | ON (activé)         | Éteint(e)                | Éteint(e)                              | ON (activé)  | Éteint(e)           |
| 19                    | ON (activé)         | Éteint(e)                | Éteint(e)                              | ON (activé)  | ON (activé)         |
| 20                    | ON (activé)         | Éteint(e)                | ON (activé)                            | Éteint(e)    | Éteint(e)           |
| 21                    | ON (activé)         | Éteint(e)                | ON (activé)                            | Éteint(e)    | ON (activé)         |
| 22                    | ON (activé)         | Éteint(e)                | ON (activé)                            | ON (activé)  | Éteint(e)           |
| 23                    | ON (activé)         | Éteint(e)                | ON (activé)                            | ON (activé)  | ON (activé)         |
| 24                    | ON (activé)         | ON (activé)              | Éteint(e)                              | Éteint(e)    | Éteint(e)           |
| 25                    | ON (activé)         | ON (activé)              | Éteint(e)                              | Éteint(e)    | ON (activé)         |
| 26                    | ON (activé)         | ON (activé)              | Éteint(e)                              | ON (activé)  | Éteint(e)           |

| Valeur du si-<br>gnal | Mode Démar-<br>rage | Commande<br>série/réseau | Insertion de<br>monnaie ou<br>de carte | Fin de cycle | Touche ap-<br>puyée |
|-----------------------|---------------------|--------------------------|----------------------------------------|--------------|---------------------|
| 27                    | ON (activé)         | ON (activé)              | Éteint(e)                              | ON (activé)  | ON (activé)         |
| 28                    | ON (activé)         | ON (activé)              | ON (activé)                            | Éteint(e)    | Éteint(e)           |
| 29                    | ON (activé)         | ON (activé)              | ON (activé)                            | Éteint(e)    | ON (activé)         |
| 30                    | ON (activé)         | ON (activé)              | ON (activé)                            | ON (activé)  | Éteint(e)           |
| 31                    | ON (activé)         | ON (activé)              | ON (activé)                            | ON (activé)  | ON (activé)         |

Tableau 8

### Numéro du nœud de réseau nodE

Cette option permet au propriétaire de programme un numéro unique utilisé pour les communications câblées ou sans fil.

- 1. La commande doit être en mode Manuel. Se reporter à la section *Entrée en mode manuel*.
- Presser le bouton LOW TEMP (basse température) (A) ou le bouton DELICATES (délicats) (V) jusqu'à ce que Prog apparaisse sur l'afficheur. Presser le bouton START (démarrer entrée) et RE5 H apparaît sur l'afficheur.
- Presser le bouton LOW TEMP (basse température) (A) ou le bouton DELICATES (délicats) (V) afin de faire défiler les options programmables jusqu'à ce que nodE apparaisse sur l'afficheur.
- Lorsque nodE apparaît sur l'afficheur, presser le bouton START (entrée). L'état du numéro de nœud de réseau courant apparaît dans l'afficheur.
- Presser les touches LOW TEMP (température basse) (Λ) ou DELICATES (délicats) (V) pour modifier l'état actuel.

#### **REMARQUE : Le numéro du nœud de réseau peut être configuré sur 1 - 250. La valeur par défaut est 250.**

6. Presser le bouton START (démarrer - entrée) lorsque l'état désiré apparaît sur l'afficheur. La nouvelle valeur est sauvegardée et l'option suivante apparaît sur l'afficheur.

### Programmation de code d'erreur

### Error-

Cette option permet au propriétaire d'activer ou de désactiver certaines erreurs dans commande.

- 1. La commande doit être en mode Manuel. Se reporter à la section *Entrée en mode manuel*.
- Presser le bouton LOW TEMP (basse température) (A) ou le bouton DELICATES (délicats) (V) jusqu'à ce que Prog apparaisse sur l'afficheur. Presser le bouton START (démarrer entrée) et RE5 H apparaît sur l'afficheur.

- Presser le bouton LOW TEMP (basse température) (Λ) ou le bouton DELICATES (délicats) (V) afin de faire défiler les options programmables jusqu'à ce que Error- apparaisse sur l'afficheur.
- Lorsque Error apparaît à l'écran, appuyer sur la touche START (enter). Le dispositif de commande affiche EErro. Appuyer sur la toucher START (enter). Le dispositif de commande affiche EErrol.

| [Err-  | Paramètres d'er-<br>reur de monnaie |                                                                                                    |
|--------|-------------------------------------|----------------------------------------------------------------------------------------------------|
|        | EErr I                              | Erreur de pièce<br>activée/désacti-<br>vée - Détermine<br>si l'afficheur in-<br>dique l'erreur.                                                                                            |
|        | [Err 2                              | Erreur de péna-<br>lité de pièce ac-<br>tivée/désactivée<br>- Si activée,<br>l'erreur de pièce<br>efface les pièces<br>entrées précé-<br>demment et ré-<br>initialise le prix<br>de vente. |
|        | [Err]                               | Erreur présente<br>d'en tête de<br>vente activée/<br>désactivée - Si<br>activée et que<br>l'en-tête de ven-<br>te est débran-<br>ché, la com-<br>mande ignore<br>entrée de piè-<br>ces.    |
| ElrErr |                                     | Effacement<br>d'erreur mar-<br>che/arrêt                                                                                                    |

Tableau 9

| Écran  | Paramètres<br>d'erreur de<br>monnaie |                                                                                                    |
|--------|--------------------------------------|----------------------------------------------------------------------------------------------------|
| [Err-  | EErr I                               | Erreur de pièce<br>activée/désacti-<br>vée - Détermine<br>si l'afficheur in-<br>dique l'erreur.                                                                                            |
|        | CErr 2                               | Erreur de péna-<br>lité de pièce ac-<br>tivée/désactivée<br>- Si activée,<br>l'erreur de pièce<br>efface les pièces<br>entrées précé-<br>demment et ré-<br>initialise le prix<br>de vente. |
|        | [Err]                                | Erreur présente<br>d'en tête de<br>vente activée/<br>désactivée - Si<br>activée et que<br>l'en-tête de ven-<br>te est débran-<br>ché, la com-<br>mande ignore<br>entrée de piè-<br>ces.    |
| ELNIE  |                                      | Affichage des<br>cycles limités<br>activé/désactivé                                                                                                    |
| E FFLN |                                      | Affichage des er-<br>reurs de fausse<br>flamme                                                                                                    |
| [LrErr |                                      | Effacement<br>d'erreur mar-<br>che/arrêt                                                                                                    |

#### Tableau 10

- Appuyer sur les touches LOW TEMP (température basse) (A) ou DELICATES (délicats) (V) pour sélectionner le code d'erreur.
- 6. Appuyer sur la touche START (démarrage) (entrée) lorsque le code correct s'affiche à l'écran. L'état actuel s'affichera à l'écran.
- DFF indique que l'option est désactivée. Dn indique que l'option est activée. Presser les touches LOW TEMP (température basse) (A) ou DELICATES (délicats) (V) pour modifier l'état.

#### **REMARQUE** : Les valeurs par défaut pour l'erreur de pièce et l'en-tête des chutes de pièces sont an. La valeur par défaut pour la pénalité d'erreur de pièce est aFF.

8. Appuyer sur la touche START (démarrage) (entrée) lorsque l'état correct s'affiche à l'écran. La nouvelle valeur est enregistrée et l'option de paramètre suivante apparaît sur l'écran.

### Délai de refroidissement [de -

Cette option permet au propriétaire de fixer la durée de refroidissement pour tous les cycles de chauffe.

- 1. La commande doit être en mode Manuel. Se reporter à la section *Entrée en mode manuel*.
- Presser le bouton LOW TEMP (basse température) (A) ou le bouton DELICATES (délicats) (V) jusqu'à ce que Prog apparaisse sur l'afficheur. Presser le bouton START (démarrer entrée) et RE5 H apparaît sur l'afficheur.
- Presser le bouton LOW TEMP (basse température) (A) ou le bouton DELICATES (délicats) (V) afin de faire défiler les options programmables jusqu'à ce que *LdL* - apparaisse sur l'afficheur.
- Lorsque *LdL* apparaît sur l'afficheur, presser le bouton START (démarrer). Il existe quatre option de durée de refroidissement.Consulter *Tableau 11*.

| Écran | Options de durée<br>de refroidissement                       |
|-------|--------------------------------------------------------------|
| Ede I | Délai de refroidissement<br>de température élevée<br>(1-15)  |
| [9F 5 | Délai de refroidissement<br>de température moyenne<br>(1-15) |
| [dł 3 | Délai de refroidissement<br>de température basse<br>(1-15)   |
| Caf A | Délai de refroidissement<br>délicats (1-15)                  |

Tableau 11

 Appuyer sur les touches LOW TEMP (température basse) (A) ou DELICATES (délicats) (V) pour sélectionner l'option de durée de refroidissement désirée. REMARQUE : Les délais de refroidissement peuvent être paramétrés sur une (1) à 15 minutes. La valeur par défaut pour chaque option est la suivante : Amérique du Nord : 3 minutes Hors Amérique du Nord : délai de refroidissement de température élevée : 10 minutes. Délai de refroidissement de température moyenne : 10 minutes. Délai de refroidissement de température basse : 8 minutes. Délai de refroidissement délicats : 6 minutes.

### REMARQUE : La durée de refroidissement peut être réglée d'une (1) à 15 minutes. La valeur par défaut de chaque option est 1 minute.

- 6. Appuyer sur la touche START (démarrage) (entrée) lorsque l'option correcte s'affiche à l'écran.
- Appuyer sur les touches LOW TEMP (température basse) (A) ou DELICATES (délicats) (V) pour augmenter ou diminuer le nombre de minutes affichées au nombre voulu.
- 8. Appuyer sur la touche START (démarrage) (entrée) lorsque le nombre correct de minutes s'affiche à l'écran. La nouvelle valeur est enregistrée et l'option de paramètre suivante apparaît sur l'écran.

### Format d'affichage de l'heure d F

Cette option permet au propriétaire de programmer le format d'affichage de l'heure.

- 1. La commande doit être en mode Manuel. Se reporter à la section *Entrée en mode manuel*.
- Presser le bouton LOW TEMP (basse température) (A) ou le bouton DELICATES (délicats) (V) jusqu'à ce que Prog apparaisse sur l'afficheur. Presser le bouton START (démarrer entrée) et RE5 H apparaît sur l'afficheur.
- Presser le bouton LOW TEMP (basse température) (A) ou le bouton DELICATES (délicats) (V) afin de faire défiler les options programmables jusqu'à ce que *L d F* apparaisse sur l'afficheur.
- Lorsque *L d F* apparaît sur l'afficheur, presser le bouton START (entrée). L'état du format d'affichage de l'heure apparaît dans l'afficheur.

REMARQUE : Le format de l'affichage peut être réglé au format /// (minutes uniquement) ou ///55 (minutes et secondes). Le format par défaut est ///.

- Presser les touches LOW TEMP (température basse) (Λ) ou DELICATES (délicats) (V) pour modifier l'état actuel.
- 6. Presser le bouton START (démarrer entrée) lorsque l'état désiré apparaît sur l'afficheur. La nouvelle valeur est sauvegardée et l'option suivante apparaît sur l'afficheur.

### Température *EENP* -

Cette option permet au propriétaire de définir la température pour les cycles avec chauffage.

Programmation de la commande

- 1. La commande doit être en mode Manuel. Se reporter à la section *Entrée en mode manuel*.
- Presser le bouton LOW TEMP (basse température) (A) ou le bouton DELICATES (délicats) (V) jusqu'à ce que Prog apparaisse sur l'afficheur. Presser le bouton START (démarrer entrée) et RE5 H apparaît sur l'afficheur.
- 3. Appuyer sur la touche LOW TEMP ( $\Lambda$ ) ou DELICATES (V) pour faire défiler les options programmables jusqu'à l'apparition de *EENP* à l'écran.
- 4. Lorsque *EENP* apparaît à l'écran, appuyer sur la touche START (enter). Il existe quatre options de température programmables. Voir *Tableau 12*.

| Écran  | Options de tempé-<br>rature      |
|--------|----------------------------------|
| ЕЕПР І | Température élevée               |
| FEUL 5 | Température moyenne              |
| ЕЕПР Э | Température basse                |
| ЕЕПР Ч | Température pour tissus délicats |

#### Tableau 12

- Appuyer sur les touches LOW TEMP (température basse) (A) ou DELICATES (délicats) (V) pour sélectionner l'option de température voulue.
- 6. Appuyer sur la touche START (démarrage) (entrée) lorsque l'option correcte s'affiche à l'écran. Se reporter au *Tableau 13* pour les valeurs.

| Options de température |
|------------------------|
| 38°C [100°F]           |
| 41°C [105°F]           |
| 43°C [110°F]           |
| 46°C [115°F]           |
| 49 °C [120 °F]         |
| 52°C [125°F]           |
| 54°C [130°F]           |
| 57°C [135°F]           |
| 60°C [140°F]           |
| 62 °C [145 °F]         |

Tableau 13 suite...

| Options de température | - |
|------------------------|---|
| 66°C [150°F]           | - |
| 68 °C [155 °F]         |   |
| 71 °C [160 °F]         |   |

Tableau 13

## **REMARQUE** : Les valeurs par défaut sont les suivantes :

Température élevée = 71 °C [160 °F]

Température moyenne =  $68 \degree C [155 \degree F]$ 

Température basse =  $62 \degree C [145 \degree F]$ 

Température délicats = 46 °C [115 °F]

- Appuyer sur les touches LOW TEMP (température basse) (A) ou DELICATES (délicats) (V) pour augmenter ou diminuer le nombre de degrés affichés au nombre voulu.
- 8. Appuyer sur la touche START (démarrage) (entrée) lorsque le nombre de degrés correct s'affiche à l'écran. La nouvelle valeur est enregistrée et l'option de paramètre suivante apparaît sur l'écran.

# **Température (Fahrenheit/Celsius)** *LP F*

Cette option permet au propriétaire de définir si l'écran s'affiche en Fahrenheit or Celsius.

- 1. La commande doit être en mode Manuel. Se reporter à la section *Entrée en mode manuel*.
- Presser le bouton LOW TEMP (basse température) (A) ou le bouton DELICATES (délicats) (V) jusqu'à ce que Prog apparaisse sur l'afficheur. Presser le bouton START (démarrer entrée) et RE5 H apparaît sur l'afficheur.
- Presser le bouton LOW TEMP (basse température) (A) ou le bouton DELICATES (délicats) (V) afin de faire défiler les options programmables jusqu'à ce que *LP F L* apparaisse sur l'afficheur.
- Lorsque LP F L apparaît sur l'afficheur, presser le bouton START (démarrer). Un numéro apparaît dans l'afficheur. Le numéro (figurant ci-dessous) correspond au réglage courant de température (Fahrenheit/Celsius). Un (1) = Celsius Zéro (0) = Fahrenheit

### REMARQUE : La valeur par défaut est 0.

- Presser les touches LOW TEMP (température basse) (Λ) ou DELICATES (délicats) (V) pour augmenter ou diminuer la valeur du chiffre actuelle au nombre voulu.
- 6. Presser le bouton START (démarrer entrée) lorsque le numéro correct apparaît sur l'afficheur. La nouvelle valeur est sauvegardée et l'option suivante apparaît sur l'afficheur.

### Réglage de l'horloge en temps réel r E

Cette option permet au propriétaire de définir l'horloge interne de la commande à l'heure et la date correctes.

- 1. La commande doit être en mode Manuel. Se reporter à la section *Entrée en mode manuel*.
- Presser le bouton LOW TEMP (basse température) (A) ou le bouton DELICATES (délicats) (V) jusqu'à ce que Prog apparaisse sur l'afficheur. Presser le bouton START (démarrer entrée) et RE5 H apparaît sur l'afficheur.
- Presser le bouton LOW TEMP (basse température) (Λ) ou le bouton DELICATES (délicats) (V) afin de faire défiler les options programmables jusqu'à ce que rEL - apparaîsse sur l'afficheur.Presser le bouton START et rEL / apparaît sur l'afficheur.
- Presser le bouton LOW TEMP (basse température) (Λ) ou le bouton DELICATES (délicats) (V) afin de faire défiler les options programmables. Consulter *Tableau 14*.

| Écran | Options de l'horloge de<br>temps réel |
|-------|---------------------------------------|
| r£[   | Programmation des minu-<br>tes        |
| r£[ 2 | Programmation des heu-<br>res         |
| r£[ ] | Programmation du jour de la semaine   |
| r£[ 4 | Programmation du jour<br>du mois      |
| r£[ 5 | Programmation du mois                 |
| r£[ 6 | Programmation de l'année              |

| Tab | leau | 14 |
|-----|------|----|
|     |      |    |

- 5. Quand l'option voulue apparaît à l'écran, appuyer sur la touche START (démarrage) (entrée). La valeur actuelle s'affichera à l'écran.
- Appuyer sur les touches LOW TEMP (température basse) (Λ) ou DELICATES (délicats) (V) pour ajuster les minutes, heures, jours de la semaine, jours du mois, années et ainsi saisir la date et l'heure correctes.

REMARQUE : Les heures s'affichent en temps militaire. Pour un jour de la semaine, le dimanche est considéré comme le jour un (001), le lundi comme le jour deux (002) et ainsi de suite. Pour l'année, l'année 2000 est DD, l'année 2001 est D / et ainsi de suite.

7. Appuyer sur la touche START (démarrage) (entrée) lorsque l'heure ou la date correcte s'affiche à l'écran. La nouvelle va-

leur est enregistrée et l'option suivante de réglage de l'horloge temps réel apparaît sur l'écran.

### Paramètres d'heure d'été dL5-

Cette option permet au propriétaire de paramétrer l'horloge interne de la commande par rapport à la date et à l'heure d'été.

- 1. La commande doit être en mode Manuel. Se reporter à la section *Entrée en mode manuel*.
- Presser le bouton LOW TEMP (basse température) (A) ou le bouton DELICATES (délicats) (V) jusqu'à ce que Prog apparaisse sur l'afficheur. Presser le bouton START (démarrer entrée) et RE5 H apparaît sur l'afficheur.
- Presser le bouton LOW TEMP (basse température) (Λ) ou le bouton DELICATES (délicats) (V) afin de faire défiler les options programmables jusqu'à ce que *dL* 5 - apparaisse sur l'afficheur.Presser le bouton START et *dL* 5 / apparaît sur l'afficheur.
- Presser le bouton LOW TEMP (basse température) (Λ) ou le bouton DELICATES (délicats) (V) afin de faire défiler les options programmables. Consulter *Tableau 15*.

| Écran | Options d'heures<br>d'été            |
|-------|--------------------------------------|
| dLS I | Heure d'été (activée/<br>désactivée) |
| dL5 2 | Mois début                           |
| dLS 3 | Jour de démarrage de la semaine      |
| dL5 4 | Jour de démarrage du mois            |
| dL5 5 | Heure de début                       |
| dL5 6 | Mois fin                             |
| dLS 7 | Jour de fin de la semaine            |
| dls 8 | Jour de fin du mois                  |
| dL5 9 | Heure de fin                         |

Tableau 15

- 5. Quand l'option voulue apparaît à l'écran, appuyer sur la touche START (démarrage) (entrée). La valeur actuelle s'affichera à l'écran.
- Appuyer sur les touches LOW TEMP (température basse) (Λ) ou DELICATES (délicats) (V) pour ajuster les minutes, heures, jours de la semaine, jours du mois, années et ainsi saisir la date et l'heure correctes.

Programmation de la commande

REMARQUE : Les heures s'affichent en temps militaire. Pour un jour de la semaine, le dimanche est considéré comme le jour un (001), le lundi comme le jour deux (002) et ainsi de suite. Pour l'année, l'année 2000 est [][], l'année 2001 est [] / et ainsi de suite.

REMARQUE : Les enregistrements en journée sont ACTIVÉS par défaut. Les valeurs de paramètres par défaut sont comme suit : Mois de début = 3, Jour de la semaine de début = 1, Semaine du mois de début = 2, Heure de début = 2, Mois de fin = 11, Jour de la semaine de fin = 1, Semaine du mois de fin = 1, Heure de fin = 2

7. Presser le bouton START (entrée) lorsque l'heure ou la date correcte apparaît sur l'afficheur. La nouvelle valeur est sauvegardée et l'option suivante d'heure d'été apparaît sur l'afficheur.

### Paramètres de vente particulière 1 5P /-

Cette option permet au propriétaire de définir le jour ou les jours d'un cycle spécial.

La vente particulière 1 est utilisée pour changer les prix de vente standards lors d'occasions particulières. La vente particulière peut être programmée pour démarrer et s'achever un jour ou des jours particuliers de la semaine.

Le propriétaire peut également activer ou désactiver l'option de vente particulière 1 le cas échéant.

### Comment activer des jours de vente particulière 1 5P | 0 |

- 1. La commande doit être en mode Manuel. Se reporter à la section *Entrée en mode manuel*.
- Presser le bouton LOW TEMP (basse température) (A) ou le bouton DELICATES (délicats) (V) jusqu'à ce que Prog appa-

raisse sur l'afficheur. Presser le bouton START (démarrer - entrée) et *R***L5** *H* apparaît sur l'afficheur.

- Presser le bouton LOW TEMP (basse température) (A) ou le bouton DELICATES (délicats) (V) afin de faire défiler les options programmables jusqu'à ce que *SP 1* - apparaisse sur l'afficheur.Presser le bouton START (entrée) et *SP 1* / apparaît sur l'afficheur.
- 4. Lorsque **5***P I I* apparaît dans l'afficheur, presser le bouton START (entrée). Un numéro apparaît dans l'afficheur correspondant à la valeur de programmation d'activation des jours de vente particulière 1.
- 5. Trouver le chiffre voulu dans la première colonne du tableau *Tableau 16* aux pages suivantes.
- Presser les touches LOW TEMP (température basse) (Λ) ou DELICATES (délicats) (V) pour augmenter ou diminuer la valeur du chiffre actuel jusqu'à la valeur correcte.
- Presser le bouton START (démarrer entrée) lorsque le numéro correct apparaît sur l'afficheur. La nouvelle valeur est sauvegardée et l'option de vente particulière 1 suivante apparaît sur l'afficheur.

# Comment lire le tableau des valeurs de vente particulière

Consulter le tableau qui suit afin de déterminer le chiffre correct requis pour programmer l'Activation des jours cycle spécial. La colonne Valeur vente spéciale comprend le chiffre requis à l'étape 6. Les autres colonnes correspondent aux jours individuels.

Chaque colonne de jours comprend une combinaison unique des mots  $\square\Pi$  (activé) et  $\square FF$  (désactivé) qui indiquent si le jour pour cette colonne est activé ou désactivé lorsque la valeur est saisie. Sélectionner la combinaison de jours voulus et saisir le chiffre qui se trouve dans la colonne des valeurs.

### **REMARQUE : La valeur par défaut est 0.**

| VA-<br>LEUR<br>VENTE<br>SPÉ-<br>CIALE | SAT       | FRI       | THUR      | WED       | TUE       | MON              | SUN              | ON/OFF<br>(activé/<br>désacti-<br>vé) |
|---------------------------------------|-----------|-----------|-----------|-----------|-----------|------------------|------------------|---------------------------------------|
| 0                                     | Éteint(e) | Éteint(e) | Éteint(e) | Éteint(e) | Éteint(e) | Éteint(e)        | Éteint(e)        | Éteint(e)                             |
| 3                                     | Éteint(e) | Éteint(e) | Éteint(e) | Éteint(e) | Éteint(e) | Éteint(e)        | ON (acti-<br>vé) | ON (activé)                           |
| 5                                     | Éteint(e) | Éteint(e) | Éteint(e) | Éteint(e) | Éteint(e) | ON (acti-<br>vé) | Éteint(e)        | ON (activé)                           |
| 7                                     | Éteint(e) | Éteint(e) | Éteint(e) | Éteint(e) | Éteint(e) | ON (acti-<br>vé) | ON (acti-<br>vé) | ON (activé)                           |

| VA-<br>LEUR<br>VENTE<br>SPÉ-<br>CIALE | SAT       | FRI       | THUR             | WED              | TUE              | MON              | SUN              | ON/OFF<br>(activé/<br>désacti-<br>vé) |
|---------------------------------------|-----------|-----------|------------------|------------------|------------------|------------------|------------------|---------------------------------------|
| 9                                     | Éteint(e) | Éteint(e) | Éteint(e)        | Éteint(e)        | ON (acti-<br>vé) | Éteint(e)        | Éteint(e)        | ON (activé)                           |
| 11                                    | Éteint(e) | Éteint(e) | Éteint(e)        | Éteint(e)        | ON (acti-<br>vé) | Éteint(e)        | ON (acti-<br>vé) | ON (activé)                           |
| 13                                    | Éteint(e) | Éteint(e) | Éteint(e)        | Éteint(e)        | ON (acti-<br>vé) | ON (acti-<br>vé) | Éteint(e)        | ON (activé)                           |
| 15                                    | Éteint(e) | Éteint(e) | Éteint(e)        | Éteint(e)        | ON (acti-<br>vé) | ON (acti-<br>vé) | ON (acti-<br>vé) | ON (activé)                           |
| 17                                    | Éteint(e) | Éteint(e) | Éteint(e)        | ON (acti-<br>vé) | Éteint(e)        | Éteint(e)        | Éteint(e)        | ON (activé)                           |
| 19                                    | Éteint(e) | Éteint(e) | Éteint(e)        | ON (acti-<br>vé) | Éteint(e)        | Éteint(e)        | ON (acti-<br>vé) | ON (activé)                           |
| 21                                    | Éteint(e) | Éteint(e) | Éteint(e)        | ON (acti-<br>vé) | Éteint(e)        | ON (acti-<br>vé) | Éteint(e)        | ON (activé)                           |
| 23                                    | Éteint(e) | Éteint(e) | Éteint(e)        | ON (acti-<br>vé) | Éteint(e)        | ON (acti-<br>vé) | ON (acti-<br>vé) | ON (activé)                           |
| 25                                    | Éteint(e) | Éteint(e) | Éteint(e)        | ON (acti-<br>vé) | ON (acti-<br>vé) | Éteint(e)        | Éteint(e)        | ON (activé)                           |
| 27                                    | Éteint(e) | Éteint(e) | Éteint(e)        | ON (acti-<br>vé) | ON (acti-<br>vé) | Éteint(e)        | ON (acti-<br>vé) | ON (activé)                           |
| 29                                    | Éteint(e) | Éteint(e) | Éteint(e)        | ON (acti-<br>vé) | ON (acti-<br>vé) | ON (acti-<br>vé) | Éteint(e)        | ON (activé)                           |
| 31                                    | Éteint(e) | Éteint(e) | Éteint(e)        | ON (acti-<br>vé) | ON (acti-<br>vé) | ON (acti-<br>vé) | ON (acti-<br>vé) | ON (activé)                           |
| 33                                    | Éteint(e) | Éteint(e) | ON (acti-<br>vé) | Éteint(e)        | Éteint(e)        | Éteint(e)        | Éteint(e)        | ON (activé)                           |
| 35                                    | Éteint(e) | Éteint(e) | ON (acti-<br>vé) | Éteint(e)        | Éteint(e)        | Éteint(e)        | ON (acti-<br>vé) | ON (activé)                           |
| 37                                    | Éteint(e) | Éteint(e) | ON (acti-<br>vé) | Éteint(e)        | Éteint(e)        | ON (acti-<br>vé) | Éteint(e)        | ON (activé)                           |
| 39                                    | Éteint(e) | Éteint(e) | ON (acti-<br>vé) | Éteint(e)        | Éteint(e)        | ON (acti-<br>vé) | ON (acti-<br>vé) | ON (activé)                           |

| VA-<br>LEUR<br>VENTE<br>SPÉ-<br>CIALE | SAT       | FRI              | THUR             | WED              | TUE              | MON              | SUN              | ON/OFF<br>(activé/<br>désacti-<br>vé) |
|---------------------------------------|-----------|------------------|------------------|------------------|------------------|------------------|------------------|---------------------------------------|
| 41                                    | Éteint(e) | Éteint(e)        | ON (acti-<br>vé) | Éteint(e)        | ON (acti-<br>vé) | Éteint(e)        | Éteint(e)        | ON (activé)                           |
| 43                                    | Éteint(e) | Éteint(e)        | ON (acti-<br>vé) | Éteint(e)        | ON (acti-<br>vé) | Éteint(e)        | ON (acti-<br>vé) | ON (activé)                           |
| 45                                    | Éteint(e) | Éteint(e)        | ON (acti-<br>vé) | Éteint(e)        | ON (acti-<br>vé) | ON (acti-<br>vé) | Éteint(e)        | ON (activé)                           |
| 47                                    | Éteint(e) | Éteint(e)        | ON (acti-<br>vé) | Éteint(e)        | ON (acti-<br>vé) | ON (acti-<br>vé) | ON (acti-<br>vé) | ON (activé)                           |
| 49                                    | Éteint(e) | Éteint(e)        | ON (acti-<br>vé) | ON (acti-<br>vé) | Éteint(e)        | Éteint(e)        | Éteint(e)        | ON (activé)                           |
| 51                                    | Éteint(e) | Éteint(e)        | ON (acti-<br>vé) | ON (acti-<br>vé) | Éteint(e)        | Éteint(e)        | ON (acti-<br>vé) | ON (activé)                           |
| 53                                    | Éteint(e) | Éteint(e)        | ON (acti-<br>vé) | ON (acti-<br>vé) | Éteint(e)        | ON (acti-<br>vé) | Éteint(e)        | ON (activé)                           |
| 55                                    | Éteint(e) | Éteint(e)        | ON (acti-<br>vé) | ON (acti-<br>vé) | Éteint(e)        | ON (acti-<br>vé) | ON (acti-<br>vé) | ON (activé)                           |
| 57                                    | Éteint(e) | Éteint(e)        | ON (acti-<br>vé) | ON (acti-<br>vé) | ON (acti-<br>vé) | Éteint(e)        | Éteint(e)        | ON (activé)                           |
| 59                                    | Éteint(e) | Éteint(e)        | ON (acti-<br>vé) | ON (acti-<br>vé) | ON (acti-<br>vé) | Éteint(e)        | ON (acti-<br>vé) | ON (activé)                           |
| 61                                    | Éteint(e) | Éteint(e)        | ON (acti-<br>vé) | ON (acti-<br>vé) | ON (acti-<br>vé) | ON (acti-<br>vé) | Éteint(e)        | ON (activé)                           |
| 63                                    | Éteint(e) | Éteint(e)        | ON (acti-<br>vé) | ON (acti-<br>vé) | ON (acti-<br>vé) | ON (acti-<br>vé) | ON (acti-<br>vé) | ON (activé)                           |
| 65                                    | Éteint(e) | ON (acti-<br>vé) | Éteint(e)        | Éteint(e)        | Éteint(e)        | Éteint(e)        | Éteint(e)        | ON (activé)                           |
| 67                                    | Éteint(e) | ON (acti-<br>vé) | Éteint(e)        | Éteint(e)        | Éteint(e)        | Éteint(e)        | ON (acti-<br>vé) | ON (activé)                           |
| 69                                    | Éteint(e) | ON (acti-<br>vé) | Éteint(e)        | Éteint(e)        | Éteint(e)        | ON (acti-<br>vé) | Éteint(e)        | ON (activé)                           |
| 71                                    | Éteint(e) | ON (activé)      | Éteint(e)        | Éteint(e)        | Éteint(e)        | ON (activé)      | ON (acti-<br>vé) | ON (activé)                           |
| 73                                    | Éteint(e) | ON (activé)      | Éteint(e)        | Éteint(e)        | ON (activé)      | Éteint(e)        | Éteint(e)        | ON (activé)                           |

| VA-<br>LEUR<br>VENTE<br>SPÉ-<br>CIALE | SAT       | FRI         | THUR        | WED         | TUE         | MON         | SUN              | ON/OFF<br>(activé/<br>désacti-<br>vé) |
|---------------------------------------|-----------|-------------|-------------|-------------|-------------|-------------|------------------|---------------------------------------|
| 75                                    | Éteint(e) | ON (activé) | Éteint(e)   | Éteint(e)   | ON (activé) | Éteint(e)   | ON (acti-<br>vé) | ON (activé)                           |
| 77                                    | Éteint(e) | ON (activé) | Éteint(e)   | Éteint(e)   | ON (activé) | ON (activé) | Éteint(e)        | ON (activé)                           |
| 79                                    | Éteint(e) | ON (activé) | Éteint(e)   | Éteint(e)   | ON (activé) | ON (activé) | ON (acti-<br>vé) | ON (activé)                           |
| 81                                    | Éteint(e) | ON (activé) | Éteint(e)   | ON (activé) | Éteint(e)   | Éteint(e)   | Éteint(e)        | ON (activé)                           |
| 83                                    | Éteint(e) | ON (activé) | Éteint(e)   | ON (activé) | Éteint(e)   | Éteint(e)   | ON (acti-<br>vé) | ON (activé)                           |
| 85                                    | Éteint(e) | ON (activé) | Éteint(e)   | ON (activé) | Éteint(e)   | ON (activé) | Éteint(e)        | ON (activé)                           |
| 87                                    | Éteint(e) | ON (activé) | Éteint(e)   | ON (activé) | Éteint(e)   | ON (activé) | ON (acti-<br>vé) | ON (activé)                           |
| 89                                    | Éteint(e) | ON (activé) | Éteint(e)   | ON (activé) | ON (activé) | Éteint(e)   | Éteint(e)        | ON (activé)                           |
| 91                                    | Éteint(e) | ON (activé) | Éteint(e)   | ON (activé) | ON (activé) | Éteint(e)   | ON (acti-<br>vé) | ON (activé)                           |
| 93                                    | Éteint(e) | ON (activé) | Éteint(e)   | ON (activé) | ON (activé) | ON (activé) | Éteint(e)        | ON (activé)                           |
| 95                                    | Éteint(e) | ON (activé) | Éteint(e)   | ON (activé) | ON (activé) | ON (activé) | ON (acti-<br>vé) | ON (activé)                           |
| 97                                    | Éteint(e) | ON (activé) | ON (activé) | Éteint(e)   | Éteint(e)   | Éteint(e)   | Éteint(e)        | ON (activé)                           |
| 99                                    | Éteint(e) | ON (activé) | ON (activé) | Éteint(e)   | Éteint(e)   | Éteint(e)   | ON (acti-<br>vé) | ON (activé)                           |
| 101                                   | Éteint(e) | ON (activé) | ON (activé) | Éteint(e)   | Éteint(e)   | ON (activé) | Éteint(e)        | ON (activé)                           |
| 103                                   | Éteint(e) | ON (activé) | ON (activé) | Éteint(e)   | Éteint(e)   | ON (activé) | ON (acti-<br>vé) | ON (activé)                           |
| 105                                   | Éteint(e) | ON (activé) | ON (activé) | Éteint(e)   | ON (activé) | Éteint(e)   | Éteint(e)        | ON (activé)                           |
| 107                                   | Éteint(e) | ON (activé) | ON (activé) | Éteint(e)   | ON (activé) | Éteint(e)   | ON (acti-<br>vé) | ON (activé)                           |
| 109                                   | Éteint(e) | ON (activé) | ON (activé) | Éteint(e)   | ON (activé) | ON (activé) | Éteint(e)        | ON (activé)                           |
| 111                                   | Éteint(e) | ON (activé) | ON (activé) | Éteint(e)   | ON (activé) | ON (activé) | ON (acti-<br>vé) | ON (activé)                           |
| 113                                   | Éteint(e) | ON (activé) | ON (activé) | ON (activé) | Éteint(e)   | Éteint(e)   | Éteint(e)        | ON (activé)                           |
| 115                                   | Éteint(e) | ON (activé) | ON (activé) | ON (activé) | Éteint(e)   | Éteint(e)   | ON (acti-<br>vé) | ON (activé)                           |
| 117                                   | Éteint(e) | ON (activé) | ON (activé) | ON (activé) | Éteint(e)   | ON (activé) | Éteint(e)        | ON (activé)                           |

| VA-<br>LEUR<br>VENTE<br>SPÉ-<br>CIALE | SAT         | FRI         | THUR        | WED         | TUE         | MON         | SUN              | ON/OFF<br>(activé/<br>désacti-<br>vé) |
|---------------------------------------|-------------|-------------|-------------|-------------|-------------|-------------|------------------|---------------------------------------|
| 119                                   | Éteint(e)   | ON (activé) | ON (activé) | ON (activé) | Éteint(e)   | ON (activé) | ON (acti-<br>vé) | ON (activé)                           |
| 121                                   | Éteint(e)   | ON (activé) | ON (activé) | ON (activé) | ON (activé) | Éteint(e)   | Éteint(e)        | ON (activé)                           |
| 123                                   | Éteint(e)   | ON (activé) | ON (activé) | ON (activé) | ON (activé) | Éteint(e)   | ON (acti-<br>vé) | ON (activé)                           |
| 125                                   | Éteint(e)   | ON (activé) | ON (activé) | ON (activé) | ON (activé) | ON (activé) | Éteint(e)        | ON (activé)                           |
| 127                                   | Éteint(e)   | ON (activé) | ON (activé) | ON (activé) | ON (activé) | ON (activé) | ON (acti-<br>vé) | ON (activé)                           |
| 129                                   | ON (activé) | Éteint(e)   | Éteint(e)   | Éteint(e)   | Éteint(e)   | Éteint(e)   | Éteint(e)        | ON (activé)                           |
| 131                                   | ON (activé) | Éteint(e)   | Éteint(e)   | Éteint(e)   | Éteint(e)   | Éteint(e)   | ON (acti-<br>vé) | ON (activé)                           |
| 133                                   | ON (activé) | Éteint(e)   | Éteint(e)   | Éteint(e)   | Éteint(e)   | ON (activé) | Éteint(e)        | ON (activé)                           |
| 135                                   | ON (activé) | Éteint(e)   | Éteint(e)   | Éteint(e)   | Éteint(e)   | ON (activé) | ON (acti-<br>vé) | ON (activé)                           |
| 137                                   | ON (activé) | Éteint(e)   | Éteint(e)   | Éteint(e)   | ON (activé) | Éteint(e)   | Éteint(e)        | ON (activé)                           |
| 139                                   | ON (activé) | Éteint(e)   | Éteint(e)   | Éteint(e)   | ON (activé) | Éteint(e)   | ON (acti-<br>vé) | ON (activé)                           |
| 141                                   | ON (activé) | Éteint(e)   | Éteint(e)   | Éteint(e)   | ON (activé) | ON (activé) | Éteint(e)        | ON (activé)                           |
| 143                                   | ON (activé) | Éteint(e)   | Éteint(e)   | Éteint(e)   | ON (activé) | ON (activé) | ON (acti-<br>vé) | ON (activé)                           |
| 145                                   | ON (activé) | Éteint(e)   | Éteint(e)   | ON (activé) | Éteint(e)   | Éteint(e)   | Éteint(e)        | ON (activé)                           |
| 147                                   | ON (activé) | Éteint(e)   | Éteint(e)   | ON (activé) | Éteint(e)   | Éteint(e)   | ON (acti-<br>vé) | ON (activé)                           |
| 149                                   | ON (activé) | Éteint(e)   | Éteint(e)   | ON (activé) | Éteint(e)   | ON (activé) | Éteint(e)        | ON (activé)                           |
| 151                                   | ON (activé) | Éteint(e)   | Éteint(e)   | ON (activé) | Éteint(e)   | ON (activé) | ON (acti-<br>vé) | ON (activé)                           |
| 153                                   | ON (activé) | Éteint(e)   | Éteint(e)   | ON (activé) | ON (activé) | Éteint(e)   | Éteint(e)        | ON (activé)                           |
| 155                                   | ON (activé) | Éteint(e)   | Éteint(e)   | ON (activé) | ON (activé) | Éteint(e)   | ON (acti-<br>vé) | ON (activé)                           |
| 157                                   | ON (activé) | Éteint(e)   | Éteint(e)   | ON (activé) | ON (activé) | ON (activé) | Éteint(e)        | ON (activé)                           |
| 159                                   | ON (activé) | Éteint(e)   | Éteint(e)   | ON (activé) | ON (activé) | ON (activé) | ON (acti-<br>vé) | ON (activé)                           |
| 161                                   | ON (activé) | Éteint(e)   | ON (activé) | Éteint(e)   | Éteint(e)   | Éteint(e)   | Éteint(e)        | ON (activé)                           |

| VA-<br>LEUR<br>VENTE<br>SPÉ-<br>CIALE | SAT         | FRI         | THUR        | WED         | TUE         | MON         | SUN              | ON/OFF<br>(activé/<br>désacti-<br>vé) |
|---------------------------------------|-------------|-------------|-------------|-------------|-------------|-------------|------------------|---------------------------------------|
| 163                                   | ON (activé) | Éteint(e)   | ON (activé) | Éteint(e)   | Éteint(e)   | Éteint(e)   | ON (acti-<br>vé) | ON (activé)                           |
| 165                                   | ON (activé) | Éteint(e)   | ON (activé) | Éteint(e)   | Éteint(e)   | ON (activé) | Éteint(e)        | ON (activé)                           |
| 167                                   | ON (activé) | Éteint(e)   | ON (activé) | Éteint(e)   | Éteint(e)   | ON (activé) | ON (acti-<br>vé) | ON (activé)                           |
| 169                                   | ON (activé) | Éteint(e)   | ON (activé) | Éteint(e)   | ON (activé) | Éteint(e)   | Éteint(e)        | ON (activé)                           |
| 171                                   | ON (activé) | Éteint(e)   | ON (activé) | Éteint(e)   | ON (activé) | Éteint(e)   | ON (acti-<br>vé) | ON (activé)                           |
| 173                                   | ON (activé) | Éteint(e)   | ON (activé) | Éteint(e)   | ON (activé) | ON (activé) | Éteint(e)        | ON (activé)                           |
| 175                                   | ON (activé) | Éteint(e)   | ON (activé) | Éteint(e)   | ON (activé) | ON (activé) | ON (acti-<br>vé) | ON (activé)                           |
| 177                                   | ON (activé) | Éteint(e)   | ON (activé) | ON (activé) | Éteint(e)   | Éteint(e)   | Éteint(e)        | ON (activé)                           |
| 179                                   | ON (activé) | Éteint(e)   | ON (activé) | ON (activé) | Éteint(e)   | Éteint(e)   | ON (acti-<br>vé) | ON (activé)                           |
| 181                                   | ON (activé) | Éteint(e)   | ON (activé) | ON (activé) | Éteint(e)   | ON (activé) | Éteint(e)        | ON (activé)                           |
| 183                                   | ON (activé) | Éteint(e)   | ON (activé) | ON (activé) | Éteint(e)   | ON (activé) | ON (acti-<br>vé) | ON (activé)                           |
| 185                                   | ON (activé) | Éteint(e)   | ON (activé) | ON (activé) | ON (activé) | Éteint(e)   | Éteint(e)        | ON (activé)                           |
| 187                                   | ON (activé) | Éteint(e)   | ON (activé) | ON (activé) | ON (activé) | Éteint(e)   | ON (acti-<br>vé) | ON (activé)                           |
| 189                                   | ON (activé) | Éteint(e)   | ON (activé) | ON (activé) | ON (activé) | ON (activé) | Éteint(e)        | ON (activé)                           |
| 191                                   | ON (activé) | Éteint(e)   | ON (activé) | ON (activé) | ON (activé) | ON (activé) | ON (acti-<br>vé) | ON (activé)                           |
| 193                                   | ON (activé) | ON (activé) | Éteint(e)   | Éteint(e)   | Éteint(e)   | Éteint(e)   | Éteint(e)        | ON (activé)                           |
| 195                                   | ON (activé) | ON (activé) | Éteint(e)   | Éteint(e)   | Éteint(e)   | Éteint(e)   | ON (acti-<br>vé) | ON (activé)                           |
| 197                                   | ON (activé) | ON (activé) | Éteint(e)   | Éteint(e)   | Éteint(e)   | ON (activé) | Éteint(e)        | ON (activé)                           |
| 199                                   | ON (activé) | ON (activé) | Éteint(e)   | Éteint(e)   | Éteint(e)   | ON (activé) | ON (acti-<br>vé) | ON (activé)                           |
| 201                                   | ON (activé) | ON (activé) | Éteint(e)   | Éteint(e)   | ON (activé) | Éteint(e)   | Éteint(e)        | ON (activé)                           |
| 203                                   | ON (activé) | ON (activé) | Éteint(e)   | Éteint(e)   | ON (activé) | Éteint(e)   | ON (acti-<br>vé) | ON (activé)                           |
| 205                                   | ON (activé) | ON (activé) | Éteint(e)   | Éteint(e)   | ON (activé) | ON (activé) | Éteint(e)        | ON (activé)                           |

| VA-<br>LEUR<br>VENTE<br>SPÉ-<br>CIALE | SAT         | FRI         | THUR        | WED         | TUE         | MON         | SUN              | ON/OFF<br>(activé/<br>désacti-<br>vé) |
|---------------------------------------|-------------|-------------|-------------|-------------|-------------|-------------|------------------|---------------------------------------|
| 207                                   | ON (activé) | ON (activé) | Éteint(e)   | Éteint(e)   | ON (activé) | ON (activé) | ON (acti-<br>vé) | ON (activé)                           |
| 209                                   | ON (activé) | ON (activé) | Éteint(e)   | ON (activé) | Éteint(e)   | Éteint(e)   | Éteint(e)        | ON (activé)                           |
| 211                                   | ON (activé) | ON (activé) | Éteint(e)   | ON (activé) | Éteint(e)   | Éteint(e)   | ON (acti-<br>vé) | ON (activé)                           |
| 213                                   | ON (activé) | ON (activé) | Éteint(e)   | ON (activé) | Éteint(e)   | ON (activé) | Éteint(e)        | ON (activé)                           |
| 215                                   | ON (activé) | ON (activé) | Éteint(e)   | ON (activé) | Éteint(e)   | ON (activé) | ON (acti-<br>vé) | ON (activé)                           |
| 217                                   | ON (activé) | ON (activé) | Éteint(e)   | ON (activé) | ON (activé) | Éteint(e)   | Éteint(e)        | ON (activé)                           |
| 219                                   | ON (activé) | ON (activé) | Éteint(e)   | ON (activé) | ON (activé) | Éteint(e)   | ON (acti-<br>vé) | ON (activé)                           |
| 221                                   | ON (activé) | ON (activé) | Éteint(e)   | ON (activé) | ON (activé) | ON (activé) | Éteint(e)        | ON (activé)                           |
| 223                                   | ON (activé) | ON (activé) | Éteint(e)   | ON (activé) | ON (activé) | ON (activé) | ON (acti-<br>vé) | ON (activé)                           |
| 225                                   | ON (activé) | ON (activé) | ON (activé) | Éteint(e)   | Éteint(e)   | Éteint(e)   | Éteint(e)        | ON (activé)                           |
| 227                                   | ON (activé) | ON (activé) | ON (activé) | Éteint(e)   | Éteint(e)   | Éteint(e)   | ON (acti-<br>vé) | ON (activé)                           |
| 229                                   | ON (activé) | ON (activé) | ON (activé) | Éteint(e)   | Éteint(e)   | ON (activé) | Éteint(e)        | ON (activé)                           |
| 231                                   | ON (activé) | ON (activé) | ON (activé) | Éteint(e)   | Éteint(e)   | ON (activé) | ON (acti-<br>vé) | ON (activé)                           |
| 233                                   | ON (activé) | ON (activé) | ON (activé) | Éteint(e)   | ON (activé) | Éteint(e)   | Éteint(e)        | ON (activé)                           |
| 235                                   | ON (activé) | ON (activé) | ON (activé) | Éteint(e)   | ON (activé) | Éteint(e)   | ON (acti-<br>vé) | ON (activé)                           |
| 237                                   | ON (activé) | ON (activé) | ON (activé) | Éteint(e)   | ON (activé) | ON (activé) | Éteint(e)        | ON (activé)                           |
| 239                                   | ON (activé) | ON (activé) | ON (activé) | Éteint(e)   | ON (activé) | ON (activé) | ON (acti-<br>vé) | ON (activé)                           |
| 241                                   | ON (activé) | ON (activé) | ON (activé) | ON (activé) | Éteint(e)   | Éteint(e)   | Éteint(e)        | ON (activé)                           |
| 243                                   | ON (activé) | ON (activé) | ON (activé) | ON (activé) | Éteint(e)   | Éteint(e)   | ON (acti-<br>vé) | ON (activé)                           |
| 245                                   | ON (activé) | ON (activé) | ON (activé) | ON (activé) | Éteint(e)   | ON (activé) | Éteint(e)        | ON (activé)                           |
| 247                                   | ON (activé) | ON (activé) | ON (activé) | ON (activé) | Éteint(e)   | ON (activé) | ON (acti-<br>vé) | ON (activé)                           |
| 249                                   | ON (activé) | ON (activé) | ON (activé) | ON (activé) | ON (activé) | Éteint(e)   | Éteint(e)        | ON (activé)                           |

| VA-<br>LEUR<br>VENTE<br>SPÉ-<br>CIALE | SAT         | FRI         | THUR        | WED         | TUE         | MON         | SUN              | ON/OFF<br>(activé/<br>désacti-<br>vé) |
|---------------------------------------|-------------|-------------|-------------|-------------|-------------|-------------|------------------|---------------------------------------|
| 251                                   | ON (activé) | ON (activé) | ON (activé) | ON (activé) | ON (activé) | Éteint(e)   | ON (acti-<br>vé) | ON (activé)                           |
| 253                                   | ON (activé) | ON (activé) | ON (activé) | ON (activé) | ON (activé) | ON (activé) | Éteint(e)        | ON (activé)                           |
| 255                                   | ON (activé) | ON (activé) | ON (activé) | ON (activé) | ON (activé) | ON (activé) | ON (acti-<br>vé) | ON (activé)                           |

### Tableau 16

# Comment programmer des minutes de départ de vente particulière 1 5*P* / 2

Cette option permet à l'utilisateur de paramétrer la minute à laquelle commence la vente particulière 1.

- Presser le bouton LOW TEMP (basse température) (Λ) ou le bouton DELICATES (délicats) (V) afin de faire défiler les options de vente particulière 1 programmables jusqu'à ce que SP I 2 apparaisse sur l'afficheur.
- 2. Lorsque **5***P I 2* apparaît à l'écran, appuyez sur la touche START (démarrer / entrer). Le temps de démarrage actuel (en minutes) apparaîtra à l'écran.
- Appuyer sur les touches LOW TEMP (température basse) (A) ou DELICATES (délicats) (V) pour augmenter ou diminuer les minutes du temps de démarrage au nombre voulu.

## **REMARQUE :** La valeur peut être réglée sur 0-59. La valeur par défaut est 0.

 Appuyer sur la touche DÉMARRAGE (enter) quand la minutes correcte apparaît à l'écran. La nouvelle valeur est enregistrée et l'option Tarif Spécial 1 suivante, 5P 1 3, apparaît à l'écran.

# Comment programmer l'heure de départ de vente particulière 1 5*P* / 3

Cette option permet au propriétaire de paramétrer l'heure à laquelle commence la vente particulière 1.

- Presser le bouton LOW TEMP (basse température) (A) ou le bouton DELICATES (délicats) (V) afin de faire défiler les options de vente particulière 1 programmables jusqu'à ce que 5P 1 3 apparaisse sur l'afficheur.
- 2. Lorsque **5***P I* **3** apparaît sur l'afficheur, presser le bouton START (entrée). L'heure de démarrage courante apparaît dans l'afficheur.

### **REMARQUE** : Le temps sera affiché en « heure militaire ».

 Appuyer sur les touches LOW TEMP (température basse) (A) ou DELICATES (délicats) (V) pour augmenter ou diminuer l'heure de démarrage à l'heure désirée.

## **REMARQUE :** La valeur peut être réglée sur 0-23 heures. La valeur par défaut est 0.

 Appuyer sur la touche DÉMARRAGE (enter) quand l'heure correcte apparaît à l'écran. La nouvelle valeur est enregistrée et l'option Tarif Spécial 1 suivante, 5P I 4, apparaît à l'écran.

# Comment programmer la date de départ de vente particulière 1 5*P* / *Y*

Cela permet au propriétaire de régler la date de départ du Tarif spécial 1.

- Presser le bouton LOW TEMP (basse température) (A) ou le bouton DELICATES (délicats) (V) afin de faire défiler les options de vente particulière 1 programmables jusqu'à ce que 5P I 4 apparaisse sur l'afficheur.
- 2. Lorsque **5***P I* **4** apparaît sur l'afficheur, presser le bouton START (entrée). La date de démarrage courante apparaît dans l'afficheur.
- Appuyer sur la touche LOW TEMP (Λ) ou DELICATES (V) pour avancer ou reculer la date de début actuelle à la date désirée.

Si **D** est sélectionné et que la vente particulière 1 est activée, la vente particulière 1 se déroule à l'heure et aux jours de la semaine sélectionnés, quelle que soit la date .

## **REMARQUE :** La valeur peut être réglée sur 0 (oFF, désactivé) ou sur 1-31. La valeur par défaut est 0.

 Appuyer sur la touche START (enter) quand la date de début correcte apparaît à l'écran. La nouvelle valeur est enregistrée et l'option Tarif Spécial 1 suivante, 5P 1 5, apparaît à l'écran.

# Comment programmer le mois de départ de vente particulière 1 5P / 5

Cette option permet au propriétaire de paramétrer le mois durant lequel commence la vente particulière 1.

Programmation de la commande

**REMARQUE :** Si le mois de début, la date début, le mois de fin ou la date de fin de vente particulière 1 sont programmés sur zéro (le défaut est zéro), la vente particulière 1 est active chaque semaine lors des jours programmés dans *Tableau 16*.

- Presser le bouton LOW TEMP (basse température) (A) ou le bouton DELICATES (délicats) (V) afin de faire défiler les options de vente particulière 1 programmables jusqu'à ce que 5P 1 5 apparaisse sur l'afficheur.
- 2. Lorsque **5***P I* **5** apparaît sur l'afficheur, presser le bouton START (entrée). La mois de démarrage courant apparaît dans l'afficheur.
- Appuyer sur les touches LOW TEMP (température basse) (A) ou DELICATES (délicats) (V) pour augmenter ou diminuer le mois du temps de démarrage au mois voulu.

Si **D** est sélectionné et que la vente particulière 1 est activée, la vente particulière 1 se déroule à l'heure et aux jours de la semaine sélectionnés, quelle que soit le mois.

## **REMARQUE :** La valeur peut être réglée à 0 (désactivée) ou de 1 à -12. La valeur par défaut est 0.

Presser le bouton START (entrée) lorsque le mois correct apparaît sur l'afficheur. La nouvelle valeur est sauvegardée et l'option de vente particulière 1 suivante, 5P / 6, apparaît sur l'afficheur.

# Comment programmer l'année de départ de vente particulière 1 5*P* / *B*

Cette option permet au propriétaire de paramétrer l'année durant laquelle commence la vente particulière 1.

- Presser le bouton LOW TEMP (basse température) (Λ) ou le bouton DELICATES (délicats) (V) afin de faire défiler les options de vente particulière 1 programmables jusqu'à ce que *SP I Б* apparaisse sur l'afficheur.
- 2. Lorsque **5***P I* **6** apparaît sur l'afficheur, presser le bouton START (entrée). L'année de démarrage courante apparaît dans l'afficheur.
- Appuyer sur les touches LOW TEMP (température basse) (A) ou DELICATES (délicats) (V) pour augmenter ou diminuer l'année de démarrage à l'année désirée.

Si la date ou le mois de début/fin sont paramétrés sur **D**, l'année est ignorée. **D** *I* est l'année 2001. **D** est l'année 2002, et ainsi de suite.

### **REMARQUE :** La valeur peut être réglée de 0 à -99. La valeur par défaut est 0.

 Appuyer sur la touche START (enter) quand l'année correcte apparaît à l'écran. La nouvelle valeur est enregistrée et l'option Tarif Spécial 1 suivante, *5P I* 7, apparaît à l'écran.

# Comment programmer la durée en heures de la vente particulière 1 5*P* / 7

Cette option permet au propriétaire de paramétrer la durée en heures de la vente particulière 1.

- Presser le bouton LOW TEMP (basse température) (Λ) ou le bouton DELICATES (délicats) (V) afin de faire défiler les options de vente particulière 1 programmables jusqu'à ce que 5P I 7 apparaisse sur l'afficheur.
- 2. Lorsque **5***P 1* 7 apparaît sur l'afficheur, presser le bouton START (entrée). La durée courante en heures apparaît dans l'afficheur.
- Appuyer sur la touche LOW TEMP (A) ou DELICATES (V) pour augmenter ou réduire la durée en heures pour atteindre la durée désirée.

### REMARQUE : La valeur peut être réglée de 0 à -24. La valeur par défaut est 0.

 Appuyer sur la touche START (enter) quand la durée en heure correcte apparaît à l'écran. La nouvelle valeur est enregistrée et l'option Tarif Spécial 1 suivante, 5P / B, apparaît à l'écran.

## Comment programmer la date de fin de la vente particulière 1 5*P* / *B*

Cette option permet à l'utilisateur de paramétrer la date à laquelle s'achève la vente particulière 1.

- Presser le bouton LOW TEMP (basse température) (Λ) ou le bouton DELICATES (délicats) (V) afin de faire défiler les options de vente particulière 1 programmables jusqu'à ce que 5P I B apparaisse sur l'afficheur.
- Lorsque 5P I B apparaît sur l'afficheur, presser le bouton START (entrée). La date de fin courante apparaît dans l'afficheur.
- Appuyer sur les touches LOW TEMP (température basse) (A) ou DELICATES (délicats) (V) pour augmenter ou diminuer la date de fin de cycle à la date désirée.

Si **D** est sélectionné et que le Tarif Spécial 1 est activé, le Tarif Spécial 1 se déclenche à l'heure et le jour de la semaine sélectionnés, peu importe la date.

### **REMARQUE :** La valeur peut être réglée à 0 (désactivée) ou de 1 à -31. La valeur par défaut est 0.

 Appuyer sur la touche DÉMARRAGE (enter) quand la date correcte apparaît à l'écran. La nouvelle valeur est enregistrée et l'option Tarif Spécial 1 suivante, 5P I 9, apparaît à l'écran.

# Comment programmer le mois de fin de la vente particulière 1 5*P* / 9

Cette option permet au propriétaire de paramétrer le mois durant lequel se termine la vente particulière 1.

- Presser le bouton LOW TEMP (basse température) (Λ) ou le bouton DELICATES (délicats) (V) afin de faire défiler les options de vente particulière 1 programmables jusqu'à ce que *SP I 9* apparaisse sur l'afficheur.
- 2. Lorsque **5***P I* **9** apparaît sur l'afficheur, presser le bouton START (entrée). Le mois de fin courant apparaît dans l'afficheur.

 Appuyer sur les touches LOW TEMP (température basse) (Λ) ou DELICATES (délicats) (V) pour augmenter ou diminuer le mois de fin de cycle au mois voulu.

Si **D** est sélectionné et que la vente particulière 1 est activée, la vente particulière 1 se déroule à l'heure et aux jours de la semaine sélectionnés, quelle que soit le mois.

## **REMARQUE :** La valeur peut être réglée à 0 (désactivée) ou de 1 à -12. La valeur par défaut est 0.

 Appuyer sur la touche DÉMARRAGE (enter) quand le mois correct apparaît à l'écran. La nouvelle valeur est enregistrée et l'option Tarif Spécial 1 suivante, 5P I ID, apparaît à l'écran.

# Comment programmer l'année de fin de la vente particulière 1 5*P* / //D

Cette option permet au propriétaire de paramétrer l'année durant laquelle s'achève la vente particulière 1.

- Presser le bouton LOW TEMP (basse température) (A) ou le bouton DELICATES (délicats) (V) afin de faire défiler les options de vente particulière 1 programmables jusqu'à ce que 5P 1 10 apparaisse sur l'afficheur.
- Lorsque 5P 1 10 apparaît sur l'afficheur, presser le bouton START (entrée). L'année de fin courante apparaît dans l'afficheur.
- Appuyer sur les touches LOW TEMP (température basse) (Λ) ou DELICATES (délicats) (V) pour augmenter ou diminuer l'année de fin de cycle à l'année désirée.

Si la date ou le mois de début/fin est réglé à **D**, l'année est ignorée. **D** *I* représente l'an 2001; **D** *Z* l'an 2002, etc.

### **REMARQUE :** La valeur peut être réglée de 0 à -99. La valeur par défaut est 0.

4. Presser le bouton START (entrée) lorsque l'année correcte apparaît sur l'afficheur. La nouvelle valeur est sauvegardée et l'option de vente particulière 1 suivante, **5P** *I I I*, apparaît sur l'afficheur.

# Comment programmer le prix de vente du cycle de chauffage de vente particulière 1 5*P* / //

Cette option permet au propriétaire de paramétrer le prix de vente pour un cycle de chauffage dans une vente particulière 1.

- Presser le bouton LOW TEMP (basse température) (Λ) ou le bouton DELICATES (délicats) (V) afin de faire défiler les options de vente particulière 1 programmables jusqu'à ce que 5P 1 11 apparaisse sur l'afficheur.
- Lorsque 5P 1 11 apparaît sur l'afficheur, presser le bouton START (entrée). Il existe cinq numéros dans le prix de chauffage de vente particulière 1.
- Presser les touches LOW TEMP (température basse) (A) ou DELICATES (délicats) (V) pour augmenter ou diminuer la valeur du cinquième chiffre.

## **REMARQUE : Le prix de vente peut être réglé de 0 à 65 535. La valeur par défaut est 0.**

4. Appuyer sur la touche START (démarrage) (entrée) pour saisir le cinquième chiffre et afficher les quatre chiffres restants. Le chiffre actif clignote, affiché une seconde sur deux.

#### **REMARQUE :** Afin de revenir à l'option de vente particulière 1 programmable courante sans changer la valeur, presser le bouton MED TEMP (<).

- Appuyer sur la touche LOW TEMP (température basse) (A) ou DELICATES (délicats) (V) pour augmenter ou diminuer la valeur du chiffre actif, et sur la touche START (démarrage) (entrée) pour saisir la valeur du chiffre et avancer au chiffre suivant.
- Presser le bouton START (entrée) avec le dernier numéro actif. La nouvelle valeur est sauvegardée et l'option de vente particulière 1 suivante, 5P / 12, apparaît sur l'afficheur.

# Comment programmer les minutes de durée du cycle de chauffage de vente particulière 1 5P / /2

Cette option permet au propriétaire de paramétrer les minutes pour un cycle de chauffage dans une vente particulière 1.

- Presser le bouton LOW TEMP (basse température) (Λ) ou le bouton DELICATES (délicats) (V) afin de faire défiler les options de vente particulière 1 programmables jusqu'à ce que 5P 1 12 apparaisse sur l'afficheur.
- 2. Lorsque **5***P I I***2** apparaît sur l'afficheur, presser le bouton START (démarrer).
- Appuyer sur la touche LOW TEMP (A) ou DELICATES (V) pour avancer ou reculer le nombre actuel au nombre de minutes désiré.

### **REMARQUE : Cette valeur peut être réglée de 1 à 99** minutes. La valeur par défaut est de 1 minute.

 Appuyer sur la touche START (enter) quand le nombre de minutes correct est affiché. La nouvelle valeur est enregistrée et l'option Tarif Spécial 1 suivante, 5P / 13, apparaît à l'écran.

**REMARQUE :** Afin de revenir à l'option de vente particulière 1 programmable courante sans changer la valeur, presser le bouton MED TEMP (<).

# Comment programmer les secondes de durée du cycle de chauffage de vente particulière 1 5P / / /3

Cette option permet au propriétaire de paramétrer les secondes pour un cycle de chauffage dans une vente particulière 1.

- Presser le bouton LOW TEMP (basse température) (Λ) ou le bouton DELICATES (délicats) (V) afin de faire défiler les options de vente particulière 1 programmables jusqu'à ce que 5P I 13 apparaisse sur l'afficheur.
- 2. Lorsque **5***P I* **13** apparaît sur l'afficheur, presser le bouton START (démarrer).
- Presser les touches LOW TEMP (température basse) (A) ou DELICATES (délicats) (V) pour augmenter ou diminuer la valeur du chiffre actuelle au nombre voulu.

# REMARQUE : La valeur peut être réglée de 0 à 59 secondes. La valeur par défaut est 0.

Programmation de la commande

 Appuyer sur la touche DÉMARRAGE (enter) quand le nombre de secondes correct est affiché. La nouvelle valeur est enregistrée et l'option Tarif Spécial 1 suivante, 5P 1 14, apparaît à l'écran.

### **REMARQUE :** Afin de revenir à l'option de vente particulière 1 programmable courante sans changer la valeur, presser le bouton MED TEMP (<).

### Comment programmer le prix de vente du cycle sans chauffage de vente particulière 1 5*P* / 14

Cette option permet au propriétaire de paramétrer le prix de vente pour un cycle sans chauffage dans une vente particulière 1.

- Presser le bouton LOW TEMP (basse température) (A) ou le bouton DELICATES (délicats) (V) afin de faire défiler les options de vente particulière 1 programmables jusqu'à ce que 5P 1 14 apparaisse sur l'afficheur.
- 2. Lorsque **5***P I I***4** apparaît sur l'afficheur, presser le bouton START (démarrer).
- Presser les touches LOW TEMP (température basse) (Λ) ou DELICATES (délicats) (V) pour augmenter ou diminuer la valeur du chiffre actuelle au nombre voulu.

## **REMARQUE : Le prix de vente peut être réglé de 0 à 65 535. La valeur par défaut est 0.**

4. Appuyer sur la touche DÉMARRAGE (enter) quand le nombre correct est affiché. La nouvelle valeur est enregistrée et l'option Tarif Spécial 1 suivante, **5***PI 1***5**, apparaît à l'écran.

REMARQUE : Afin de revenir à l'option de vente particulière 1 programmable courante sans changer la valeur, presser le bouton MED TEMP (<).

# Comment programmer les minutes de durée du cycle sans chauffage de vente particulière 1 5P / 15

Cette option permet au propriétaire de paramétrer les minutes pour un cycle sans chauffage dans une vente particulière 1.

- Presser le bouton LOW TEMP (basse température) (Λ) ou le bouton DELICATES (délicats) (V) afin de faire défiler les options de vente particulière 1 programmables jusqu'à ce que 5P 1 15 apparaisse sur l'afficheur.
- 2. Lorsque **5***P I* **15** apparaît sur l'afficheur, presser le bouton START (démarrer).
- Appuyer sur la touche LOW TEMP (Λ) ou DELICATES (V) pour avancer ou reculer le nombre actuel au nombre de minutes désiré.

### **REMARQUE : Cette valeur peut être réglée de 1 à 99** minutes. La valeur par défaut est de 1 minute.

 Appuyer sur la touche START (enter) quand le nombre de minutes correct est affiché. La nouvelle valeur est enregistrée et l'option Tarif Spécial 1 suivante, 5P 1 15, apparaît à l'écran.

### **REMARQUE** : Afin de revenir à l'option de vente particulière 1 programmable courante sans changer la valeur, presser le bouton MED TEMP (<).

# Comment programmer les secondes de durée du cycle sans chauffage de vente particulière 1 5P / 15

Cette option permet au propriétaire de paramétrer les secondes pour un cycle sans chauffage dans une vente particulière 1.

- Presser le bouton LOW TEMP (basse température) (Λ) ou le bouton DELICATES (délicats) (V) afin de faire défiler les options de vente particulière 1 programmables jusqu'à ce que 5P 1 16 apparaisse sur l'afficheur.
- 2. Lorsque **5***P I* **15** apparaît sur l'afficheur, presser le bouton START (démarrer).
- Appuyer sur la touche LOW TEMP (Λ) ou DELICATES (V) pour avancer ou reculer le nombre actuel au nombre de minutes désiré.

# **REMARQUE :** La valeur peut être réglée de 0 à 59 secondes. La valeur par défaut est 0.

 Appuyer sur la touche START (enter) quand le nombre de minutes correct est affiché. La nouvelle valeur est enregistrée et l'option Tarif Spécial 1 suivante, 5P 1 17, apparaît à l'écran.

### **REMARQUE** : Afin de revenir à l'option de vente particulière 1 programmable courante sans changer la valeur, presser le bouton MED TEMP (<).

### Comment programmer les minutes de durée d'appoint en pièces de vente particulière 1 5P / / / /

Cette option permet au propriétaire de paramétrer les minutes pour un appoint en pièces 1 dans une vente particulière 1.

- Presser le bouton LOW TEMP (basse température) (Λ) ou le bouton DELICATES (délicats) (V) afin de faire défiler les options de vente particulière 1 programmables jusqu'à ce que 5P 1 17 apparaisse sur l'afficheur.
- 2. Lorsque **5***P I 1***7** apparaît sur l'afficheur, presser le bouton START (démarrer).
- Appuyer sur la touche LOW TEMP (Λ) ou DELICATES (V) pour avancer ou reculer le nombre actuel au nombre de minutes désiré.

## **REMARQUE :** La valeur peut être réglée sur 0-99 minutes. La valeur par défaut est 1.

 Appuyer sur la touche START (enter) quand le nombre de minutes correct est affiché. La nouvelle valeur est enregistrée et l'option Tarif Spécial 1 suivante, 5P 1 1B, apparaît à l'écran.

**REMARQUE :** Afin de revenir à l'option de vente particulière 1 programmable courante sans changer la valeur, presser le bouton MED TEMP (<).

### Comment programmer les secondes de durée d'appoint de pièce de vente particulière 1 5P / IB

Cette option permet au propriétaire de paramétrer les secondes pour un appoint en pièces 1 dans une vente particulière 1.

 Presser le bouton LOW TEMP (basse température) (Λ) ou le bouton DELICATES (délicats) (V) afin de faire défiler les options de vente particulière 1 programmables jusqu'à ce que **5P** *I* **1B** apparaisse sur l'afficheur.

- 2. Lorsque **5***P I IB* apparaît sur l'afficheur, presser le bouton START (démarrer).
- Appuyer sur la touche LOW TEMP (Λ) ou DELICATES (V) pour avancer ou reculer le nombre actuel au nombre de minutes désiré.

### **REMARQUE :** La valeur peut être réglée de 0-59 secondes. La valeur par défaut est 0.

 Appuyer sur la touche START (enter) quand le nombre de secondes correct est affiché. La nouvelle valeur est enregistrée et l'option Tarif Spécial 1 suivante, 5P 1 19, apparaît à l'écran.

### **REMARQUE** : Afin de revenir à l'option de vente particulière 1 programmable courante sans changer la valeur, presser le bouton MED TEMP (<).

### Comment programmer les minutes de durée d'appoint en pièces 2 de vente particulière 1 5P / 19

Cette option permet au propriétaire de paramétrer les minutes pour un appoint en pièces 2 dans une vente particulière 1.

- Presser le bouton LOW TEMP (basse température) (A) ou le bouton DELICATES (délicats) (V) afin de faire défiler les options de vente particulière 1 programmables jusqu'à ce que 5P 1 19 apparaisse sur l'afficheur.
- 2. Lorsque **5***P I* **19** apparaît sur l'afficheur, presser le bouton START (démarrer).
- Appuyer sur la touche LOW TEMP (Λ) ou DELICATES (V) pour avancer ou reculer le nombre actuel au nombre de minutes désiré.

## **REMARQUE :** La valeur peut être réglée sur 0-99 minutes. La valeur par défaut est 1.

 Appuyer sur la touche START [démarrer] (enter) lorsque le nombre correct de minutes s'affiche. La nouvelle valeur est sauvegardée et l'option de Vente spéciale 1 suivante, 5P I 20, apparaitra à l'écran.

### **REMARQUE** : Afin de revenir à l'option de vente particulière 1 programmable courante sans changer la valeur, presser le bouton MED TEMP (<).

### Comment programmer les secondes de durée d'appoint d'une pièce de monnaie 2 pour vente particulière 1 5*P* / 20

Cette option permet au propriétaire de paramétrer les secondes pour un appoint en pièces 2 dans une vente particulière 1.

- Presser le bouton LOW TEMP (basse température) (Λ) ou le bouton DELICATES (délicats) (V) afin de faire défiler les options de vente particulière 1 programmables jusqu'à ce que 5P I 2D apparaisse sur l'afficheur.
- 2. Lorsque **5***P I* **2***D* apparaît sur l'afficheur, presser le bouton START (démarrer).

 Appuyer sur la touche LOW TEMP (A) ou DELICATES (V) pour avancer ou reculer le nombre actuel au nombre de minutes désiré.

### **REMARQUE :** La valeur peut être réglée de 0-59 secondes. La valeur par défaut est 0.

4. Appuyer sur la touche START (enter) quand le nombre de secondes correct est affiché. La nouvelle valeur est enregistrée et l'option Tarif Spécial 2 suivante apparaît à l'écran.

**REMARQUE** : Afin de revenir à l'option de vente particulière 1 programmable courante sans changer la valeur, presser le bouton MED TEMP (<).

# Comment activer des jours de vente particulière 2 5P2 2

Cette option permet au propriétaire d'activer ou de désactiver un deuxième cycle spécial.

Une vente particulière 2 peut être programmées en utilisant un périphérique externe ou un réseau.

Le propriétaire peut également activer ou désactiver l'option de vente particulière 2 le cas échéant.

- 1. La commande doit être en mode Manuel. Se reporter à la section *Entrée en mode manuel*.
- Presser le bouton LOW TEMP (basse température) (A) ou le bouton DELICATES (délicats) (V) jusqu'à ce que Prog apparaisse sur l'afficheur. Presser le bouton START (démarrer entrée) et RE5 H apparaît sur l'afficheur.
- Appuyer sur la touche LOW TEMP (Λ) ou DELICATES (V) pour faire défiler les options programmables jusqu'à l'apparition de *5P2* à l'écran.
- Lorsque 5P2 apparaît à l'écran, appuyer sur la touche START (enter). Le dispositif de commande affiche an ou aFF pour ce paramètre.

### REMARQUE : La valeur par défaut est oFF.

- Presser les touches LOW TEMP (température basse) (Λ) ou DELICATES (délicats) (V) pour sélectionner an (activé) ou aFF (désactivé).
- 6. Appuyer sur la touche START (enter) quand le statut voulu apparaît à l'écran. La nouvelle valeur est enregistrée et l'option suivante, **5***P***3**, apparaît à l'écran.

# Comment activer des jours de vente particulière 3 5P3

Cette option permet au propriétaire d'activer ou de désactiver un troisième cycle spécial.

Une vente particulière 3 peut être programmées en utilisant un périphérique externe ou un réseau.

Le propriétaire peut également activer ou désactiver l'option de vente particulière 3 le cas échéant.

Programmation de la commande

- 1. La commande doit être en mode Manuel. Se reporter à la section *Entrée en mode manuel*.
- Presser le bouton LOW TEMP (basse température) (A) ou le bouton DELICATES (délicats) (V) jusqu'à ce que Prog apparaisse sur l'afficheur. Presser le bouton START (démarrer entrée) et RE5 H apparaît sur l'afficheur.
- Appuyer sur la touche LOW TEMP (Λ) ou DELICATES (V) pour faire défiler les options programmables jusqu'à l'apparition de *5P3* à l'écran.
- Lorsque 5P3 apparaît à l'écran, appuyer sur la touche DÉ-MARRAGE (enter). Le dispositif de commande affiche RcL iué ou dé5RcL iué pour ce paramètre.

### REMARQUE : La valeur par défaut est oFF.

- Presser les touches LOW TEMP (température basse) (Λ) ou DELICATES (délicats) (V) pour sélectionner on (activé) ou oFF (désactivé).
- Appuyer sur la touche DÉMARRAGE (enter) quand le statut voulu apparaît à l'écran. La nouvelle valeur est enregistrée et l'option suivante, 5P4, apparaît à l'écran.

# Comment activer des jours de vente particulière 4 5P4

Cette option permet au propriétaire d'activer ou de désactiver un quatrième cycle spécial.

Une vente particulière 4 peut être programmées en utilisant un périphérique externe ou un réseau.

Le propriétaire peut également activer ou désactiver l'option de vente particulière 4 le cas échéant.

- 1. La commande doit être en mode Manuel. Se reporter à la section *Entrée en mode manuel*.
- Presser le bouton LOW TEMP (basse température) (A) ou le bouton DELICATES (délicats) (V) jusqu'à ce que Prog apparaisse sur l'afficheur. Presser le bouton START (démarrer entrée) et RL5 H apparaît sur l'afficheur.
- Presser le bouton LOW TEMP (basse température) (A) ou le bouton DELICATES (délicats) (V) afin de faire défiler les options programmables jusqu'à ce que 5P4- apparaisse sur l'afficheur.
- 4. Lorsque 5P4- apparaît dans l'afficheur, presser le bouton START (entrée). La commande affiche an LREL ué- ou ou or LREL ué- pour ce paramètre.

### **REMARQUE** : La valeur par défaut est *oFF*.

- Presser les touches LOW TEMP (température basse) (A) ou DELICATES (délicats) (V) pour sélectionner an (activé) ou aFF (désactivé).
- Appuyer sur la touche START (enter) quand le statut voulu apparaît à l'écran. La nouvelle valeur est enregistrée et l'option suivante, *r Eu-*, apparaît à l'écran.

## Activation des jours d'alimentation basse / de fermeture automatique 1

Cette option permet au propriétaire d'activer ou de désactiver Puissance faible/Arrêt auto. Les durées du mode de puissance faible et d'arrêt automatique sont programmées à l'aide d'un appareil ou réseau externe.

- 1. La commande doit être en mode Manuel. Se reporter à la section *Entrée en mode manuel*.
- Presser le bouton LOW TEMP (basse température) (A) ou le bouton DELICATES (délicats) (V) jusqu'à ce que Prog apparaisse sur l'afficheur. Presser le bouton START (démarrer entrée) et RE5 H apparaît sur l'afficheur.
- Presser le bouton LOW TEMP (basse température) (Λ) ou le bouton DELICATES (délicats) (V) afin de faire défiler les options programmables jusqu'à ce que LPR5 / apparaisse sur l'afficheur.
- Lorsque LPR5 / apparaît sur l'afficheur, presser le bouton START (entrée). L'état courant d'activation des jours 1 d'alimentation basse / de fermeture automatique apparaît sur l'afficheur. on = option activée oFF = option désactivée.

### **REMARQUE** : La valeur par défaut est *DFF*.

- Presser les touches LOW TEMP (température basse) (Λ) ou DELICATES (délicats) (V) pour sélectionner an (activé) ou aFF (désactivé).
- 6. Presser le bouton START (entrée) lorsque le numéro correct apparaît sur l'afficheur. La nouvelle valeur est sauvegardée et l'option suivante, *LPR5 2*, apparaît sur l'afficheur.

### Activation des jours d'alimentation basse / de fermeture automatique 2 LPR5 2

Cette option permet au propriétaire d'activer ou de désactiver Puissance faible/Arrêt auto. Les durées du mode de puissance faible et d'arrêt automatique sont programmées à l'aide d'un appareil ou réseau externe.

- 1. La commande doit être en mode Manuel. Se reporter à la section *Entrée en mode manuel*.
- Presser le bouton LOW TEMP (basse température) (A) ou le bouton DELICATES (délicats) (V) jusqu'à ce que *Prog* apparaisse sur l'afficheur. Presser le bouton START (démarrer entrée) et *RL5 H* apparaît sur l'afficheur.
- Presser le bouton LOW TEMP (basse température) (Λ) ou le bouton DELICATES (délicats) (V) afin de faire défiler les options programmables jusqu'à ce que LPR5 2 apparaisse sur l'afficheur.
- Lorsque LPR5 2 apparaît sur l'afficheur, presser le bouton START (entrée). L'état courant d'activation des jours 2 d'alimentation basse / de fermeture automatique apparaît sur l'afficheur. on = option activée oFF = option désactivée.

### **REMARQUE** : La valeur par défaut est *oFF*.

- Presser les touches LOW TEMP (température basse) (Λ) ou DELICATES (délicats) (V) pour sélectionner an (activé) ou aFF (désactivé).
- Presser le bouton START (entrée) lorsque l'état désiré apparaît sur l'afficheur. La nouvelle valeur est sauvegardée et l'option suivante, LPR5 3, apparaît sur l'afficheur.

### Activation des jours d'alimentation basse / de fermeture automatique 3 LPR5 3

Cette option permet au propriétaire d'activer ou de désactiver Puissance faible/Arrêt auto. Les durées du mode de puissance faible et d'arrêt automatique sont programmées à l'aide d'un appareil ou réseau externe.

- 1. La commande doit être en mode Manuel. Se reporter à la section *Entrée en mode manuel*.
- Presser le bouton LOW TEMP (basse température) (A) ou le bouton DELICATES (délicats) (V) jusqu'à ce que Prog apparaisse sur l'afficheur. Presser le bouton START (démarrer entrée) et RL5 H apparaît sur l'afficheur.
- Presser le bouton LOW TEMP (basse température) (Λ) ou le bouton DELICATES (délicats) (V) afin de faire défiler les options programmables jusqu'à ce que LPR5 3 apparaisse sur l'afficheur.
- Lorsque LPR5 3 apparaît sur l'afficheur, presser le bouton START (entrée). L'état courant d'activation des jours d'alimentation basse / de fermeture automatique 3 apparaît sur l'afficheur. on = option activée oFF = option désactivée.

### REMARQUE : La valeur par défaut est oFF.

- Presser les touches LOW TEMP (température basse) (A) ou DELICATES (délicats) (V) pour sélectionner an (activé) ou aFF (désactivé).
- Presser le bouton START (entrée) lorsque l'état désiré apparaît sur l'afficheur. La nouvelle valeur est sauvegardée et l'option suivante, LPR5 4, apparaît sur l'afficheur.

### Activation des jours d'alimentation basse / de fermeture automatique 4 LPR5 4

Cette option permet au propriétaire d'activer ou de désactiver Puissance faible/Arrêt auto. Les durées du mode de puissance faible et d'arrêt automatique sont programmées à l'aide d'un appareil ou réseau externe.

- 1. La commande doit être en mode Manuel. Se reporter à la section *Entrée en mode manuel*.
- Presser le bouton LOW TEMP (basse température) (A) ou le bouton DELICATES (délicats) (V) jusqu'à ce que Prog apparaisse sur l'afficheur. Presser le bouton START (démarrer entrée) et RE5 H apparaît sur l'afficheur.

- Presser le bouton LOW TEMP (basse température) (Λ) ou le bouton DELICATES (délicats) (V) afin de faire défiler les options programmables jusqu'à ce que LPR5 4 apparaisse sur l'afficheur.
- Lorsque LPR5 4 apparaît sur l'afficheur, presser le bouton START (entrée). L'état courant d'activation des jours d'alimentation basse / de fermeture automatique 4 apparaît sur l'afficheur. on = option activée oFF = option désactivée.

### **REMARQUE** : La valeur par défaut est *GFF*.

- Presser les touches LOW TEMP (température basse) (A) ou DELICATES (délicats) (V) pour modifier l'état actuel.
- 6. Presser le bouton START (démarrer entrée) lorsque l'état désiré apparaît sur l'afficheur. La nouvelle valeur est sauvegardée et l'option suivante apparaît sur l'afficheur.

# **Réinitialisation de panne de courant** *PF*

Cette option permet au propriétaire de définir la durée de temps pendant laquelle la commande sauvegarde les informations sur le cycle précédemment en cours advenant une coupure de courant. Par défaut, la Réinitialisation après une coupure de courant est réglée à oFF (désactivée). Si la fonction Réinitialisation après une coupure de courant est à OFF (désactivée), le cycle sera sauvegardé.

- 1. La commande doit être en mode Manuel. Se reporter à la section *Entrée en mode manuel*.
- Presser le bouton LOW TEMP (basse température) (A) ou le bouton DELICATES (délicats) (V) jusqu'à ce que Prog apparaisse sur l'afficheur. Presser le bouton START (démarrer entrée) et RE5 H apparaît sur l'afficheur.
- Presser le bouton LOW TEMP (basse température) (Λ) ou le bouton DELICATES (délicats) (V) afin de faire défiler les options programmables jusqu'à ce que PF -5L apparaisse sur l'afficheur.
- Lorsque *PF* 5L apparaît dans l'afficheur, presser le bouton START (entrée). Un numéro apparaît dans l'afficheur. Le numéro correspond au paramètre de réinitialisation de panne de courant actuel.
- Appuyer sur les touches LOW TEMP (température basse) (A) ou DELICATES (délicats) (V) pour augmenter ou diminuer la valeur du chiffre actuel sélectionné à partir de *Tableau 17*.
- 6. Presser le bouton START (démarrer entrée) lorsque l'état désiré apparaît sur l'afficheur. La nouvelle valeur est sauvegardée et l'option suivante apparaît sur l'afficheur.

## Comment faire la lecture du tableau de Réinitialisation après une coupure de courant

Utiliser ce tableau pour définir la durée de temps pour la Réinitialisation après une coupure de courant.

*aFF* met l'option à OFF (désactivée). L'état actuel du cycle sera enregistré. Lorsque le courant est rétabli, le cycle reprend à l'endroit interrompu.

Si 0 est entré, le cycle actuel est sauvegardé pendant 5 secondes maximum. Si l'alimentation n'est pas restaurée dans les cinq secondes, la commande efface l'état du cycle. La durée de panne minimum de courant est de cinq secondes. La durée maximum de réinitialisation de panne de courant est de 120 minutes.

**REMARQUE** : La valeur par défaut est *PF*.

| ÉCRAN À AFFICHER À L'ÉTAPE 6                   | TEMPS DE RÉINITIALISATION APRÈS UNE COUPU-<br>RE DE COURANT                   |  |
|------------------------------------------------|-------------------------------------------------------------------------------|--|
| oFF                                            | Position OFF (désactivée). Le cycle sera sauvegardé                           |  |
| 0                                              | 5 secondes sans alimentation avant que le cycle et la vente<br>soient perdus. |  |
| 1                                              | 1 minute sans alimentation avant que le cycle et la vente soient perdus.      |  |
| ajouter une minute pour chaque chiffre jusqu'à |                                                                               |  |
| 120                                            | 120 minutes sans alimentation avant que le cycle et la vente soient perdus.   |  |

### Tableau 17

### Accès infrarouge (Marche/Arrêt) Ir R En

Cette option permet au propriétaire d'activer ou de désactiver la commande à être lu par un appareil externe.

- 1. La commande doit être en mode Manuel. Se reporter à la section *Entrée en mode manuel*.
- Presser le bouton LOW TEMP (basse température) (A) ou le bouton DELICATES (délicats) (V) jusqu'à ce que Prog apparaisse sur l'afficheur. Presser le bouton START (démarrer entrée) et RE5 H apparaît sur l'afficheur.
- Presser le bouton LOW TEMP (basse température) (Λ) ou le bouton DELICATES (délicats) (V) afin de faire défiler les options programmables jusqu'à ce que *ir R En* apparaisse sur l'afficheur.
- Lorsque IFR En apparaît sur l'afficheur, presser le bouton START (démarrer - entrée). L'état d'accès infrarouge actuel est indiqué sur l'afficheur. on = Option activée oFF = Option désactivée

### REMARQUE : La valeur par défaut est on.

- Presser les touches LOW TEMP (température basse) (A) ou DELICATES (délicats) (V) pour modifier l'état actuel.
- 6. Presser le bouton START (démarrer entrée) lorsque l'état désiré apparaît sur l'afficheur. La nouvelle valeur est sauvegardée et l'option suivante apparaît sur l'afficheur.

### Accélération manuelle - RPdEn

Cette option permet au propriétaire d'activer ou désactiver la fonctionnalité d'avance rapide. Les trois options sont marche, arrêt avec mot de passe et arrêt sans mot de passe (désactivé). Pour plus d'informations, voir la section Caractéristiques Avance Rapide.

- 1. La commande doit être en mode Manuel. Se reporter à la section *Entrée en mode manuel*.
- Presser le bouton LOW TEMP (basse température) (∧) ou le bouton DELICATES (délicats) (∨) jusqu'à ce que Prog apparaisse sur l'afficheur. Presser le bouton START (démarrer entrée) et RL5 H apparaît sur l'afficheur.
- Presser le bouton LOW TEMP (basse température) (Λ) ou le bouton DELICATES (délicats) (V) afin de faire défiler les options programmables jusqu'à ce que r RPdEn apparaisse sur l'afficheur.
- Lorsque r RPdEn apparaît sur l'afficheur, presser le bouton START (entrée). L'état courant d'avance rapide manuelle apparaît sur l'afficheur. n = option activée nFF = option désactivée

### REMARQUE : La valeur par défaut est on.

- Presser les touches LOW TEMP (température basse) (Λ) ou DELICATES (délicats) (V) pour modifier l'état actuel.
- 6. Presser le bouton START (démarrer entrée) lorsque l'état désiré apparaît sur l'afficheur. La nouvelle valeur est sauvegardée et l'option suivante apparaît sur l'afficheur.

# Manual Diagnostics (Diagnostics manuels) d (R9En

Cette option permet au propriétaire d'activer ou de désactiver l'option de diagnostic manuel. Les trois options sont : activée, désactivée avec code d'accès ou désactivée sans code d'accès (complètement désactivée). Voir la section Tests des fonctions de la machine et de la commande électronique pour de plus amples renseignements.

- 1. La commande doit être en mode Manuel. Se reporter à la section *Entrée en mode manuel*.
- Presser le bouton LOW TEMP (basse température) (A) ou le bouton DELICATES (délicats) (V) jusqu'à ce que Prog apparaisse sur l'afficheur. Presser le bouton START (démarrer entrée) et RL5 H apparaît sur l'afficheur.
- Presser le bouton LOW TEMP (basse température) (A) ou le bouton DELICATES (délicats) (V) afin de faire défiler les options programmables jusqu'à ce que *d* IRGEn apparaisse sur l'afficheur.
- Lorsque *d iR*9*En* apparaît sur l'afficheur, presser le bouton START (entrée). L'état courant de diagnostics manuels apparaît sur l'afficheur. *an* = option activée *aFF* = option désactivée

### REMARQUE : La valeur par défaut est on.

- Presser les touches LOW TEMP (température basse) (A) ou DELICATES (délicats) (V) pour modifier l'état actuel.
- 6. Presser le bouton START (démarrer entrée) lorsque l'état désiré apparaît sur l'afficheur. La nouvelle valeur est sauvegardée et l'option suivante apparaît sur l'afficheur.

# Cycle de test d'usine (activé/désactive)

Cette option permet au propriétaire d'activer ou désactiver l'accès au cycle de test de production. Consulter la section de cycle de test de production pour plus d'informations.

- 1. La commande doit être en mode Manuel. Se reporter à la section *Entrée en mode manuel*.
- Presser le bouton LOW TEMP (basse température) (A) ou le bouton DELICATES (délicats) (V) jusqu'à ce que Prog apparaisse sur l'afficheur. Presser le bouton START (démarrer entrée) et RE5 H apparaît sur l'afficheur.
- Presser le bouton LOW TEMP (basse température) (A) ou le bouton DELICATES (délicats) (V) afin de faire défiler les options programmables jusqu'à ce que FL En apparaisse sur l'afficheur.
- Lorsque FE En apparaît sur l'afficheur, presser le bouton START (entrée). L'état du cycle de test de production actuel est indiqué sur l'afficheur. nn = Option activée nFF = Option désactivée

### REMARQUE : La valeur par défaut est on.

- Presser les touches LOW TEMP (température basse) (A) ou DELICATES (délicats) (V) pour modifier l'état actuel.
- 6. Presser le bouton START (démarrer entrée) lorsque l'état désiré apparaît sur l'afficheur. La nouvelle valeur est sauvegardée et l'option suivante apparaît sur l'afficheur.

### Cycle chanceux LUE -

Cette option permet au propriétaire de programmer la machine afin d'accorder un cycle de vente gratuit ou réduit aux utilisateurs après atteinte d'un certain nombre de cycles machine.

- 1. La commande doit être en mode Manuel. Se reporter à la section *Entrée en mode manuel*.
- Presser le bouton LOW TEMP (basse température) (A) ou le bouton DELICATES (délicats) (V) jusqu'à ce que *Prog* apparaisse sur l'afficheur. Presser le bouton START (démarrer entrée) et *RL5 H* apparaît sur l'afficheur.
- Presser le bouton LOW TEMP (basse température) (A) ou le bouton DELICATES (délicats) (V) afin de faire défiler les options programmables jusqu'à ce que LUC - apparaisse sur l'afficheur.
- Lorsque LUE apparaît sur l'afficheur, presser le bouton START (entrée). Il existe trois options de cycle chanceux programmables. Consulter *Tableau 18*.

| Écran | Options de cycle<br>chanceux                                               |
|-------|----------------------------------------------------------------------------|
| LUC I | Jour(s) de la semaine de<br>cycle chanceux activés/<br>désactivés          |
| LUC 2 | Nombre de cycle chan-<br>ceux (0-255)                                      |
| LUC 3 | Activation / désactivation<br>de l'option d'affichage de<br>cycle chanceux |

#### Tableau 18

 Presser les touches LOW TEMP (température basse) (Λ) ou DELICATES (délicats) (V) pour modifier l'état actuel.

REMARQUE : Les valeurs par défaut sont comme suit : Jour(s) de la semaine du cycle chanceux / Activer = Désactivés, Numéro du cycle chanceux = 50, Option affichage cycle chanceux On/Off = Off [désactivée]

6. Presser le bouton START (démarrer - entrée) lorsque l'état désiré apparaît sur l'afficheur. La nouvelle valeur est sauvegardée et l'option suivante apparaît sur l'afficheur.

# Point décimal de l'indicateur de chaleur

Cette option permet au propriétaire d'activer ou de désactiver le point décimal de l'indicateur de chaleur sur la machine.

- 1. La commande doit être en mode Manuel. Se reporter à la section *Entrée en mode manuel*.
- Presser le bouton LOW TEMP (basse température) (A) ou le bouton DELICATES (délicats) (V) jusqu'à ce que Prog apparaisse sur l'afficheur. Presser le bouton START (démarrer entrée) et RE5 H apparaît sur l'afficheur.
- Presser le bouton LOW TEMP (basse température) (A) ou le bouton DELICATES (délicats) (V) afin de faire défiler les op-

tions programmables jusqu'à ce que *HE dP* apparaisse sur l'afficheur.

 Lorsque HE dP apparaît sur l'afficheur, presser le bouton START (entrée). L'état courant d'activation du point décimal de l'indicateur de chaleur apparaît sur l'afficheur. on = option activée oFF = option désactivée.

### REMARQUE : La valeur par défaut est oFF .

- Presser les touches LOW TEMP (température basse) (Λ) ou DELICATES (délicats) (V) pour modifier l'état actuel.
- 6. Presser le bouton START (démarrer entrée) lorsque l'état désiré apparaît sur l'afficheur. La nouvelle valeur est sauvegardée et l'option suivante apparaît sur l'afficheur.

### Affichage du message programmable de fermeture de la porte/du couvercle PEdL d

Cette option permet au propriétaire d'activer ou de désactiver l'afficheur de fermeture de porte/couvercle. Lorsque activée, cette option affiche une commande pour fermer la porte une fois que le tarif a été réglé ainsi que la durée de cycle.

- 1. La commande doit être en mode Manuel. Se reporter à la section *Entrée en mode manuel*.
- Presser le bouton LOW TEMP (basse température) (A) ou le bouton DELICATES (délicats) (V) jusqu'à ce que Prog apparaisse sur l'afficheur. Presser le bouton START (démarrer entrée) et RE5 H apparaît sur l'afficheur.
- Appuyer sur les touches LOW TEMP (Λ) ou DELICATES (V) pour faire défiler les options programmables jusqu'à ce que *PEdL d* apparaisse à l'écran.
- 4. Lorsque PEdL d apparait à l'écran, appuyer sur la touche START [démarrer] (enter). L'état actuel de l'affichage du message programmable de fermeture de la porte/du couvercle s'affichera à l'écran. on = option activée oFF = option désactivée

### REMARQUE : La valeur par défaut est on.

- Presser les touches LOW TEMP (température basse) (A) ou DELICATES (délicats) (V) pour modifier l'état actuel.
- 6. Presser le bouton START (démarrer entrée) lorsque l'état désiré apparaît sur l'afficheur. La nouvelle valeur est sauvegardée et l'option suivante apparaît sur l'afficheur.

# Affichage du démarrage par poussée programmable PP5E d

Cette option permet au propriétaire d'activer ou de désactiver l'affichage du démarrage par poussée. Lorsque activée, cette option affiche une commande pour démarrer par poussée une fois que le tarif a été réglé ainsi que la durée de cycle.

1. La commande doit être en mode Manuel. Se reporter à la section *Entrée en mode manuel*.

- Presser le bouton LOW TEMP (basse température) (A) ou le bouton DELICATES (délicats) (V) jusqu'à ce que Prog apparaisse sur l'afficheur. Presser le bouton START (démarrer entrée) et RE5 H apparaît sur l'afficheur.
- Presser le bouton LOW TEMP (basse température) (A) ou le bouton DELICATES (délicats) (V) afin de faire défiler les options programmables jusqu'à ce que PP5E d apparaisse sur l'afficheur.
- Lorsque PP5E d apparaît sur l'afficheur, presser le bouton START (entrée). L'état courant d'affichage de de démarrage par poussée est indiqué sur l'afficheur. on = Option activée oFF = Option désactivée

### REMARQUE : La valeur par défaut est an.

- Presser les touches LOW TEMP (température basse) (Λ) ou DELICATES (délicats) (V) pour modifier l'état actuel.
- 6. Presser le bouton START (démarrer entrée) lorsque l'état désiré apparaît sur l'afficheur. La nouvelle valeur est sauvegardée et l'option suivante apparaît sur l'afficheur.

# Affichage d'ouverture de porte programmable PodL d

Cette option permet au propriétaire d'activer ou de désactiver l'affichage d'ouverture de porte/couvercle. Lorsque activée, cette option affiche une commande pour ouvrir la porte une fois que le tarif a été réglé ainsi que la durée de cycle.

- 1. La commande doit être en mode Manuel. Se reporter à la section *Entrée en mode manuel*.
- Presser le bouton LOW TEMP (basse température) (A) ou le bouton DELICATES (délicats) (V) jusqu'à ce que Prog apparaisse sur l'afficheur. Presser le bouton START (démarrer entrée) et RE5 H apparaît sur l'afficheur.
- Presser le bouton LOW TEMP (basse température) (A) ou le bouton DELICATES (délicats) (V) afin de faire défiler les options programmables jusqu'à ce que *PodL d* apparaisse sur l'afficheur.
- Lorsque PodL d apparaît sur l'afficheur, presser le bouton START (entrée). L'état courant d'affichage de fermeture de porte/couvercle est indiqué sur l'afficheur. on = Option activée oFF = Option désactivée

### REMARQUE : La valeur par défaut est on.

- Presser les touches LOW TEMP (température basse) (Λ) ou DELICATES (délicats) (V) pour modifier l'état actuel.
- 6. Presser le bouton START (démarrer entrée) lorsque l'état désiré apparaît sur l'afficheur. La nouvelle valeur est sauvegardée et l'option suivante apparaît sur l'afficheur.

# Annulation de l'affichage du prix de vente RE5 do

Cette option permet au propriétaire d'annuler le prix de vente précédemment fixé.

- 1. La commande doit être en mode Manuel. Se reporter à la section *Entrée en mode manuel*.
- Presser le bouton LOW TEMP (basse température) (A) ou le bouton DELICATES (délicats) (V) jusqu'à ce que *Prog* apparaisse sur l'afficheur. Presser le bouton START (démarrer entrée) et *RL5 H* apparaît sur l'afficheur.
- Presser le bouton LOW TEMP (basse température) (Λ) ou le bouton DELICATES (délicats) (V) afin de faire défiler les options programmables jusqu'à ce que *RE5 do* apparaisse sur l'afficheur.
- LorsqueFL5 do apparaît sur l'afficheur, presser le bouton START (entrée). L'état actuel d'annulation de l'affichage du prix de vente est indiqué sur l'afficheur. on = Option activée oFF = Option désactivée

### REMARQUE : La valeur par défaut est oFF .

- Presser les touches LOW TEMP (température basse) (A) ou DELICATES (délicats) (V) pour modifier l'état actuel.
- 6. Presser le bouton START (démarrer entrée) lorsque l'état désiré apparaît sur l'afficheur. La nouvelle valeur est sauvegardée et l'option suivante apparaît sur l'afficheur.

### Paramètres OPL oPL -

Cette option permet au propriétaire d'activer ou de désactiver les paramètres OPL dans lesquels aucun prix de vente ne doit être réglé pour utiliser la machine.

- 1. La commande doit être en mode Manuel. Se reporter à la section *Entrée en mode manuel*.
- Presser le bouton LOW TEMP (basse température) (A) ou le bouton DELICATES (délicats) (V) jusqu'à ce que Prog apparaisse sur l'afficheur. Presser le bouton START (démarrer entrée) et RE5 H apparaît sur l'afficheur.
- Presser le bouton LOW TEMP (basse température) (A) ou le bouton DELICATES (délicats) (V) afin de faire défiler les options programmables jusqu'à ce que *PL* - apparaisse sur l'afficheur.
- Lorsque *PL* apparaît à l'écran, appuyer sur la touche START (enter). Il y a deux options programmables pour les Paramètre OPL. Voir *Tableau 19*.

| Écran | Options de paramè-<br>tres OPL                                        |
|-------|-----------------------------------------------------------------------|
| oPL I | Mode OPL activé (mar-<br>che/arrêt)                                   |
| oPL 3 | Mode Économie d'éner-<br>gie de l'afficheur OPL ac-<br>tivé/désactivé |

Tableau 19

### REMARQUE : Les valeurs par défaut sont comme suit : Activation du mode OPL = Off [désactivé], Activation de la fonction d'économie d'énergie de l'écran OPL= On [activée]

- Presser les touches LOW TEMP (température basse) (A) ou DELICATES (délicats) (V) pour modifier l'état actuel.
- 6. Presser le bouton START (démarrer entrée) lorsque l'état désiré apparaît sur l'afficheur. La nouvelle valeur est sauvegardée et l'option suivante apparaît sur l'afficheur.

### Mode Dépôt (activé/désactivé) dr aP

Cette option permet au propriétaire de limiter l'usage de la machine à un préposé sans l'obligation d'y insérer de la monnaie.

- 1. La commande doit être en mode Manuel. Se reporter à la section *Entrée en mode manuel*.
- Presser le bouton LOW TEMP (basse température) (A) ou le bouton DELICATES (délicats) (V) jusqu'à ce que Prog apparaisse sur l'afficheur. Presser le bouton START (démarrer entrée) et RE5 H apparaît sur l'afficheur.
- Presser les touches LOW TEMP (température basse) (Λ) ou DELICATES (délicats) (V) pour faire défiler les options programmables jusqu'à ce que *dr αP* apparaisse sur l'écran.
- 4. Lorsque dr oP apparaît sur l'afficheur, presser le bouton START (entrée). L'état courant du mode dépôt (activé/désactive) apparaît sur l'afficheur. on = option activée oFF = option désactivée

### REMARQUE : La valeur par défaut est oFF.

Lorsque le mode Dépôt est activé, l'on doit démarrer la machine en saisissant la séquence correcte de quatre touches. La séquence cycle par défaut préprogrammée à l'usine est HIGH TEMP (température élevée), LOW TEMP (température basse), MED TEMP (température moyenne), DELICATES (délicats).

- Presser les touches LOW TEMP (température basse) (Λ) ou DELICATES (délicats) (V) pour modifier l'état actuel.
- 6. Presser le bouton START (démarrer entrée) lorsque l'état désiré apparaît sur l'afficheur. La nouvelle valeur est sauvegardée et l'option suivante apparaît sur l'afficheur.

### Hors service (activé/désactivé) UL

Cette option permet au propriétaire de désactiver l'utilisation de la machine auprès d'un préposé en affichant un message hors service.

- 1. La commande doit être en mode Manuel. Se reporter à la section *Entrée en mode manuel*.
- Presser le bouton LOW TEMP (basse température) (A) ou le bouton DELICATES (délicats) (V) jusqu'à ce que *Prog* apparaisse sur l'afficheur. Presser le bouton START (démarrer entrée) et *RL5 H* apparaît sur l'afficheur.
- Appuyer sur la touche LOW TEMP [basse température] (Λ) ou DELICATES [délicats] (V) pour parcourir les options programmables jusqu'à ce que *αUL* s'affiche à l'écran.

Programmation de la commande

 4. LorsqueaUL apparaît sur l'afficheur, presser le bouton START (entrée). L'état courant hors service (activé/désactivé) apparaît sur l'afficheur. an = option activéeaFF = option désactivée

### **REMARQUE** : La valeur par défaut est oFF .

- Presser les touches LOW TEMP (température basse) (Λ) ou DELICATES (délicats) (V) pour modifier l'état actuel.
- 6. Presser le bouton START (démarrer entrée) lorsque l'état désiré apparaît sur l'afficheur. La nouvelle valeur est sauvegardée et l'option suivante apparaît sur l'afficheur.

# **Collecte des informations d'audit**

Cette fonction permet au propriétaire de récupérer des informations d'audit enregistrées dans le sèche-linge en appuyant sur une séquence de touches sur la commande. Pour une explication des options d'audit disponibles, se reporter à la liste des options Audit.

# Comment sélectionner la fonction d'audit

Le propriétaire dispose de deux méthodes pour accéder à la fonction Audit.

### Accès à la fonction Audit en mode Manuel

- 1. La commande doit être en mode Manuel. Se reporter à la section *Entrée en mode manuel*.
- Appuyer sur la touche LOW TEMP [basse température] (Λ) ou DELICATES [délicats] (V) jusqu'à ce que *RUd ιE* s'affiche.
- 3. Appuyer sur la touche START (démarrer). *L'YELE5* s'affiche.

Si la procédure n'a pas fonctionné, la commande repasse en mode Prêt.

# Accès à la fonction Audit lorsque la caisse à monnaie est ouverte

- 1. Ouvrir la caisse à monnaie. La porte de service doit être fermée et doit demeurer fermée pendant 4,25 minutes.
- 2. Appuyer sur la touche START (démarrage) (entrée).

### Comment lire des données d'audit

 Utiliser la touche LOW TEMP (Λ) ou DELICATES (V) pour faire défiler les différentes options jusqu'à l'apparition de l'option voulue à l'écran. Voir Liste des Options de Diagnostics, *Tableau 20*, pour l'explication des options de diagnostics disponibles.

| Liste des options d'audit |                                    |
|---------------------------|------------------------------------|
| Écran                     | Description                        |
| CYCLE5                    | Nombre total de cycles de machine  |
| P,èc P I                  | Nombre total de pièces fente n° 1. |
| P,èc22                    | Nombre total de pièces fente n° 2. |

Tableau 20 suite ...

| Liste des options d'audit |                                                                                 |
|---------------------------|---------------------------------------------------------------------------------|
| PUL SE                    | Nombre total d'impulsion de démarrage                                           |
| £0 [                      | Nb total d'appoints de<br>pièce 1                                               |
| £0 [2                     | Nb total d'appoints de pièce 2                                                  |
| to PLS                    | Nombre total d'impulsion<br>de démarrage/rajouts de<br>monnaie lecteur de carte |
| r AP id                   | Nombre total de cycles<br>d'avance rapide                                       |
| rUnHr5                    | Nombre total d'heures de fonctionnement                                         |
| rEo in I                  | Nb total de dénombrements<br>de pièce n° 1 réinitialisa-<br>bles                |
| רבס וחב                   | Nb total de dénombrements<br>de pièce n° 2 réinitialisa-<br>bles                |
| ר באבו פ                  | Nb total de dénombrements<br>de cycle de machine réin-<br>itilisable            |

### Tableau 20

2. Une fois que l'option désirée apparaît dans l'afficheur, presser le bouton START (entrée) une foispour démarrer le dénombrement d'audit. À ce stade, l'afficheur indique le premier segment à quatre numéros de la valeur d'audit. Si le dénombrement d'audit est égal ou supérieur à 10 000, presser à nouveau le bouton START (entrée) pour afficher les quatre derniers chiffres du numéro.

Par exemple : dans l'option Nombre total de pièces n° 1 lorsque *dEn* lest indiqué dans l'afficheur, l'audit a dénombré 10 009 pièces. Presser une fois le bouton START (entrée) indique \_\_\_\_

\_ *I* afin de représenter dix mille. Presser une seconde fois le bouton START (entrée) affiche **DDD9** signifiant neuf. Le total est égal à **DDD IDDD9** ou 10 009.

- Appuyer encore une fois sur la touche START (démarrage) (entrée). La commande passera à l'option d'audit suivante dans la liste des options d'audit.
- Pour sélectionner d'autres options d'audit, répéter les étapes 1 à 4.

### Comment quitter la fonction d'audit

Appuyer sur la touche MED TEMP (température moyenne) (<) jusqu'à ce que le contrôle revienne au mode Ready (prêt).

**REMARQUE :** Pour quitter la fonction Audit en utilisant la méthode de la Caisse à monnaie, le propriétaire doit fermer la caisse à monnaie.
## **Réinitialisation manuelle**

Cette fonction permet au propriétaire de réinitialiser les données de programmation de la commande du séchoir aux paramètres d'usine par défaut en pressant une séquence de touches sur la commande. Pour plus d'explications sur les paramètres d'usine par défaut, consulter Paramètres du séchoir par défaut.

# Comment sélectionner la réinitialisation manuelle

- 1. La commande doit être en mode Manuel. Se reporter à la section *Entrée en mode manuel*.
- Appuyer sur la touche LOW TEMP [basse température] (A) ou DELICATES [délicats] (V) jusqu'à ce que rE5EE s'affiche.
- Appuyer sur la touche START [démarrer] (enter). L'écran affichera na. Appuyer sur les touches LOW TEMP (Λ) ou DE-LICATES (V) pour changer à *JE5*. Si l'on appuie sur la touche START [démarrer] (enter) alors que *JE5* [oui] est sélectionné, la commande réinitialisera les paramètres de programmation aux valeurs d'usine par défaut, puis affichera d IR9. Si l'on sélectionne na [non] aucun changement ne sera apporté à la programmation.

## Test de la machine et des fonctions de commande électroniques

Cette fonction permet au propriétaire de réaliser des tests de diagnostic sur différentes opérations du séchoir sans effectuer de maintenance. Les tests suivants sont disponibles :

- Numéro de la version du logiciel de la commande
- Numéro du logiciel de la carte d'entrée/sortie
- Test d'ouverture de la porte de service
- Test d'ouverture de la caisse à monnaie
- Test d'entrée d'impulsion de la fente à monnaie nº 1
- Test d'entrée d'impulsion de la fente à monnaie n° 2
- Test d'état présent de l'en-tête de vente
- Test de l'impulsion de démarrage
- Test de température de fonctionnement du séchoir
- Test d'entrée d'impulsion du commutateur de la porte
- Test de température de la thermistance
- Test de l'écran de la configuration n° 1 de la machine
- Test de l'écran de la configuration n° 2 de la machine
- Test de l'écran de la configuration n° 3 de la machine
- Test de l'écran de la configuration n° 4 de la machine
- Test d'affichage de la configuration de la machine n° 5

Pour un aperçu général de l'entrée en mode manuel, consulter l'organigramme sur la page suivante.

### Comment ouvrir la fonction d'essai

1. La commande doit être en mode Prêt. Si cela n'est pas le cas, effectuer une avance rapide à travers un cycle, se reporter à la

section *Fonction Avance Rapide*, ou si des pièces ou une carte ont été insérées, se reporter à la section *Fonction Annulation de cycle*.

- 2. La commande doit être en mode Manuel. Se reporter à la section *Entrée en mode manuel*.
- Appuyer sur les touches LOW TEMP (température basse) (A) ou DELICATES (délicats) (V) jusqu'à ce que *d* ,*R9* apparaisse.
- Presser le bouton START (entrée). L'affichage change pour d *I*, indiquant le test de numéro de version du logiciel de commande.
- Appuyer sur les touches LOW TEMP (température basse) (Λ) ou DELICATES (délicats) (V) pour faire défiler les options de tests de diagnostics.

### Comment démarrer les tests

Pour démarrer un test de diagnostic, se reporter au tableau de référence rapide (*Tableau 1*). Appuyer sur la touche START (démarrage) (entrée) lorsque le test voulu s'affiche. Pour des informations détaillées sur chaque test, lire la description appropriée.

### Comment quitter la fonction de test

Presser le bouton MED TEMP (<) L'afficheur retourne en mode Prêt.

| Mode Diagnostic (Test) – Tableau de référence rapide |                                                            |              |
|------------------------------------------------------|------------------------------------------------------------|--------------|
| Numéro du test                                       | Mode Diagnostic                                            | Écran        |
| d l                                                  | Test de numéro de la version du logiciel<br>de la commande | 5 ннн        |
| d 2                                                  | Numéro du logiciel de la carte d'entrée/<br>sortie         | ob HH        |
| d 8                                                  | Test d'ouverture de la porte de service                    | 5 oP ou 5 CL |
| d 9                                                  | Test d'ouverture de la caisse à monnaie                    | U oP ou U CL |
| d 10                                                 | Test d'entrée d'impulsion de la fente à monnaie n° 1       | СІНН         |
| d                                                    | Test d'entrée d'impulsion de la fente à monnaie n° 2       | сг нн        |

Tableau 21 suite ...

| Mode Diagnostic (Test) – Tableau de référence rapide |                                                        |                                                           |
|------------------------------------------------------|--------------------------------------------------------|-----------------------------------------------------------|
| d 12                                                 | Test d'état présent de l'en-tête de vente              | <b><i>LHoP</i></b> (Ouvert) or <b><i>LHLL</i></b> (Fermé) |
| d 13                                                 | Test de l'impulsion de démarrage                       | SE HH                                                     |
| d 14                                                 | Test de température de fonctionnement<br>du séchoir    | HHHF ou HHHE                                              |
| d 15                                                 | Test d'entrée d'impulsion du commutateur de la porte   | dr oP,dr [L                                               |
| d 19                                                 | Test de température de la thermistance                 | HHHP,HHHE,SHortouoPEn                                     |
| d 29                                                 | Test de l'écran de la configuration n° 1 de la machine | Я ННН                                                     |
| d 30                                                 | Test de l'écran de la configuration nº 2 de la machine | ь ннн                                                     |
| d 3 I                                                | Test de l'écran de la configuration n° 3 de la machine | с ннн                                                     |
| d 32                                                 | Test de l'écran de la configuration nº 4 de la machine | а ннн                                                     |
| d 33                                                 | Test de l'écran de la configuration n° 5 de la machine | е ннн                                                     |

Tableau 21

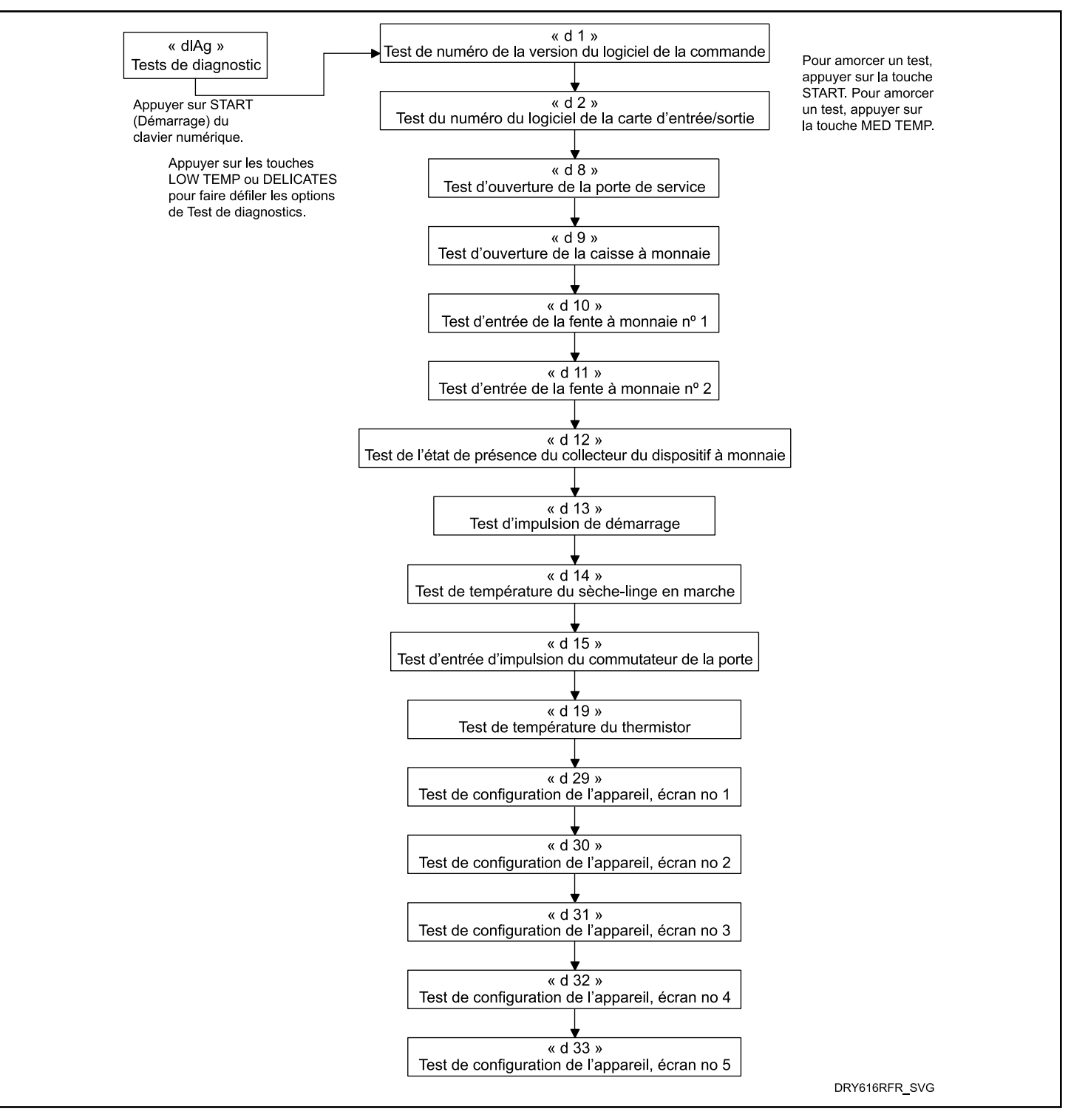

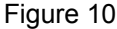

### Descriptions des tests de diagnostic

### Test de numéro de la version du logiciel de la commande

Cette option affiche le numéro de la version du logiciel de la commande. Pour lancer le test, la commande doit être en mode

Test. Consulter « Comment entrer dans la fonction de test » au début de cette section.

Pour entrer, presser le bouton START (entrée). L'afficheur indique **5** *HHH* où *HHH* est le numéro de la version du logiciel.

Pour y accéder, appuyer sur la toucher DÉMARRAGE (enter). L'écran affiche **5** *HHH* où *HHH* désigne le numéro de version du logiciel.

Pour quitter le Test de numéro de la version du logiciel, appuyer sur la touche MED TEMP (température moyenne) (<). La commande repasse en mode Test.

### Test du numéro de version du logiciel de la carte d'entrée/sortie

Cette option affiche le numéro de la version du logiciel de la carte d'entrée/sortie. Pour lancer le test, la commande doit être en mode Test. Consulter « Comment entrer dans la fonction de test » au début de cette section.

Pour entrer, presser le bouton START (entrée). L'afficheur indique **DHH** où **HH** est le numéro de la version du logiciel.

Pour y accéder, appuyer sur la toucher DÉMARRAGE (enter). L'écran affiche *ob HHH* où *HHH* désigne le numéro de version du logiciel.

Pour quitter le Test de numéro de la version du logiciel, appuyer sur la touche MED TEMP (température moyenne) (<). La commande repasse en mode Test.

#### Test d'ouverture de la porte de service

Cette option teste le commutateur de la porte de service. Pour lancer le test, la commande doit être en mode Test. Se reporter à la section *Comment ouvrir la fonction d'essai* au début de cette section.

Pour saisir, appuyer sur la touche START (démarrage) (entrée). L'affichage indique **5** *oP* lorsque le commutateur de la porte de service est ouvert et **5** *LL* lorsque le commutateur de la porte de service est fermé.

Le commutateur de la porte de service doit être fermé pendant au moins une seconde et ouvert pendant au moins une demi-seconde pour un comptage valide. Ce test ajoute au nombre total figurant au compteur d'ouvertures de la porte de service pour l'audit et sauvegarde la date et l'heure de chaque ouverture de porte lors du test.

Pour quitter le Test d'ouverture de la porte de service, appuyer sur la touche MED TEMP (température moyenne) (<). La commande repasse en mode Test.

#### Test d'ouverture de la caisse à monnaie

Cette option teste le commutateur de la caisse à monnaie. Pour lancer le test, la commande doit être en mode Test. Se reporter à la section *Comment ouvrir la fonction d'essai* au début de cette section.

Pour saisir, appuyer sur la touche START (démarrage) (entrée). L'affichage indique *U* **o***P* lorsque le commutateur de la caisse à monnaie est ouvert et *U L* lorsque le commutateur de la porte de la caisse à monnaie est fermé. Pour l'activer, appuyez sur START (démarrer / entrer). L'écran affichera  $\mu_{o}P$  lorsque l'interrupteur du tiroir à monnaie sera ouvert et  $\mu_{c}L$  lorsque l'interrupteur du tiroir à monnaie sera fermé.

Le commutateur de la caisse à monnaie doit être fermé pendant au moins une seconde et ouvert pendant au moins une demi-seconde pour un comptage valide. Ce test ajoute au nombre total figurant au compteur d'ouvertures de la caisse de monnaie pour l'audit et sauvegarde la date et l'heure de chaque ouverture de la caisse lors du test.

Pour quitter le Test d'ouverture de la caisse à monnaie, appuyer sur la touche MED TEMP (température moyenne) (<). La commande repasse en mode Test.

#### Test d'entrée d'impulsion de la fente à monnaie n° 1

Cette option permet de tester la fente à monnaie n° 1. Pour lancer le test, la commande doit être en mode Test. Se reporter à la section *Comment ouvrir la fonction d'essai* au début de cette section.

Pour ouvrir, appuyer sur la touche START (enter) (démarrage (entrée)). L'écran affiche *L IHH*. Le xx indique le nombre de pièces de monnaie introduites et incrémente de un pour chaque pièce de monnaie introduite dans le monnayeur n° 1.

Pour l'activer, appuyez sur START (démarrer / entrer). L'écran affichera *L I HH*. Le *HH* indiquera le nombre de pièces insérées et augmentera de 1 un pour chaque pièce insérée dans la zone de récupération de monnaie n° 1.

#### REMARQUE : Les pièces insérées en mode Test ne figureront pas au total # des pièces au compteur accessible via la fonction Audit.

Pour quitter le Test d'entrée d'impulsion de la fente à monnaie n° 1, appuyer sur la touche MED TEMP (température moyenne) (<). La commande repasse en mode Test.

#### Test d'entrée d'impulsion de la fente à monnaie n° 2

Cette option permet de tester la fente à monnaie n° 2. Pour lancer le test, la commande doit être en mode Test. Se reporter à la section *Comment ouvrir la fonction d'essai* au début de cette section.

Pour ouvrir, appuyer sur la touche START (enter) (démarrage (entrée)). L'écran affiche *L2HH*. Le xx indique le nombre de pièces de monnaie introduites et incrémente de un pour chaque pièce de monnaie introduite dans le monnayeur n° 2.

Pour l'activer, appuyez sur START (démarrer / entrer). L'écran affichera *E2 HH. HH* indiquera le nombre de pièces insérées et augmentera d'un pour chaque pièce insérée dans la zone de récupération de monnaie n° 2.

#### REMARQUE : Les pièces insérées en mode Test ne figureront pas au total # des pièces au compteur accessible via la fonction Audit.

Pour quitter le Test d'entrée d'impulsion de la fente à monnaie n° 2, appuyer sur la touche MED TEMP (température moyenne) (<). La commande repasse en mode Test.

#### Test d'état présent de l'en-tête de vente

Cette option teste l'état de raccordement présent de l'en-tête de vente.

Pour lancer le test, la commande doit être en mode Test. Se reporter à la section *Comment ouvrir la fonction d'essai* au début de cette section.

Pour saisir, appuyer sur la touche START (démarrage) (entrée). Cet écran affiche *LHLL* si un fil de connexion est présent et *LHoP* si aucun fil de connexion n'est présent.

Pour sortir du Test d'état présent de l'en-tête de vente, presser le bouton MED TEMP (<). La commande revient au mode test.

#### Test de l'impulsion de démarrage

Cette option permet de tester l'impulsion de démarrage. Pour lancer le test, la commande doit être en mode Test. Se reporter à la section *Comment ouvrir la fonction d'essai* au début de cette section.

Pour saisir, appuyer sur la touche START (démarrage) (entrée). L'écran affiche **5***LHH*. Le *HH* affiche le nombre d'impulsions entrées. Ce test ajoute au nombre total figurant au compteur d'impulsions de démarrage.

Pour y accéder, appuyer sur la toucher DÉMARRAGE (enter). L'écran affiche **5***L HH*. Le *HH* affiche le nombre d'appuis effectués. Ce test ajoutera ce nombre au nombre total enregistré au compteur de Touches de Démarrage.

Pour quitter le Test d'impulsion de démarrage, appuyer sur la touche MED TEMP (température moyenne) (<). La commande repasse en mode Test.

### Test de température de fonctionnement du séchoir

Cette option teste la température à l'intérieur du cylindre tout en exécutant un cycle.

Pour lancer le test, la commande doit être en mode Test. Consulter « Comment entrer dans la fonction de test » au début de cette section.

Pour entrer, presser le bouton START (entrée). L'afficheur indique *H*--- pour les degrés Fahrenheit ou *H*--- pour les degrés Celsius. --- affiche les degrés..

Pour sortir du test, ouvrir la porte. La commande revient ensuite au mode de test.

#### **REMARQUE :** La touche MED TEMP (<) ne peut pas être utilisée pour quitter le test de température du séchoir en marche puisqu'elle nécessaire pour sélectionner le cycle Moyen.

### Test d'entrée d'impulsion du commutateur de la porte

Cette option teste le commutateur de la porte. Pour lancer le test, la commande doit être en mode Prêt. Consulter « Comment entrer dans la fonction de test » au début de cette section.

Pour y accéder, appuyer sur la toucher DÉMARRAGE (enter). L'écran affiche  $dr \circ P$  si la porte de chargement est ouverte ou  $dr \Gamma L$  si la porte de chargement est fermée.

Pour y accéder, appuyer sur la toucher DÉMARRAGE (enter). L'écran affiche  $dr \ oP$  si la porte de chargement est ouverte ou  $dr \ LL$  si la porte de chargement est fermée.

Pour quitter le test d'entrée du commutateur de porte, presser le bouton MED TEMP (<). La commande revient au mode de test.

#### Test de température de la thermistance

Cette option affiche la température détectée au niveau du thermistor par incréments de 5 °F.

Pour lancer le test, la commande doit être en mode Test. Consulter « Comment entrer dans la fonction de test » au début de cette section.

Pour entrer, presser le bouton START (entrée). L'afficheur indique*HHHF* ou *HHHE*. Le *F* indique Fahrenheit, le*E* indique Celsius et *HHH* indique des degrés. Si la commande détecte un thermistor court-circuité, l'affichage indique 5H. Si la commande détecte un thermistor ouvert, l'affichage indique aP.

Pour quitter ce test, appuyer sur la touche MED TEMP (température moyenne) (<). La commande repasse en mode Test.

#### Test d'affichage de configuration de la machine nº 1

Cette option indique si le monnayeur et les interfaces de communication sont connectées. Pour lancer le test, la commande doit être en mode Test. Consulter « Comment entrer dans la fonction de test » au début de cette section.

Pour accéder, appuyer sur la touche START (enter). L'écran affichera *RHHH*, où *HHH* est un chiffre correspondant à la présence ou non d'une glissière à monnaie, d'un lecteur de carte sériel ou d'une carte réseau.

Pour y accéder, appuyer sur la toucher DÉMARRAGE (enter). L'écran affiche **A** HHH, où HHH est un nombre correspondant à la connexion ou non des monnayeurs, ou lecteur de carte en série ou panneau de réseau.

Consulter Tableau 22 à propos des informations de test.

Pour quitter le Test d'affichage de configuration de la machine n° 1, appuyer sur la touche MED TEMP (température moyenne) (<). La commande repasse en mode Test.

Tableau de configuration de la machine

Test de la machine et des fonctions de commande électroniques

| CONFIGVALUE | CARTE DE RÉ-<br>SEAU PRÉSENTE | PRÉSENCE DE<br>LA CONNEXION<br>DE VENTE | FENTE À MON-<br>NAIE NO 2 PRÉ-<br>SENTE | FENTE À MON-<br>NAIE NO 1 PRÉ-<br>SENTE |
|-------------|-------------------------------|-----------------------------------------|-----------------------------------------|-----------------------------------------|
| 0           | NO (Non)                      | NO (Non)                                | NO (Non)                                | NO (Non)                                |
| 5           | NO (Non)                      | YES (Oui)                               | NO (Non)                                | YES (Oui)                               |
| 6           | NO (Non)                      | YES (Oui)                               | YES (Oui)                               | NO (Non)                                |
| 7           | NO (Non)                      | YES (Oui)                               | YES (Oui)                               | YES (Oui)                               |
| 8           | YES (Oui)                     | NO (Non)                                | NO (Non)                                | NO (Non)                                |
| 13          | YES (Oui)                     | YES (Oui)                               | NO (Non)                                | YES (Oui)                               |
| 14          | YES (Oui)                     | YES (Oui)                               | YES (Oui)                               | NO (Non)                                |
| 15          | YES (Oui)                     | YES (Oui)                               | YES (Oui)                               | YES (Oui)                               |

Tableau 22

## Test d'affichage de configuration de la machine nº 2

Cette option n'est pas utilisée sur ce modèle.

### Test d'affichage de configuration de la machine n° 3

Cette option n'est pas utilisée sur ce modèle.

#### Test d'affichage de configuration de la machine n° 4

Cette option indique les commutateurs DIP qui sont réglés sur la commande.

Pour lancer le test, la commande doit être en mode Test. Consulter « Comment entrer dans la fonction de test » au début de cette section.

Pour accéder, appuyer sur la touche START (enter). L'affichage indiquera *dHHH*, où *HHH* représente la capacité de l'appareil. Voir le tableau ci-dessous.

Pour accéder, appuyer sur la touche START (enter). L'affichage indiquera **D** HHH, où HHH représente la capacité de l'appareil. Voir le tableau ci-dessous.

| Valeur de con-<br>figuration | Système de<br>paiement pré-<br>sent | Alimentation<br>120 V CA* |
|------------------------------|-------------------------------------|---------------------------|
| 0                            | 0                                   | 0                         |
| 1                            | 0                                   | 1                         |

Suite du tableau...

| Valeur de con-<br>figuration | Système de<br>paiement pré-<br>sent | Alimentation<br>120 V CA* |
|------------------------------|-------------------------------------|---------------------------|
| 4                            | 1                                   | 0                         |
| 5                            | 1                                   | 1                         |

\*La commande est alimentée en 120 V CA pour les configurations 120 V CA monophasée et 240 V CA à phase auxiliaire.

Si la tension d'alimentation est de 100 à 127 V CA par phase, la configuration de tension doit être de 120 V CA.

Si la tension d'alimentation est de 200 à 240 V CA par phase, la configuration de tension doit être de 240 V CA.

Pour quitter le test d'affichage de configuration de la machine n° 4, presser le bouton MED TEMP (<). La commande revient au mode de test.

#### Test d'affichage de configuration de la machine n° 5

Cette option n'est pas utilisée sur ce modèle.

### Cycle de test d'usine

#### Pour entrer dans le cycle de test d'usine

- 1. S'assurer que le dispositif de commande est en Mode Prêt et que la porte de service ou le monnayeur sont ouverts.
- 2. Tout en pressant et en tenant la touche HIGH TEMP (température élevée) avec une main, presser la touche LOW TEMP (température moyenne) avec l'autre main.

Test de la machine et des fonctions de commande électroniques

- Lorsque la commande entre dans le Cycle de test d'usine, elle affiche *dr* pour le type de produit (séchoir).
- 4. Quand le dispositif de commande passe en Cycle Test Usine, il affiche d'abord *E d* pour le type de produit (sèche-linge).
- Le dispositif de commande change de séquence d'étape de test dès que la touche DÉMARRAGE (enter) est actionnée, sauf pour le Test de Touche. Voir *Tableau 23 Tableau 1* pour tous les tests du Cycle Test Usine.

#### Pour quitter le cycle de tests d'usine

Le test est terminé lorsque le temps atteint **DD** sur la commande à l'étape 10. Sinon, la commande doit être mise hors tension pour quitter le test.

| Tableau de référence rapide du cycle de tests d'usine           |                                                 |                                                                                                    |
|-----------------------------------------------------------------|-------------------------------------------------|----------------------------------------------------------------------------------------------------|
| Écran                                                           | Mode Test                                       | Commentaires                                                                                                    |
| dr                                                              | Type machine                                    | dr est le type de produit (séchoir)                                                                                                    |
| <b>SHHSHHH</b>                                                  | Version de logiciel                             | HHHHH est le numéro de la version du lo-<br>giciel.                                                                                                    |
| оЬНН                                                            | Numéro de version de la carte de sortie         | <i>HH</i> est le numéro de version de la carte de sortie                                                                                                    |
| ЯН                                                              | Type de commande                                | <i>H</i> est le niveau de caractéristique du con-<br>trôleur.                                                                                                    |
| нн                                                              | Configuration de commutateur DIP                | <i>HH</i> est le type de machine. <b>DD</b> est 120 V et <b>D</b> I est 240 V.                                                                                                    |
| РЯЈ оц РЯНН                                                     | Test du clavier                                 | Lorsqu'une l'on appuie sur une touche, la<br>commande affichera le numéro attribué à<br>la touche (1 - TEMP ÉLEVÉE, 2 - TEMP<br>BASSE, 3 - PAS DE CHAUFFAGE, 4 -<br>TEMP MOY, 5 - DÉLICATS, 6 - DÉ-<br>MARRER)(4 - TEMP ÉLEVÉE, 5 -<br>TEMP BASSE, 7 - TEMP MOY, 8 - DÉ-<br>LICATS, 9 - DÉMARRER) Lorsque l'on<br>appuie sur une touche, la DEL correspon-<br>dante s'allume et demeurera allumée du-<br>rant toute la durée du test. Lorsque toutes<br>les touches ont été enfoncées, la comman-<br>de avancera au cycle de test des Modes<br>d'affichage de tous les écrans. |
| Tous les témoins et les segments d'affi-<br>chage s'allumeront. | Afficher le mode Écran complet                  | Ce mode allume tous les éléments d'affi-<br>chage.                                                                                                    |
| ЕНЕН                                                            | Test de chute de pièces                         | <i>H</i> est le nombre de pièces entrées. Si des<br>monnayeurs doubles sont installés, le<br>monnayeur n° 1 est indiqué sur la gauche<br>de l'afficheur et le monnayeur n° 2 est in-<br>diqué sur la droite de l'afficheur. Si un<br>monnayeur unique est utilisé, un seul<br>compteur de pièces s'incrémente.                                                                                                    |
| <i>Π</i> σΡου <i>Π</i> ΕΓου σΡου σΕΓ                            | Test du commutateur de la caisse à mon-<br>naie | ■ P signifie que le commutateur du coffre<br>est ouvert ou <i>LL</i> signifie que le commu-<br>tateur du coffre est fermé.                                                                                                    |

Tableau 23 suite...

| 5 oP ou U EL    | Test du commutateur de la porte de servi-<br>ce | ■ P signifie que le commutateur de la por-<br>te de service est ouvert ou <i>LL</i> signifie que<br>le commutateur de la porte de service est<br>fermé.                                                                                                    |
|-----------------|-------------------------------------------------|----------------------------------------------------------------------------------------------------|
| HHHF<br>ou HHHE | Test de température de la thermistance          | La température sera affichée soit en de-<br>grés Fahrenheit ou Celsius, selon la con-<br>figuration de l'appareil. Si la commande<br>détecte qu'il y a un court-circuit du ther-<br>mistor, SH s'affichera. Si la commande<br>détecte que le circuit du thermistor est<br>ouvert, oP s'affichera.                                                                                                    |
| IOPUSH,SErE, IO | Cycle de test de 10 minutes                     | Détermine si le séchoir peut fonctionner<br>dans un cycle durant 10 minutes. L'affi-<br>chage de diode électroluminescente cli-<br>gnote une second allumé et une seconde<br>éteint. Si la porte est ouverte alors que la<br>diode électroluminescente START (dé-<br>marrer) clignote, la commande affiche<br>« door (porte) » jusqu'à ce la porte soit<br>fermée. Tandis que le cycle de test de 10<br>minutes est en cours, le bouton START<br>peut être utilisé pour décrémenter la du-<br>rée de cycle restante. Si l'alimentation de<br>la commande est coupée avant la fin de<br>ce cycle de test, le cycle est effacé. Lors-<br>que l'alimentation de la commande est<br>rétablie, cette dernière revient à l'état<br>Prêt. |
| Pd              | Mise hors tension                               | Il s'agit de l'étape finale du Cycle de test<br>d'usine qui en s'affichant indique que le<br>test est terminé.                                                                                                    |

Tableau 23

**REMARQUE :** Si l'alimentation de la commande est coupée avant la fin du cycle Test de 10 minutes, le cycle sera supprimé de la commande.

## **Codes d'erreur**

Ci-suit la liste des codes erreurs possibles pour la commande électronique. Les erreurs dont le code débute par EIE, se rapportent à des erreurs de communication infrarouge avec un périphé-

rique externe. Les erreurs dont le code débute par *EL* se rapportent à des erreurs du lecteur de carte. Toutes les autres erreurs sont des erreurs machine.

| Écran        | Description                                       | Cause/Action corrective                                                                                                    |
|--------------|---------------------------------------------------|----------------------------------------------------------------------------------------------------|
| EI D IE 10 I | Défaillance de la transmission                    | Défaillance de communication. Rerégler<br>l'appareil externe et réessayer.                                                                                                    |
| EI 02E 102   | Temporisation de l'appareil                       | Défaillance de communication. Rerégler<br>l'appareil externe et réessayer.                                                                                                    |
| EI 03E 103   | Code de commande non valide                       | Type de machine incorrect. Avant de télé-<br>charger, vérifier que les données corres-<br>pondent au type de machine actuel.                                                                                 |
| EI D4E 104   | Temporisation du paquet de commande               | Défaillance de communication. Rerégler<br>l'appareil externe et réessayer.                                                                                                    |
| EI 05E 105   | Données invalides ou hors-plage                   | Type de machine incorrect. Avant de télé-<br>charger, vérifier que les données corres-<br>pondent au type de machine actuel et que<br>les valeurs saisies sont dans les limites mi-<br>nimales et maximales. |
| EI 09E 109   | Erreur CRC-16                                     | Défaillance de communication. Rerégler<br>l'appareil externe et réessayer.                                                                                                    |
| EI DRE 10R   | Erreur d'encadrement                              | Erreur de communication. Rerégler l'appa-<br>reil externe et réessayer.                                                                                                    |
| EI DEE 10C   | Dépassement de temps                              | Erreur de communication. Rerégler l'appa-<br>reil externe et réessayer.                                                                                                    |
| EI DEE 1DE   | Erreur de cryptage                                | Type de machine incorrect. Avant de télé-<br>charger, vérifier que les données corres-<br>pondent au type de machine actuel.                                                                                 |
| EI DFE IDF   | Lancement invalide ou infra-rouge désacti-<br>vée | Défaillance de communication ou infra-<br>rouge désactivé. Activez manuellement<br>l'infrarouge sur la commande ou ciblez à<br>nouveau le dispositif externe et réessayez.                                   |
| ECO2         | Erreur de dépassement de temps                    | Défaillance de communication. Réessayer la carte.                                                                                                    |
| ECO3         | Code de commande non valide                       | Type de machine incorrect. Avant de télé-<br>charger, vérifier que les données corres-<br>pondent au type de machine actuel.                                                                                 |
| ECOS         | Données invalides ou hors-plage                   | Type de machine incorrect. Avant de télé-<br>charger, vérifier que les données corres-<br>pondent au type de machine actuel et que<br>les valeurs saisies sont dans les limites mi-<br>nimales et maximales. |

| Écran                                 | Description                                                                           | Cause/Action corrective                                                                                                    |
|---------------------------------------|---------------------------------------------------------------------------------------|----------------------------------------------------------------------------------------------------|
| EEII                                  | Pas d'initialisation du lecteur de carte                                              | La ommunication est valide mais aucune<br>initialisation de lecteur de carte. Éteindre,<br>rallumer et réessayer.                                                                                                    |
| EC 18                                 | Aucune communication                                                                  | Lecteur de carte initialisé, communication<br>coupée. Éteindre, rallumer et réessayer. Si<br>l'erreur persiste, remplacer la commande<br>ou le lecteur de carte.                                                                                                    |
| EC 19                                 | Aucune communication du lecteur de carte et aucune initialisation du lecteur de carte | Échec communication. Mettre hors ten-<br>sion, mettre sous tension, vérifier les con-<br>nexions, raccorder et réessayer. Si l'erreur<br>persiste, remplacer le dispositif de com-<br>mande ou le lecteur de carte.                                                         |
| EC 36                                 | Carte d'audit retirée prématurément                                                   | Réinsérer la carte d'audit et patienter jus-<br>qu'à ce que la machine invite à retirer cette<br>dernière.                                                                                                    |
| Point décimal le plus à droite allumé | Erreur de communication réseau.                                                       | Problème de communication. Attendre 1,5<br>minute pour que l'erreur disparaisse. Si<br>l'erreur ne disparaît pas, éteindre la machi-<br>ne et la rallumer. Vérifier tous les branche-<br>ments réseau. Si l'erreur persiste, rempla-<br>cer la commande et la carte réseau. |
| ALAroALā                              | Erreur d'alarme de cambriolage                                                        | Réparer les interrupteurs de la porte de ser-<br>vice et du tiroir à monnaie.                                                                                                    |
| oFF                                   | Erreur d'arrêt d'alarme de cambriolage                                                | Réparer les interrupteurs de la porte de ser-<br>vice et du tiroir à monnaie.                                                                                                    |
| Err                                   | Coin Error                                                                            | Signal de monnaie invalide ou capteur de<br>monnaie non fonctionnel. Vérifier la fente<br>à monnaie et éliminer toute obstruction. Si<br>l'erreur persiste, une altération a éventuel-<br>lement eu lieu. Évaluer les procédures de<br>sécurité.                            |
| E SH                                  | Erreur de thermistance court-circuitée                                                | Court-circuit dans le circuit de la thermis-<br>tance. Vérifier le faisceau de câbles et reti-<br>rer toutes les peluches ayant pu s'accumu-<br>ler autour de la thermistance. Si le problè-<br>me persiste, remplacer la thermistance ou<br>le tableau de sorties.         |
| E oP                                  | Erreur d'ouverture de thermistance                                                    | Ouvrir physiquement le circuit de la ther-<br>mistance. Vérifier le faisceau de câbles et<br>retirer toutes les peluches ayant pu s'accu-<br>muler autour de la thermistance. Si le pro-<br>blème persiste, remplacer la thermistance<br>ou le tableau de sorties.          |

Tableau 24 suite...

| Écran | Description                                             | Cause/Action corrective                                                                                                    |
|-------|---------------------------------------------------------|----------------------------------------------------------------------------------------------------|
| Eıd   | Identifiant de la carte                                 | Commande de rechange incorrecte. Rem-<br>placer la commande utilisateur ou la carte<br>de sortie avec la pièce correcte                                                                                                    |
| E d5  | Configuration baisse de tension/tension                 | Tension d'alimentation imprévue. Vérifier<br>le fil de distribution électrique entre la<br>commande utilisateur et la carte de sortie.<br>Si la commande utilisateur a été rempla-<br>cée, régler le commutateur DIP n° 1 com-<br>me pour la commande précédente. En cas<br>de modification de la machine afin d'utili-<br>ser une tension d'alimentation différente,<br>le commutateur DIP n° 1 doit peut-être<br>être modifié.<br>Si le réglage du commutateur DIP n° 1<br>est modifié, mettre hors tension, sous ten-<br>sion, puis essayer à nouveau. |
| Enr   | Carte de sortie non prête                               | Panne matérielle. Remplacer la carte de sortie.                                                                                                    |
| Е 65  | Communication carte de sortie                           | Panne matérielle. Remplacer la carte de sortie.                                                                                                    |
| EnHH  | ID Machine                                              | Panne de communication. Mettre hors ten-<br>sion, sous tension, puis essayer à nouveau.<br>Si l'erreur persiste, vérifier la connexion<br>entre la commande utilisateur et la puce<br>d'identification de la machine, ou essayer<br>de remplacer la commande utilisateur ou la<br>puce d'identification de la machine.                                                                                                    |
| Ε Γο  | Communication carte de sortie                           | Panne de communication. Mettre hors ten-<br>sion, sous tension, puis essayer à nouveau.<br>Si l'erreur persiste, vérifier la connexion<br>entre la commande utilisateur et la carte de<br>sortie de la machine, ou essayer de rempla-<br>cer la commande utilisateur ou la carte de<br>sortie.                                                                                                    |
| E 59  | Acquisition de l'entrée de porte                        | Panne matérielle. Remplacer la carte de sortie.                                                                                                    |
| E 60  | Acquisition de l'entrée du commutateur centrifuge       | Panne matérielle. Remplacer la carte de sortie.                                                                                                    |
| ЕБІ   | Acquisition de l'entrée du thermostat hau-<br>te limite | Panne matérielle. Remplacer la carte de sortie.                                                                                                    |

Tableau 24 suite...

| Écran | Description                          | Cause/Action corrective                                                                                                    |
|-------|--------------------------------------|----------------------------------------------------------------------------------------------------|
| Ero   | Rotor bloqué                         | Aucune détection de la rotation du moteur.<br>Vérifier que rien n'obstrue la rotation du<br>moteur, vérifier la connexion entre la com-<br>mande utilisateur et la carte de sortie, ou<br>essayer de remplacer la commande utilisa-<br>teur ou la carte de sortie. |
| E n5  | Court circuit de la sortie du moteur | Panne matérielle. Remplacer la carte de sortie.                                                                                                    |

Tableau 24

## **Fonction Avance Rapide**

Cette fonction permet au propriétaire d'accélérer un programme en cours ou de faire passer un programme en cours au mode Ready (veille). Elle est utile lorsque les essais doivent être réalisés immédiatement sur une machine alors qu'un programme est en cours. Dans ce cas, l'utilisateur peut accélérer le programme et passer au mode Ready (accueil). À ce moment, l'utilisateur peut effectuer les essais nécessaires puis reprendre le programme qui était en cours.

Cette fonction permet à l'utilisateur d'avancer rapidement à travers les cycles actifs. Cette fonction est utile quand des essais doivent être effectués immédiatement sur une machine actuellement dans un cycle actif. Dans ce cas, l'utilisateur peut avancer rapidement à travers un cycle au mode Prêt. De là, l'utilisateur peut effectuer les tests requis, puis revenir au cycle précédemment en cours.

# Comment passer en mode Avance rapide à partir du mode Prêt.

- 1. Si la commande est en mode Prêt, elle doit être mise en mode Manuel. Se reporter à la section *Entrée en mode manuel*.
- Appuyer sur la touche LOW TEMP [basse température] (A) ou DELICATES [délicats] (V) jusqu'à ce que r RP id s'affiche.
- Appuyer sur la touche START (démarrage) (entrée). L'écran affiche *PU5H* (appuyer), puis *5ErE* (démarrer) suivi par la durée du cycle.
- 4. Appuyer sur la touche START (démarrage) (entrée) pour démarrer le cycle.

Lorsqu'en mode Avance rapide, le fait d'appuyer sur la touche START (démarrage) (entrée) diminue le temps restant d'une minute. Le fait d'appuyer sur la touche START (démarrage) (entrée) et de la maintenir enfoncée diminue le temps restant de quatre minutes pour chaque seconde que la touche START (démarrage) (entrée) est tenue enfoncée.

# Comment passer en mode Avance rapide lorsqu'un cycle est en cours.

- 1. S'assurer que la porte de service est ouverte.
- Tout en appuyant, sans relâcher, sur la touche HIGH TEMP [hautes températures] avec une main, appuyer sur la touche MED TEMP [température moyenne] avec l'autre main. L'écran affiche r RP id.

La commande peut être dans un cycle en cours ou en mode Prêt pour utiliser la fonction Avance rapide.

# Comment quitter la fonction Avance rapide

Parcourez les cycles jusqu'à atteindre le mode Ready (veille).

## Fonction Clear Vend (annuler cycle)

La fonction d'annulation de vente permet au propriétaire d'effacer une commande en cours de règlement et de revenir au mode Prêt.

**REMARQUE** : La fonction d'annulation de vente ne fonctionne pas en mode Vente supplémentaire ni en appoint de cycle supplémentaire.

### Comment annuler un cycle

- 1. Ouvrir la porte de service. Se reporter à la section Ouverture de la porte de service . La caisse à monnaie doit demeurer fermée.
- 2. Tout en pressant et en tenant la touche MED TEMP (température moyenne) avec une main, presser la touche LOW TEMP (température basse) avec l'autre main. La commande se réinitialisera en mode Prêt.

## Rétablissement après coupure de courant

La fonction Rétablissement après coupure de courant permet la sauvegarde en mémoire de l'état du cycle advenant une coupure de courant.

Si la panne a duré moins de 5 secondes et que la porte est verrouillée, le cycle reprendra sans que l'utilisateur doive appuyer sur la touche START (démarrage).

Si la panne a duré plus de 5 secondes, si l'option Power Fail Reset (Récupération après panne) est réglée sur **an** (MARCHE) et si la durée de la panne est inférieure ou égale à la durée programmée dans l'option Power Fail Reset (Récupération après panne), la porte est déverrouillée et la touche START (démarrage) clignotera jusqu'à ce qu'elle soit enfoncée, et le cycle reprendra là où il a été interrompu.

Si la panne a duré plus de 5 secondes, si l'option Power Fail Reset (Récupération après Panne) est sur **DFF** (ARRÊT) et si la porte est déverrouillée, la touche START (démarrer / entrer) clignotera une seconde sur deux jusqu'à être enfoncée. Le cycle reprendra là où il a été interrompu et dès que la touche START (démarrer / entrer) sera enfoncée.

Si la panne a duré plus de 5 secondes, c'est-à-dire plus longtemps que la durée programmée dans l'option Power Fail Reset (Récupération après panne), et si cette même option est sur D*I*, (MAR-CHE), le système de contrôle réinitialisera le cycle et perdra toutes les ventes enregistrées pendant ce dernier.

# Réinitialisation après une coupure de courant désactivée

Si la fonction Réinitialisation après une coupure de courant est désactivée, la commande reprendra le cycle précédent au point interrompu après que la touche START soit appuyée.

# Réinitialisation après une coupure de courant activée

Si la panne de courant dure moins longtemps que le temps de Réinitialisation après une coupure de courant programmé, la commande reprendra le cycle au point ou il a été interrompu. Le cycle reprend après que la touche START (démarrage) (entrée) est appuyée.

Si la panne de courant dure plus longtemps que le temps de réinitialisation après une coupure de courant programmé, la commande termine le cycle et retourne au mode Prêt.

## **Mode Communication**

### **Communications par infrarouge**

La fonction Communications infrarouges permet à la commande de communiquer avec un périphérique externe. La commande peut être programmée et ses données lues sans utiliser le clavier. Elle peut également être utilisée pour démarrer et arrêter différents tests de diagnostic.

### Comment commencer les communications avec un périphérique externe

La commande se vide et l'affichage indique -L - jusqu'à ce que la programmation soit exécutée. L'affichage repasse au mode précédent. Si une erreur se produit et coupe la communication, l'affichage indique *EI HH* (*HH* représente le code d'erreur).

# Communication avec le lecteur de carte (modèles à carte uniquement)

La fonction Communications avec le lecteur de carte permet à la commande de communiquer avec le lecteur de carte. La commande peut être programmée pour un nombre limité d'options et ses données peuvent être lues sans utiliser le clavier.

### **Communications réseau**

La fonction Communications réseau permet à la commande de communiquer avec un réseau. La commande peut être programmée et ses données lues sans utiliser le clavier.